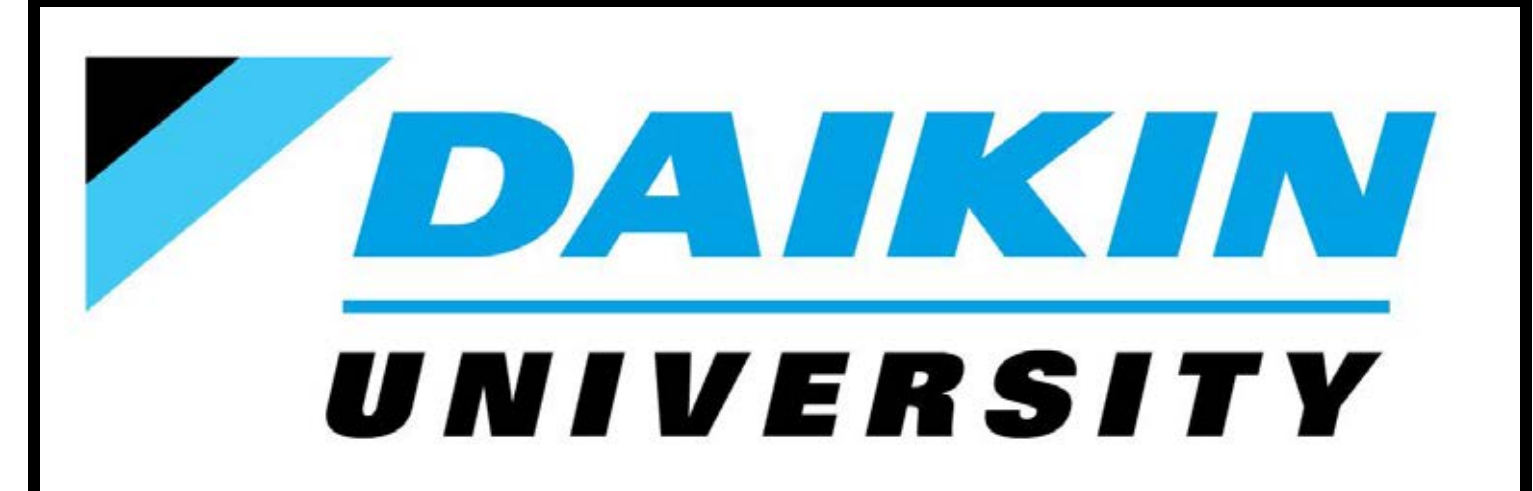

## Daikin Ductless Single & Multi-Split Key Points of Installation

**Participant Guide** 

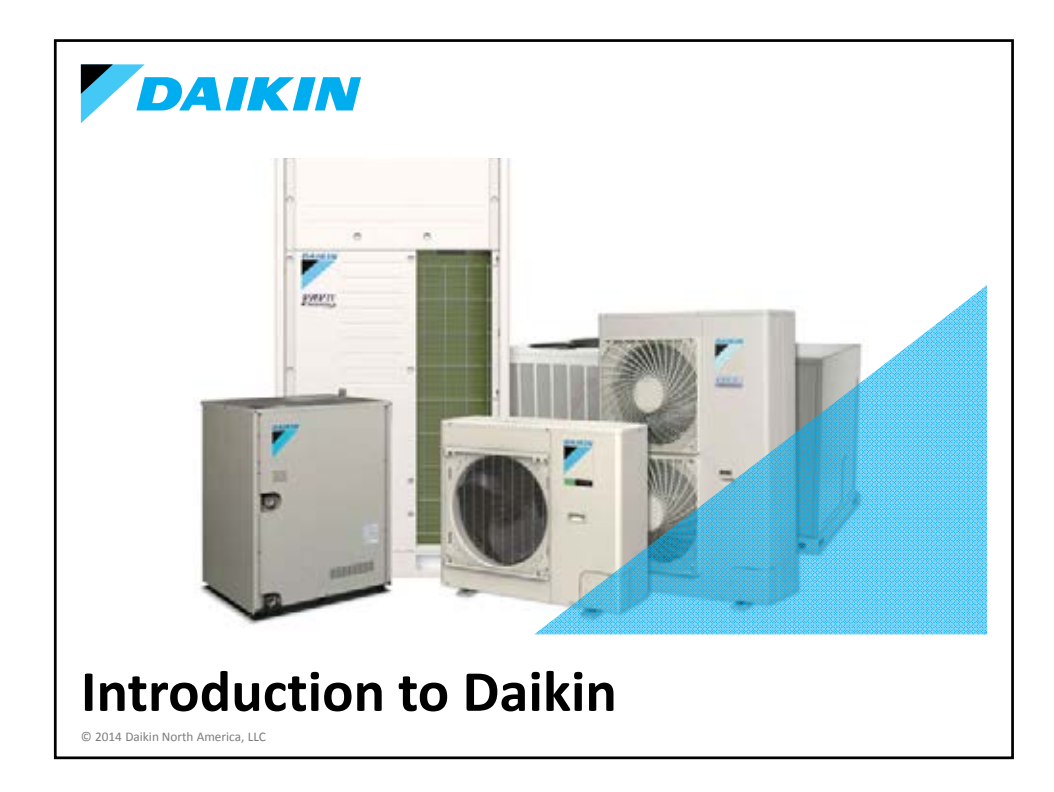

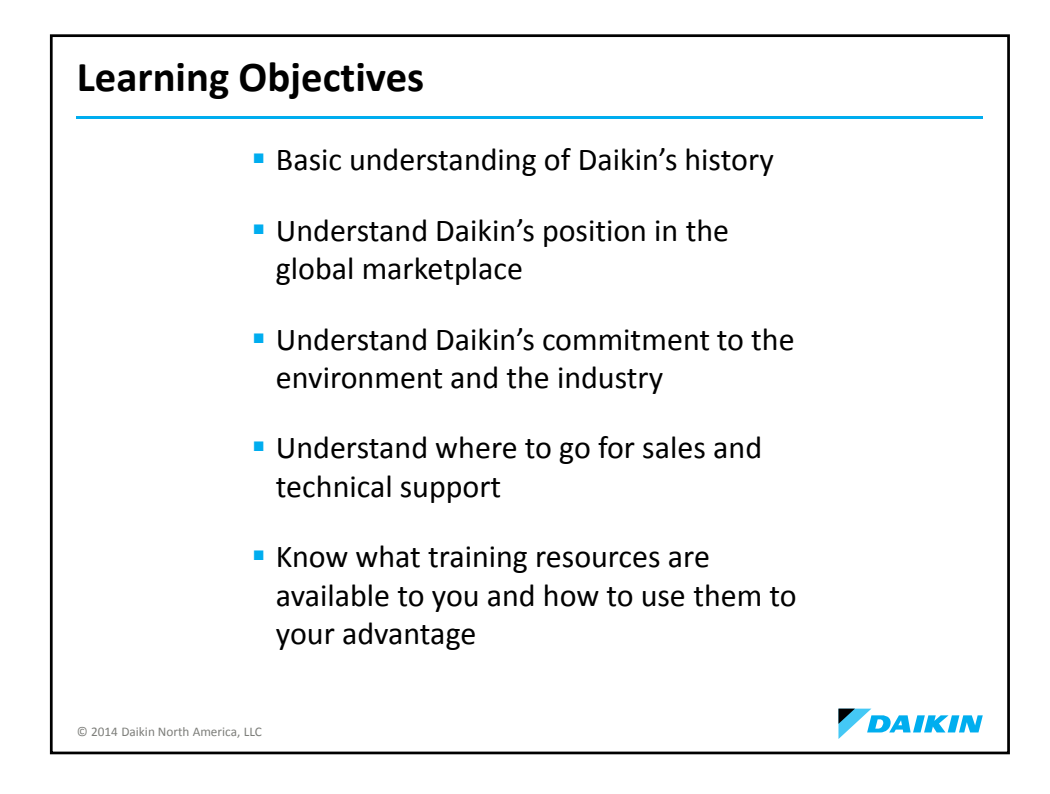

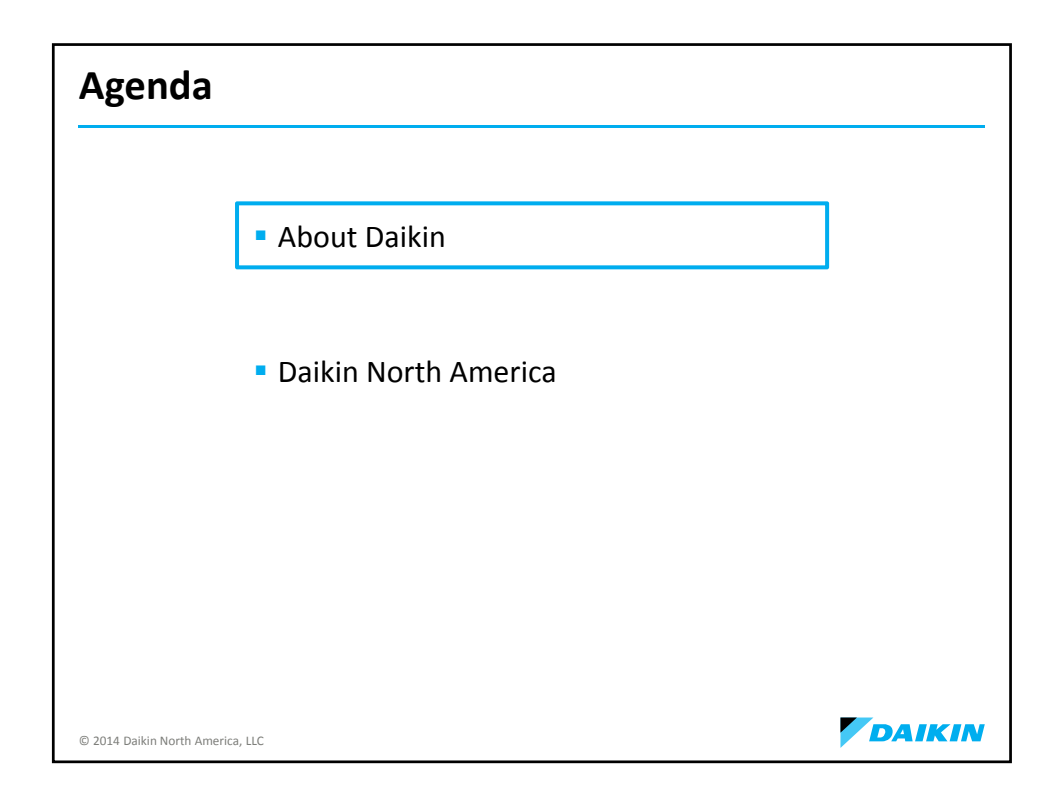

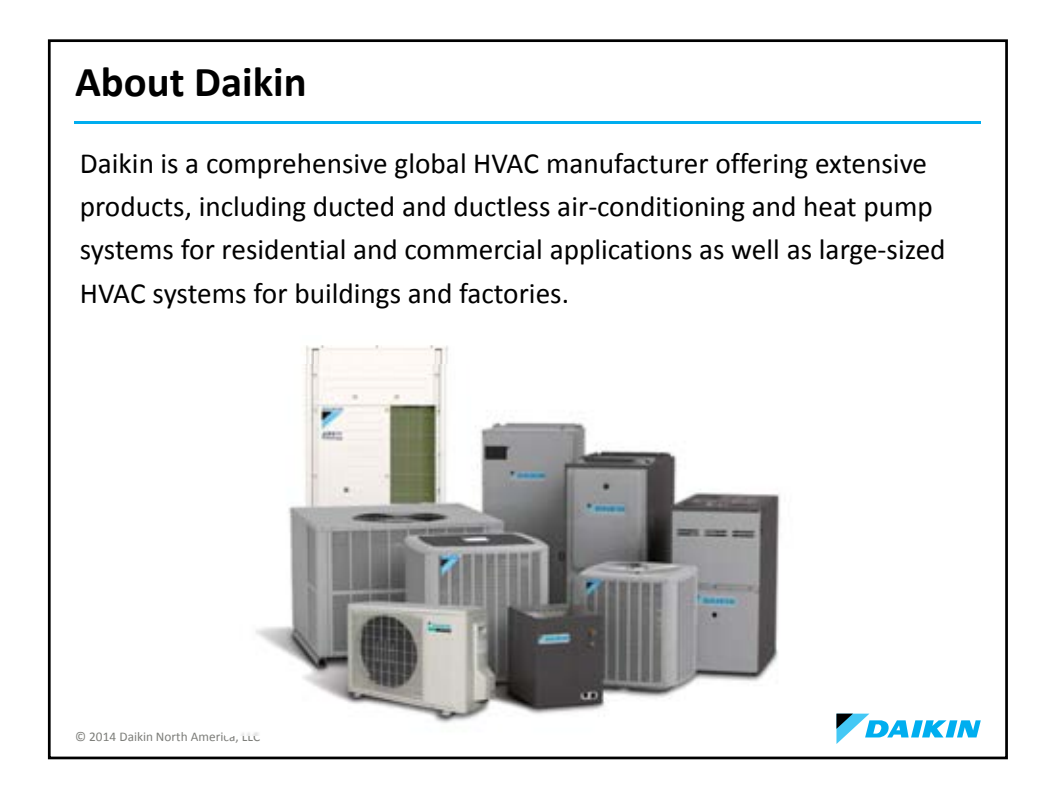

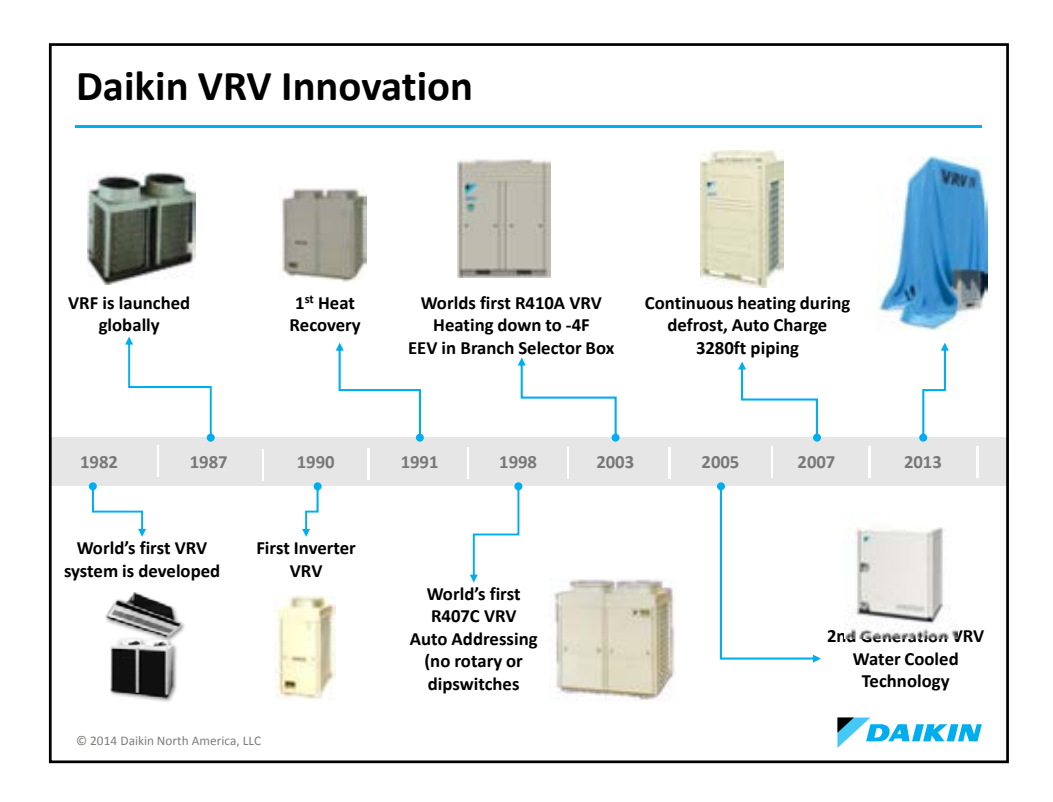

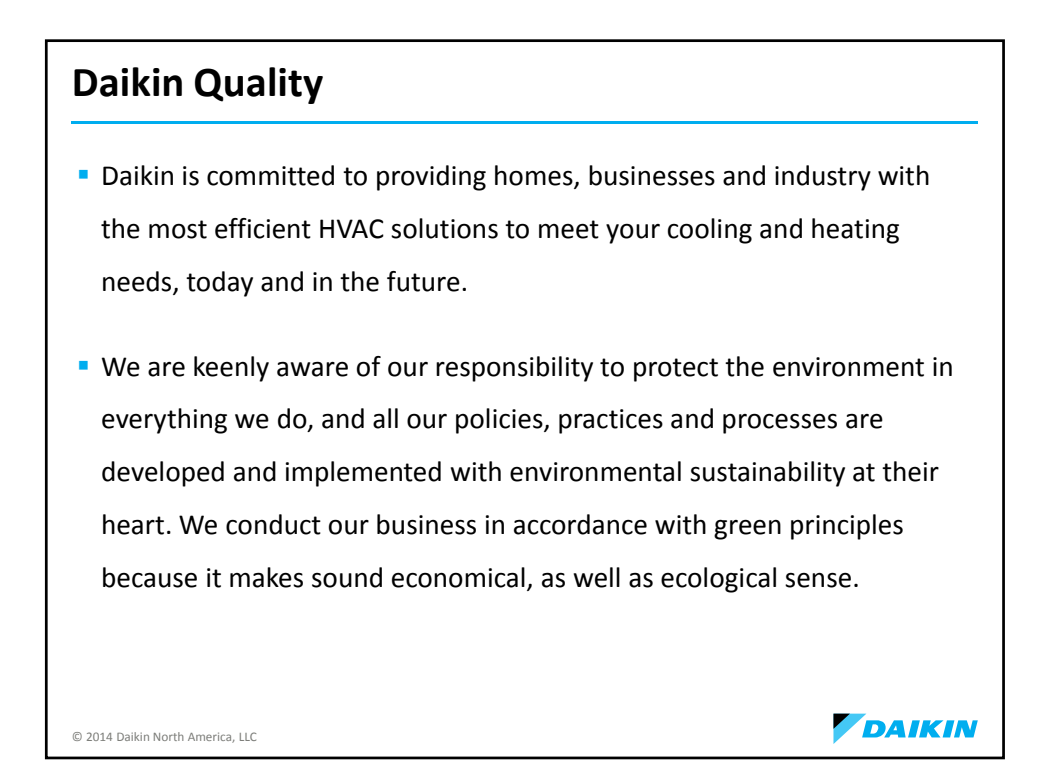

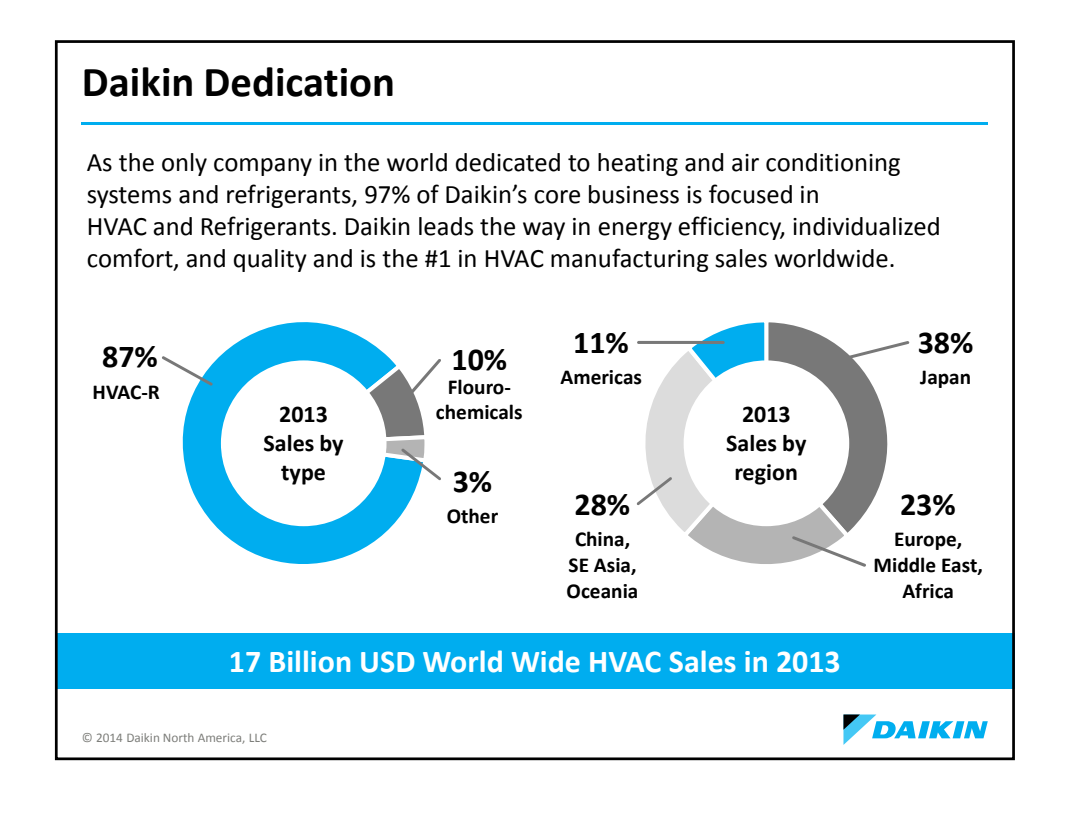

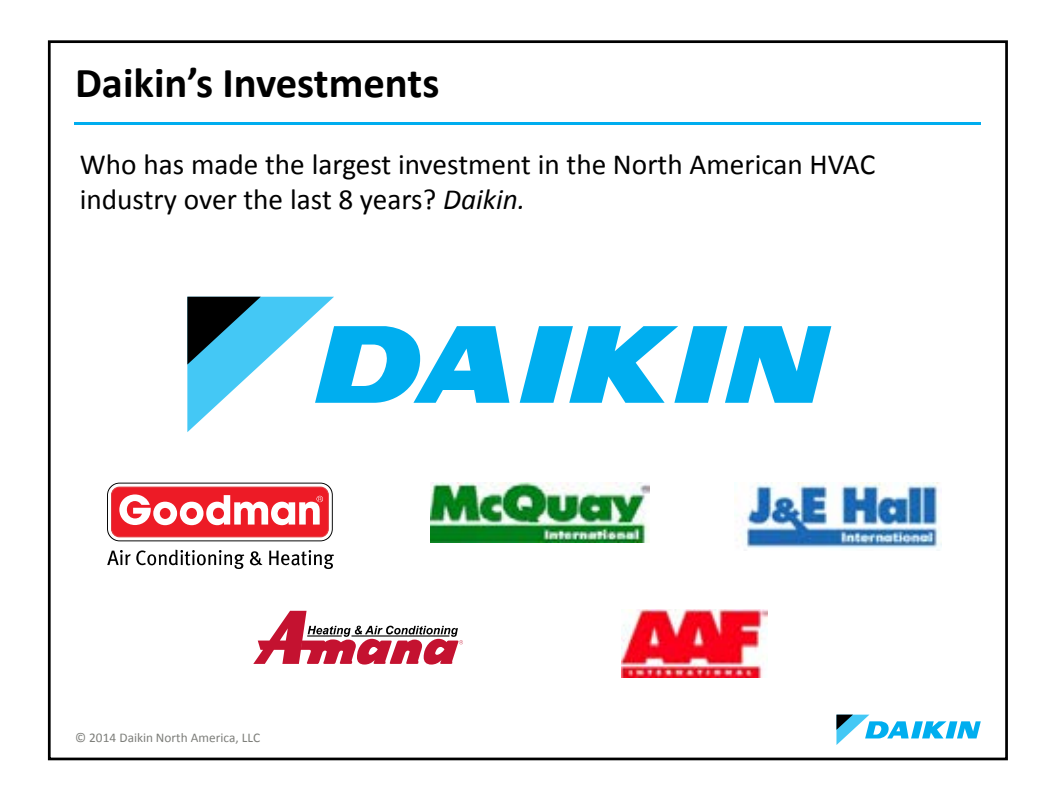

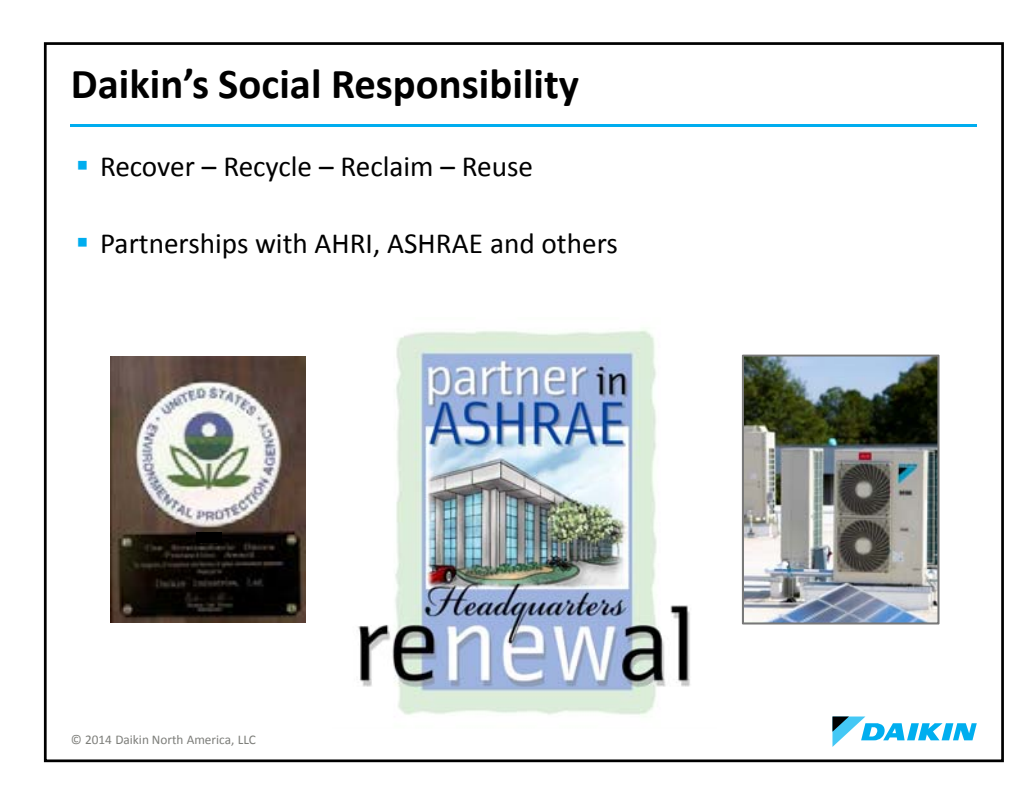

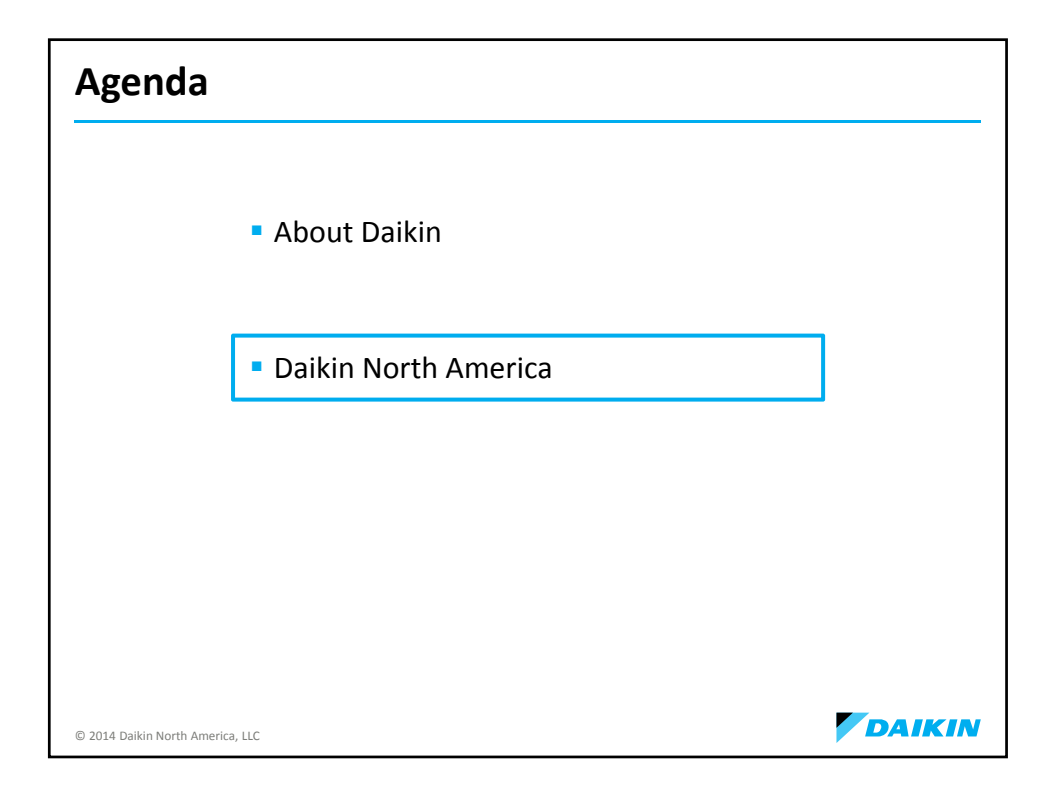

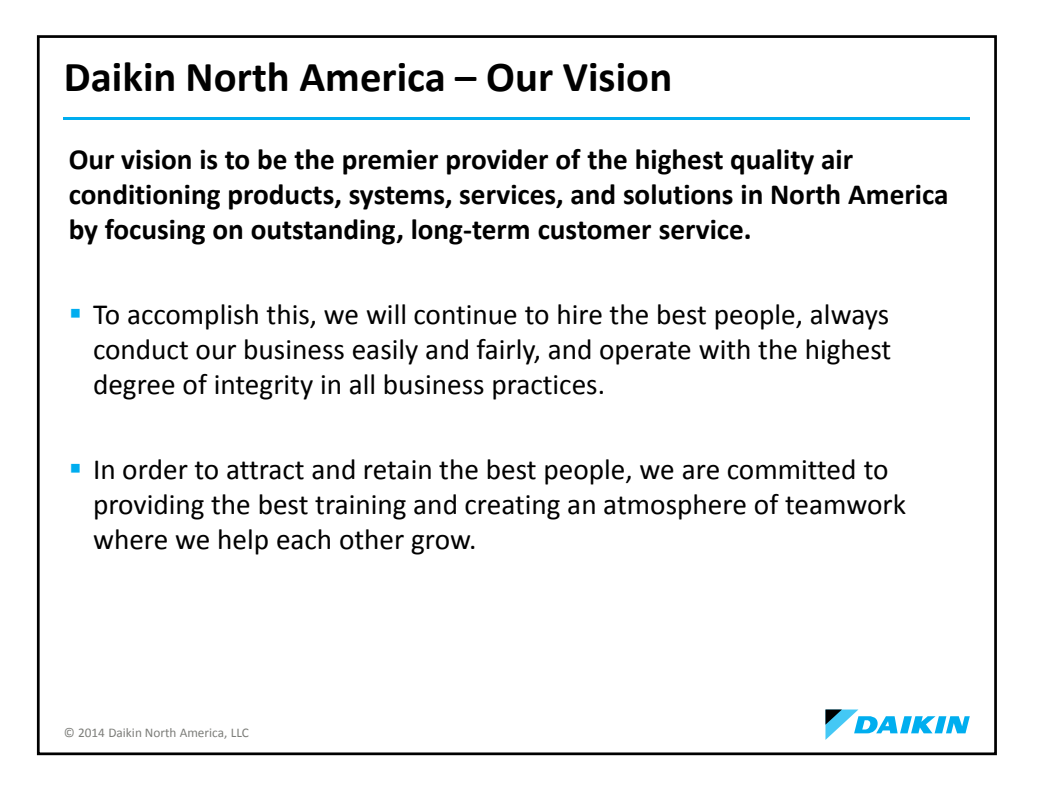

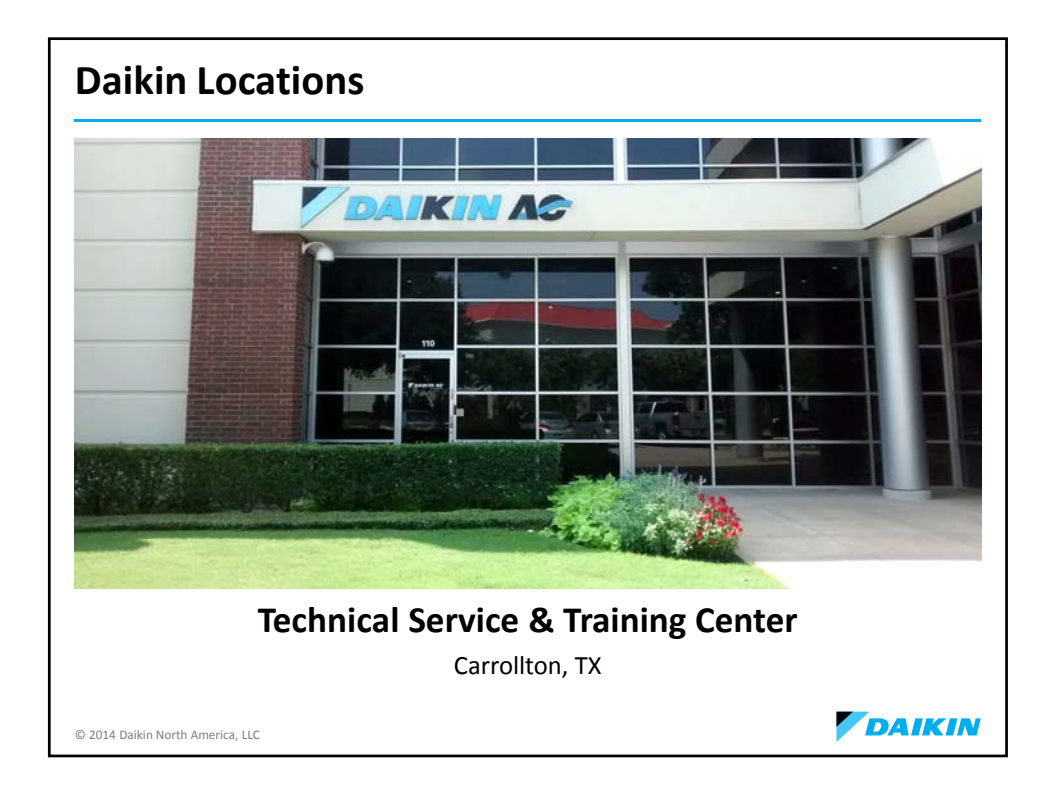

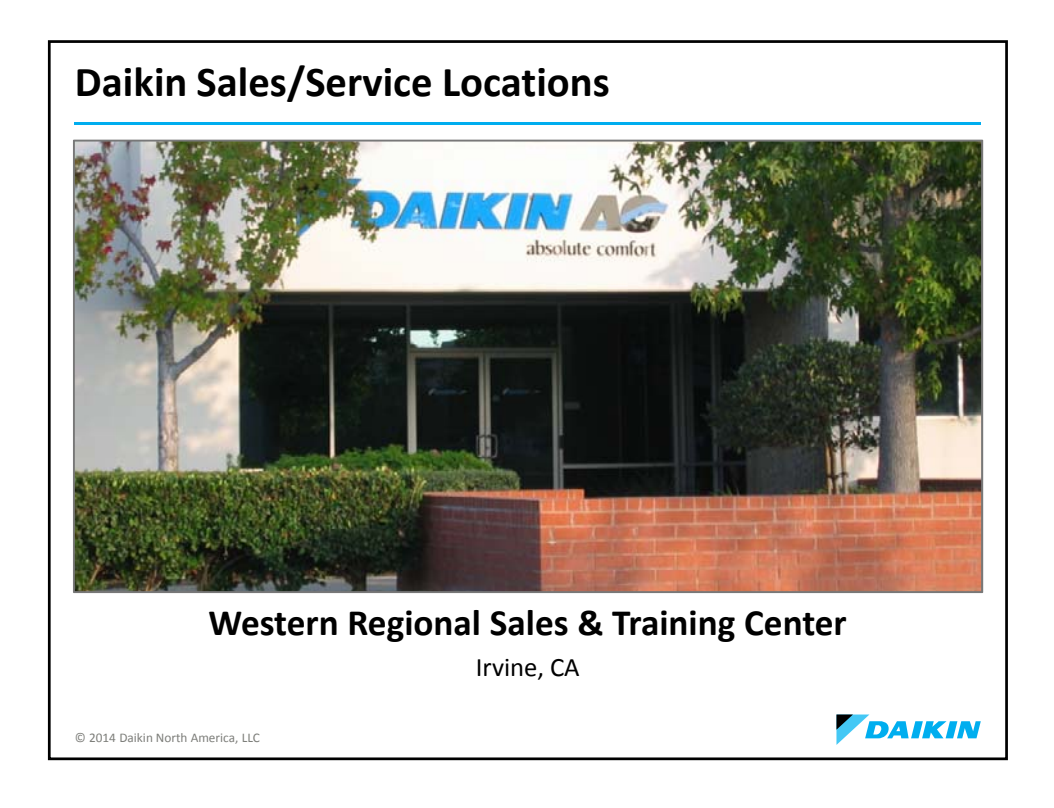

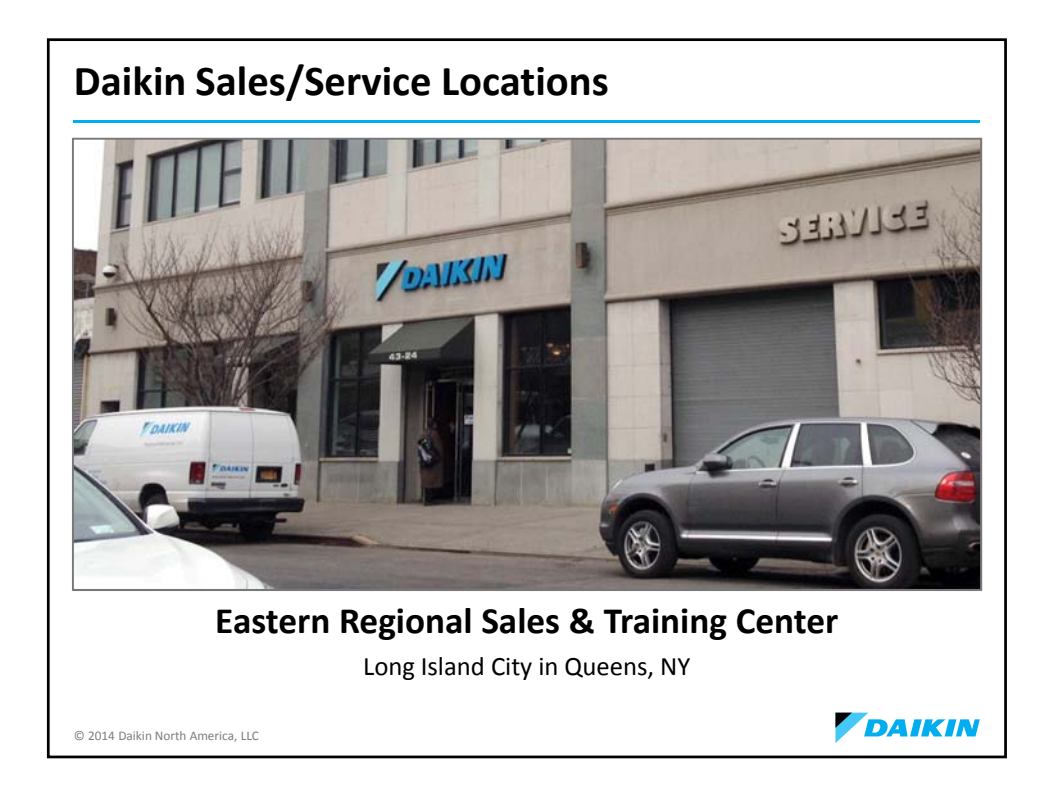

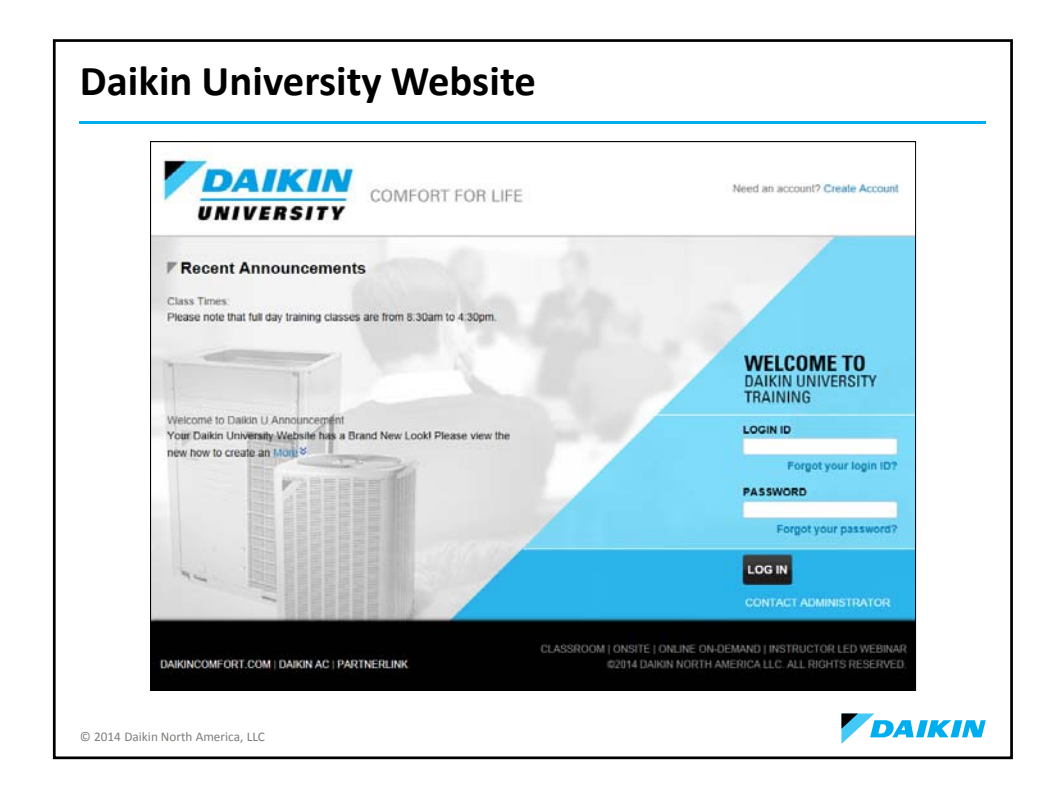

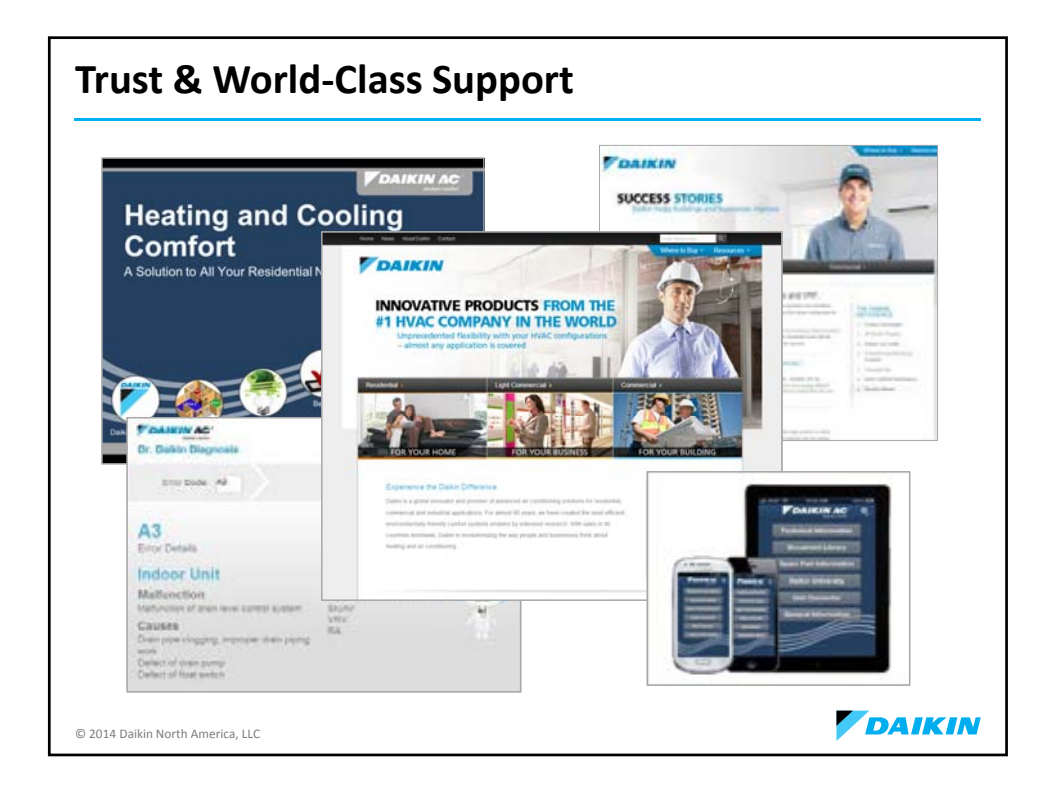

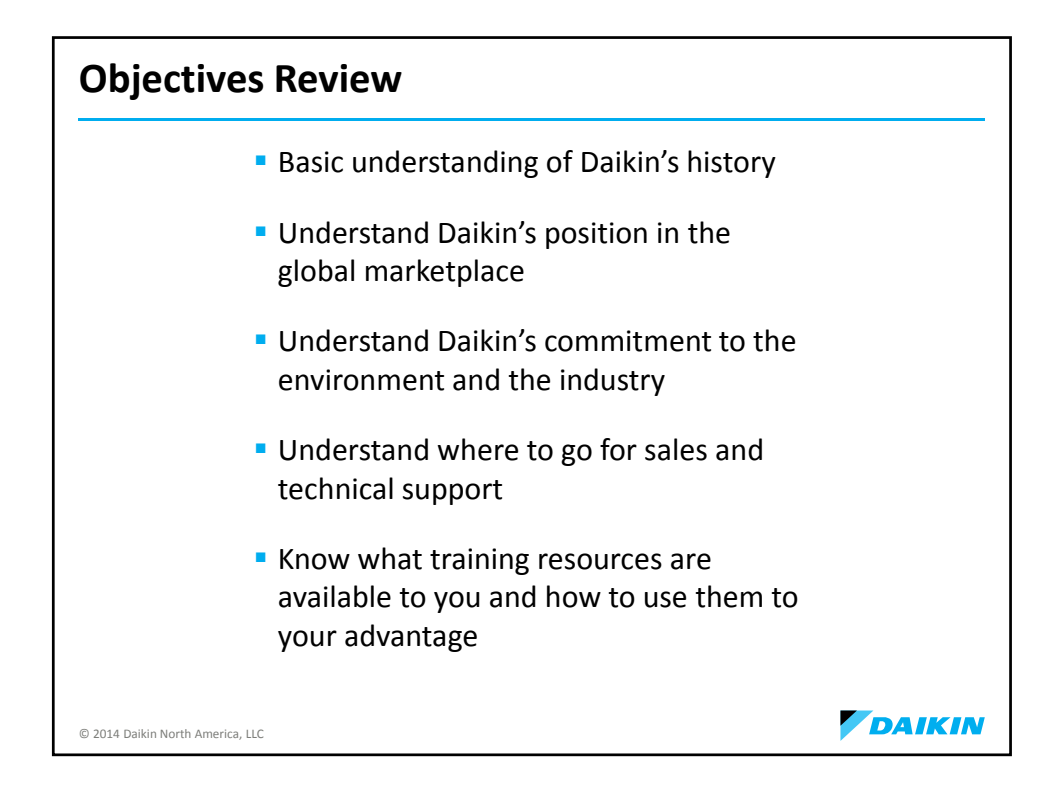

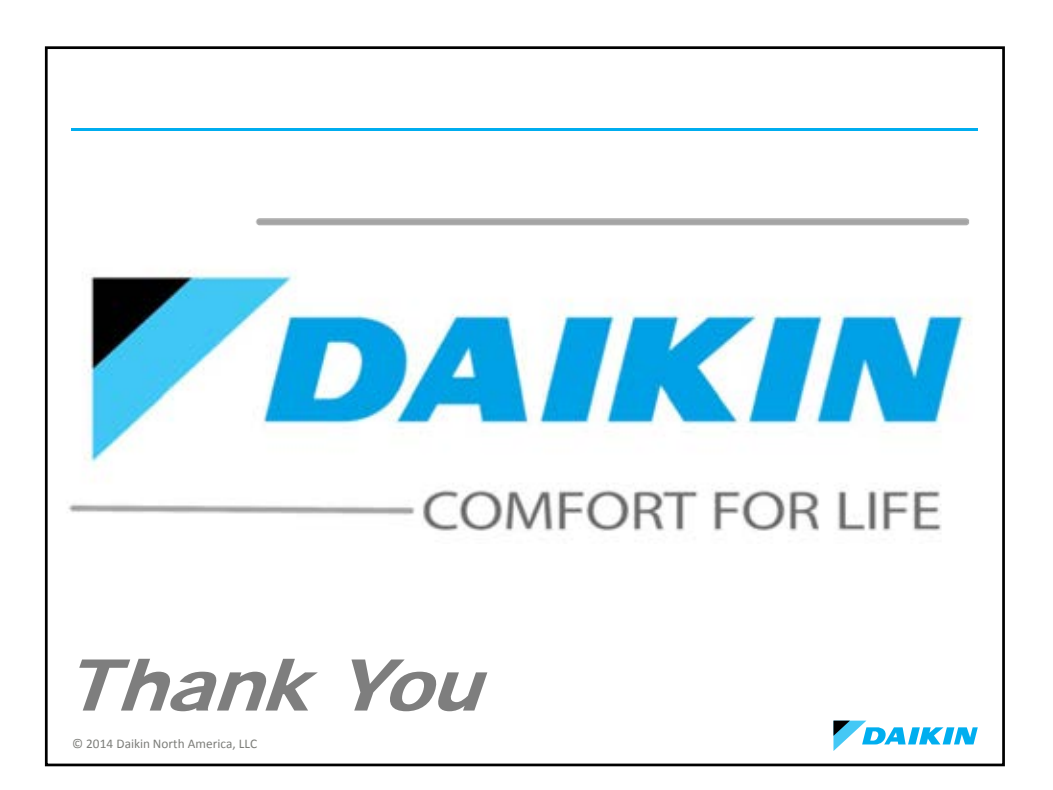

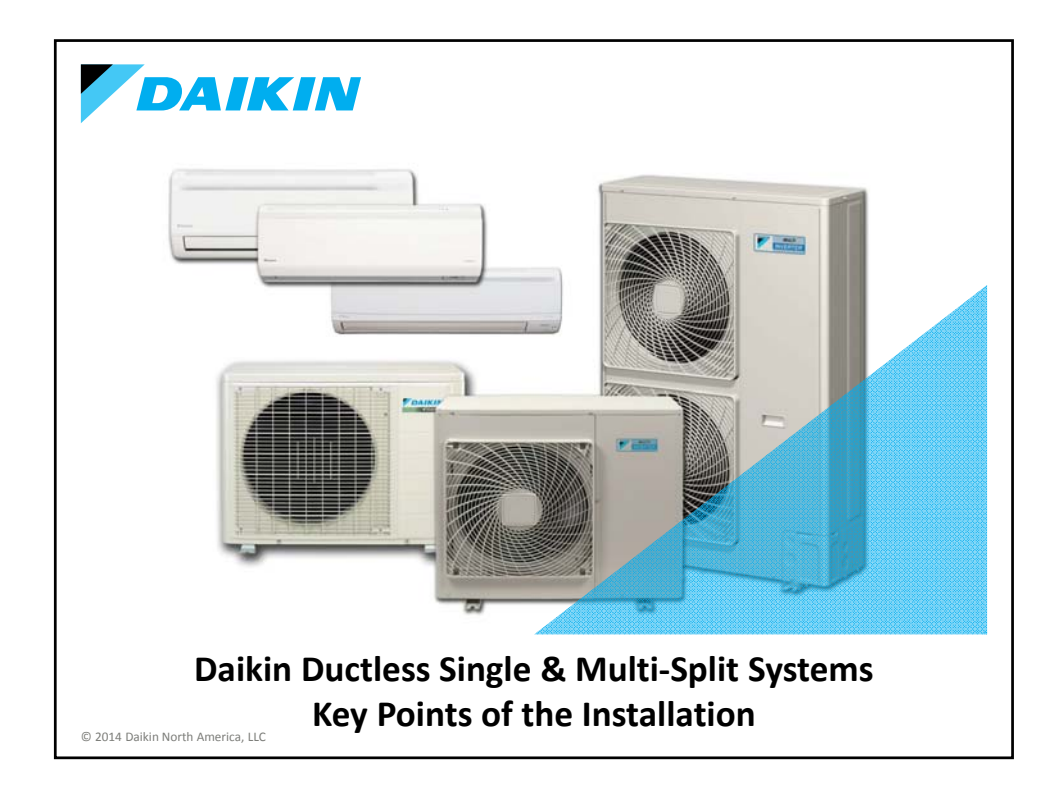

| Agenda                     |                                                       |        |
|----------------------------|-------------------------------------------------------|--------|
|                            | Product Introduction                                  | ]      |
|                            | <ul> <li>Unit Location Considerations</li> </ul>      |        |
|                            | <ul> <li>Tools</li> </ul>                             |        |
|                            | <ul> <li>Piping &amp; Charging</li> </ul>             |        |
|                            | R-410A & PVE Oil                                      |        |
|                            | <ul> <li>Evacuation &amp; Charging</li> </ul>         |        |
|                            | Electrical Wiring                                     |        |
|                            | <ul> <li>Condensate Management</li> </ul>             |        |
|                            | <ul> <li>Condensate Accessory Installation</li> </ul> |        |
|                            | Controls                                              |        |
|                            | <ul> <li>Field Settings</li> </ul>                    |        |
|                            | <ul> <li>Start-Up</li> </ul>                          |        |
|                            | <ul> <li>Troubleshooting</li> </ul>                   |        |
|                            | <ul> <li>Trial &amp; Forced Pump Down</li> </ul>      |        |
|                            | <ul> <li>Accessories</li> </ul>                       |        |
| © 2014 Daikin North Americ | a, LLC                                                | DAIKIN |

| Ductless Systems                                                                                                    |                                                                                                    |
|----------------------------------------------------------------------------------------------------|----------------------------------------------------------------------------------------------------|
| Wall Mount SI<br>KE, LV, Quaternity, MXS L                                                                                                    | im Duct Cassette<br>V, MXS MXS                                                                                                    |
| <ul> <li>KE Series (9, 12, 15, 18, 22)</li> <li>Up to 18 SEER and 8.5 HSPF</li> <li>Whisper quiet operation, as low as 22dB(<i>i</i>)</li> <li>Improved indoor air quality</li> </ul> | A) KE and LV compatible with:                                                                                                    |
| LV Series<br>(Wall Mount 9, 12, 15, 18, 21.5 / Slim Duct 8.5, 11)<br>Up to 25.5 SEER and 12.5 HSPF – tax cred<br>Intelligent Eye occupancy sensor<br>Improved indoor air quality      | Quaternity (9, 12, 15, 18, 22) Up to 26.1 SEER and 15.8 EER Low ambient operation to -4° F Humidity control Advanced filtration: allergens, odors and bacteria |
| © 2014 Daikin North America, LLC                                                                                                    | DAIKIN                                                                                                    |

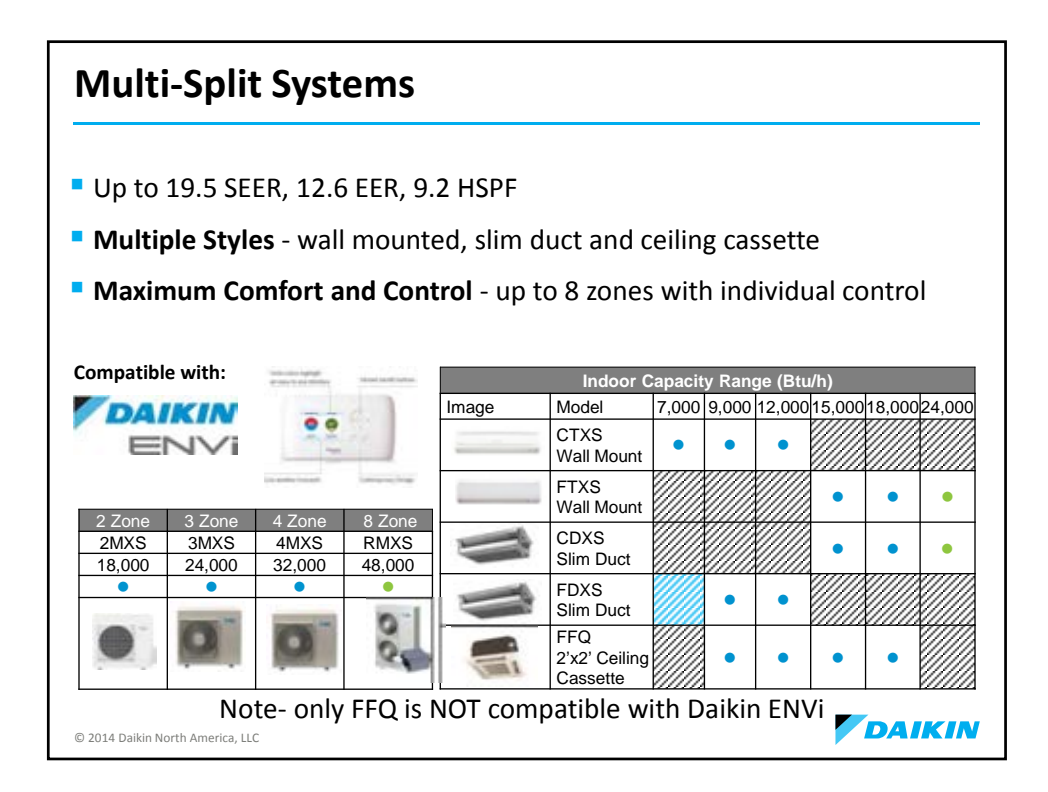

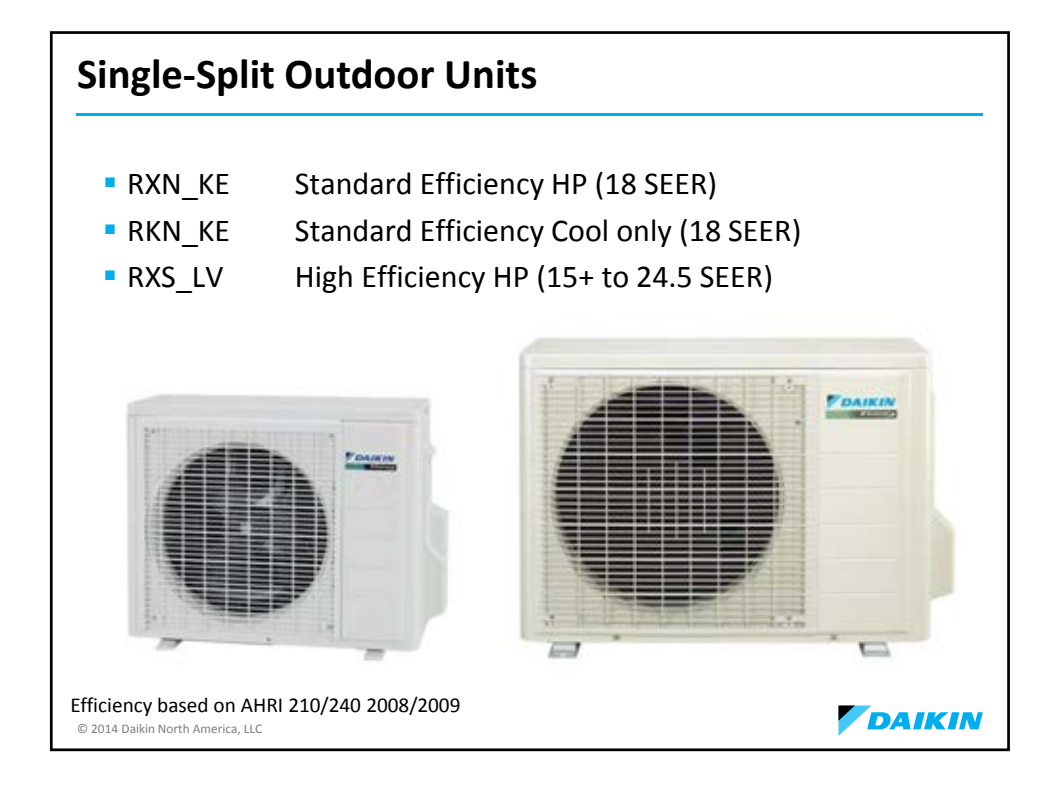

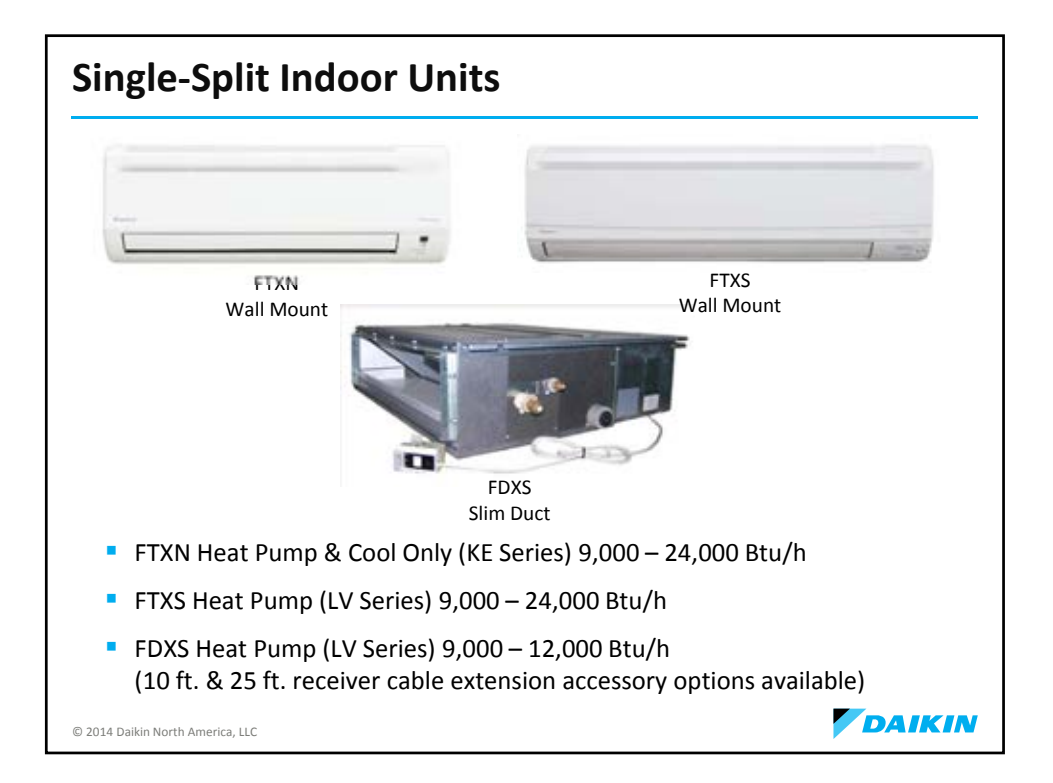

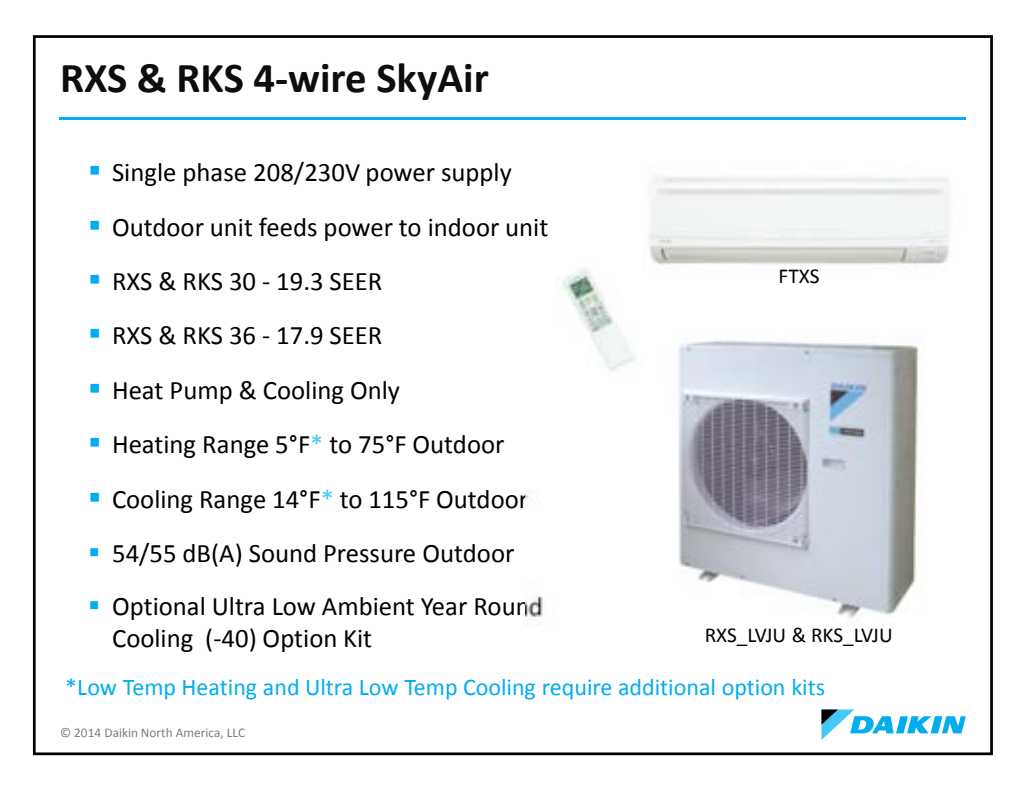

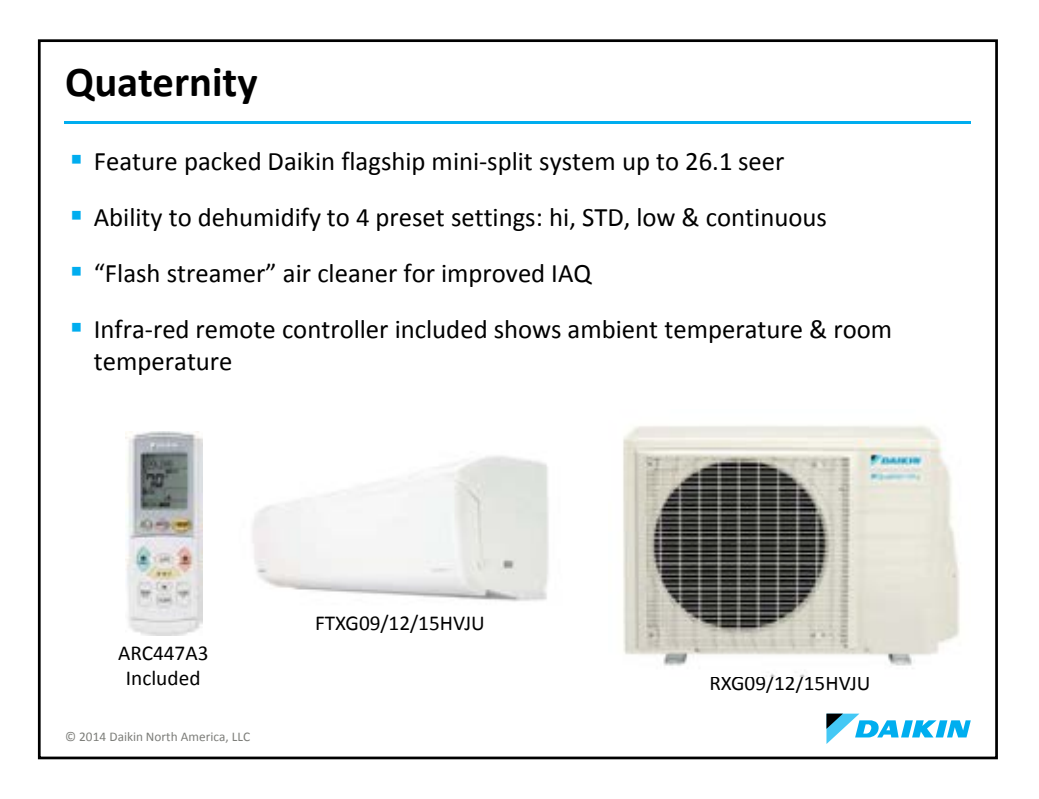

| 2-Pc        | ort Mul                | ti Systen     | ו                 |                    |
|-------------|------------------------|---------------|-------------------|--------------------|
| Sys         | tem capac              | ity of 18,000 | Btu/h             |                    |
|             | Model                  | MBtu/Hr       | MBtu/Hr           | Antoneous Fill     |
|             | стхѕ                   | 07 LVJU       | 09 HVJU           |                    |
|             | FDXS                   |               | 09 LVJU           |                    |
|             | FFQ                    |               | 09 LVJU           | DAVE               |
|             |                        |               |                   |                    |
|             |                        |               |                   |                    |
|             |                        |               |                   |                    |
|             | 11                     |               |                   |                    |
|             | FFQ<br>2' x 2' Ceiling |               | FDXS<br>Slim Duct | CTXS<br>Wall Mount |
| © 2014 Daik | Cassette               |               |                   | DAIKIN             |

| 8-Po        | rt & 4               | -Port     | Multi    | Syste     | m                  |                     |
|-------------|----------------------|-----------|----------|-----------|--------------------|---------------------|
| Syste       | em capa              | cities of | 24,000 a | ind 32,00 | 00 Btu/h           |                     |
| Model       | MBtu/Hr              | MBtu/Hr   | MBtu/Hr  | MBtu/Hr   | MBtu/Hr            |                     |
| FTXS        |                      |           |          | 15 LVJU   | 18 LVJU            |                     |
| стхѕ        | 07 LVJU              | 09 HVJU   | 12 HVJU  |           |                    |                     |
| FFQ         |                      | 09 LVJU   | 12 LVJU  | 15 LVJU   | 18 LVJU            |                     |
| FDXS        |                      | 09 LVJU   | 12 LVJU  |           |                    | -                   |
| CDXS        |                      |           |          | 15 LVJU   | 18 LVJU            | 3/4MXS              |
|             | FTXS/CT7<br>Wall Mou | ks<br>int | Ç        | CE        | XS/FDXS<br>im Duct | FFQ 2' x 2' Ceiling |
| 2014 Daikin | North America. LL    | с         |          | 51        | Im Duct            |                     |

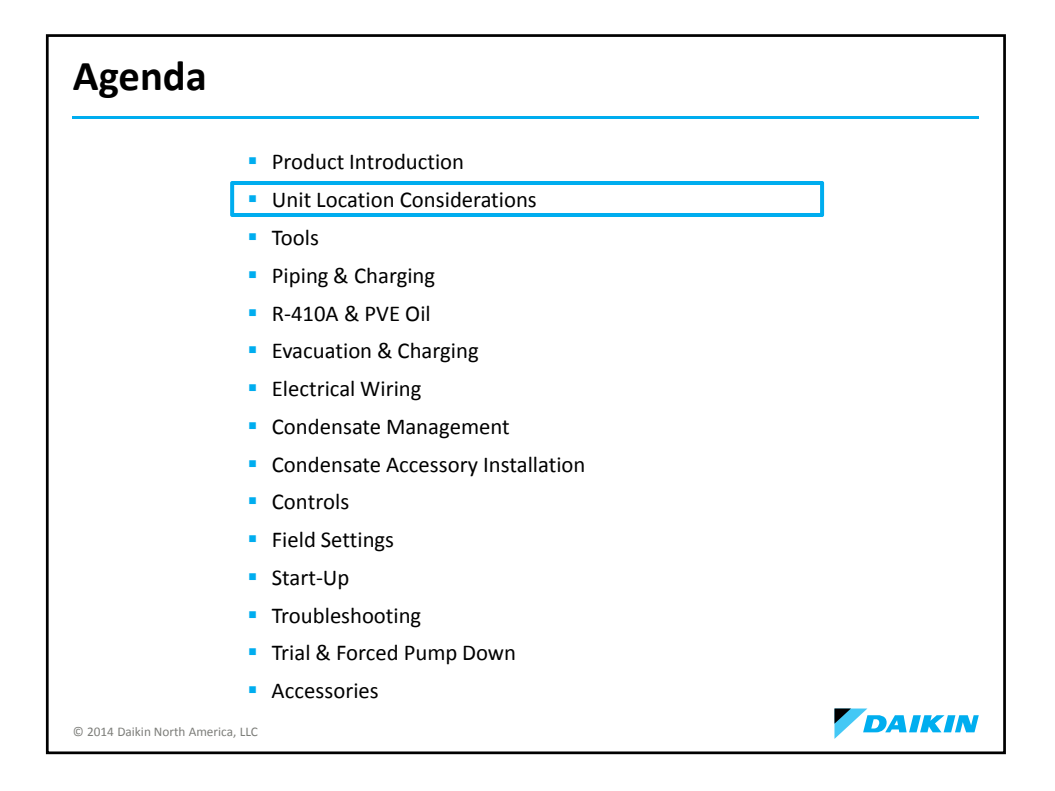

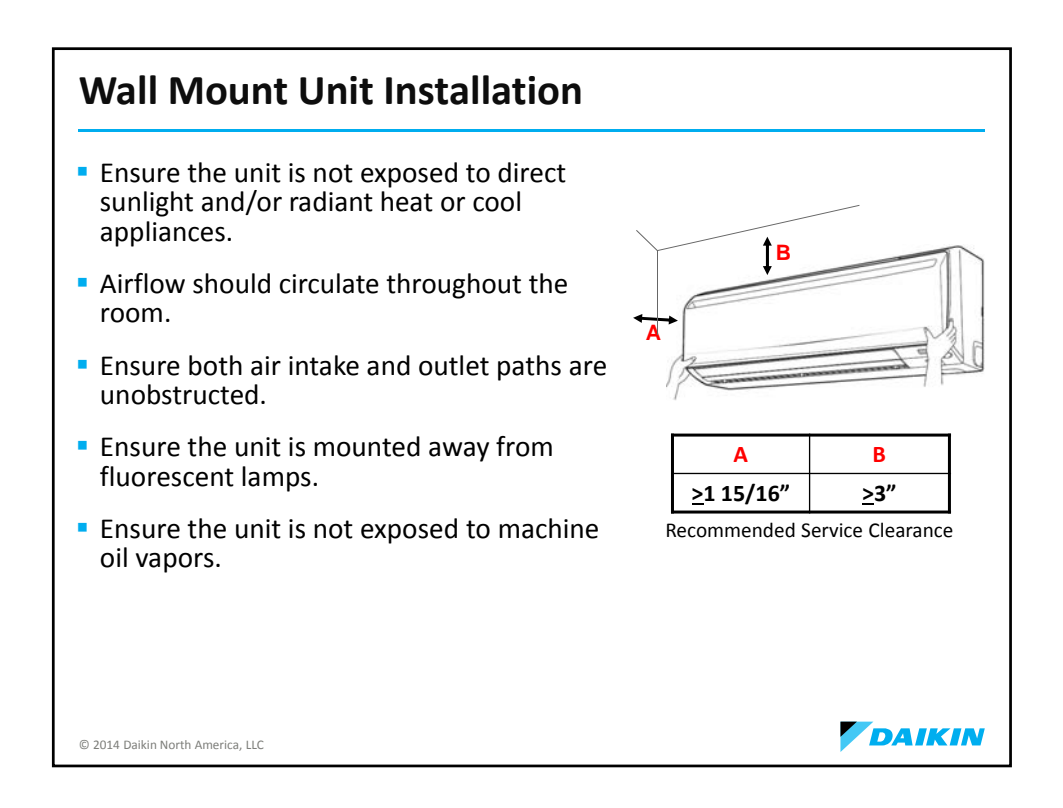

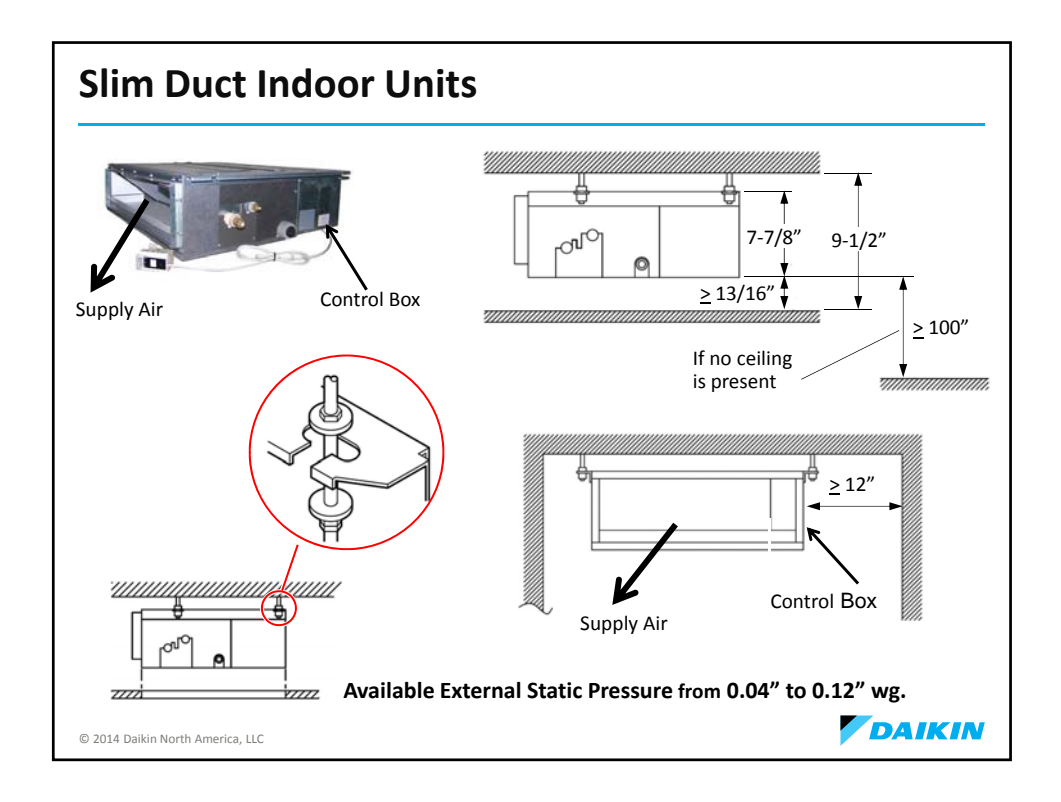

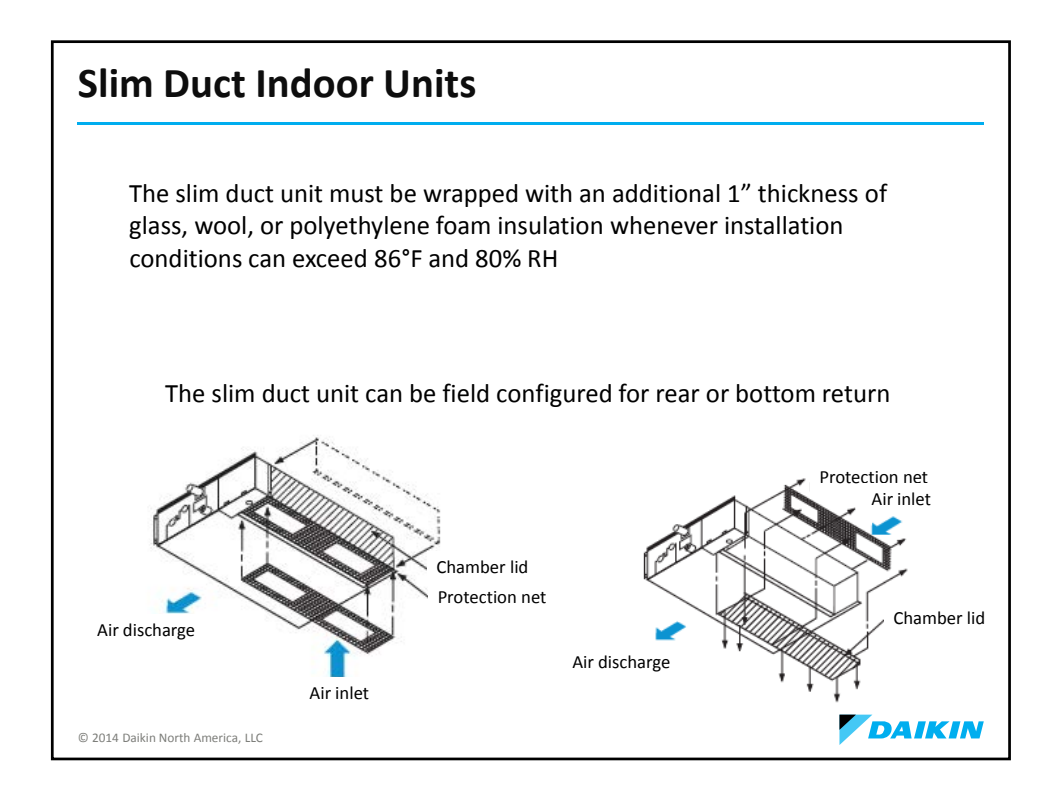

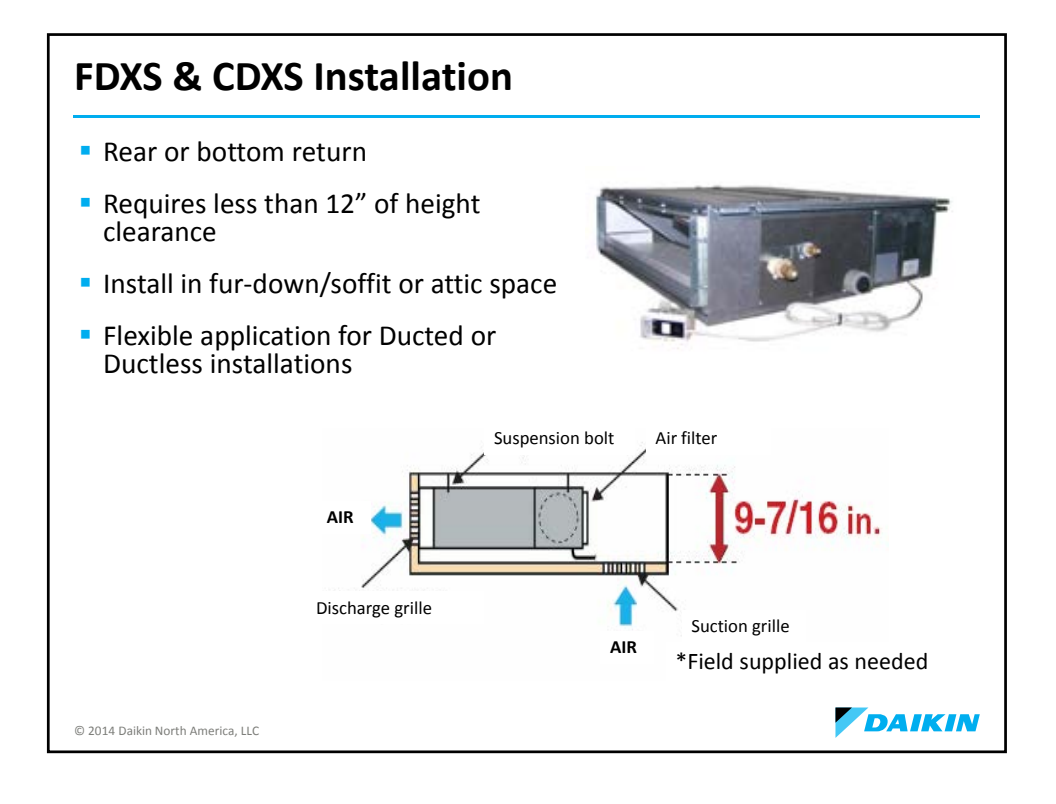

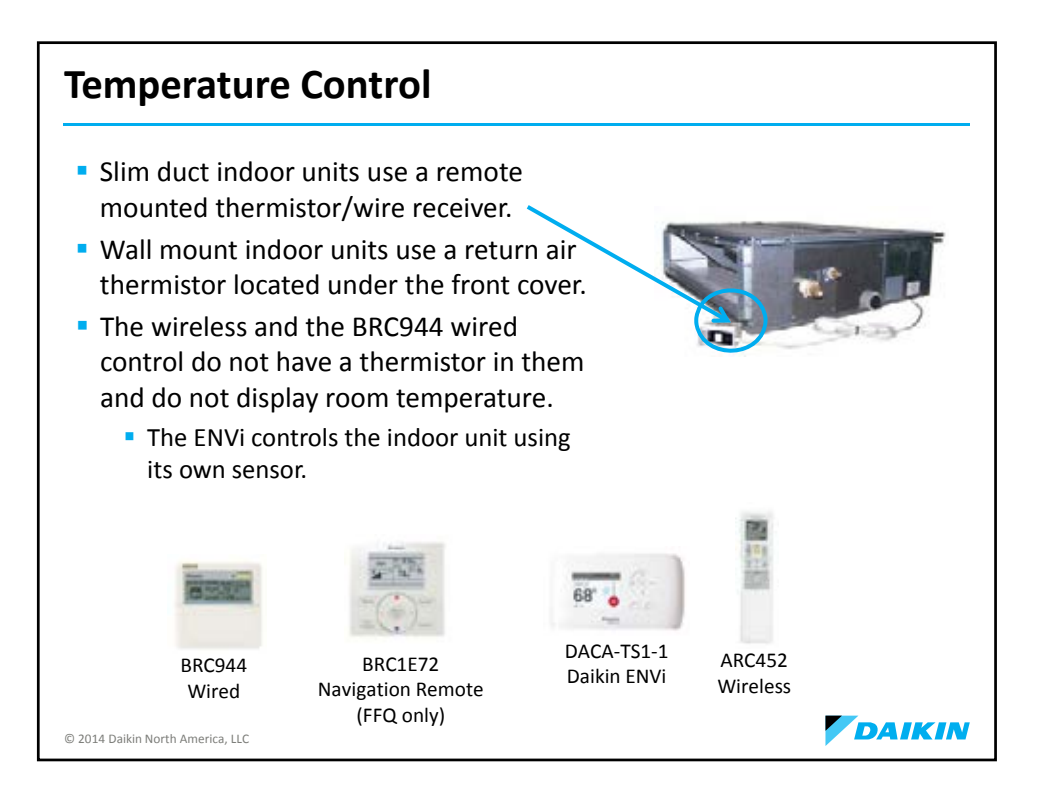

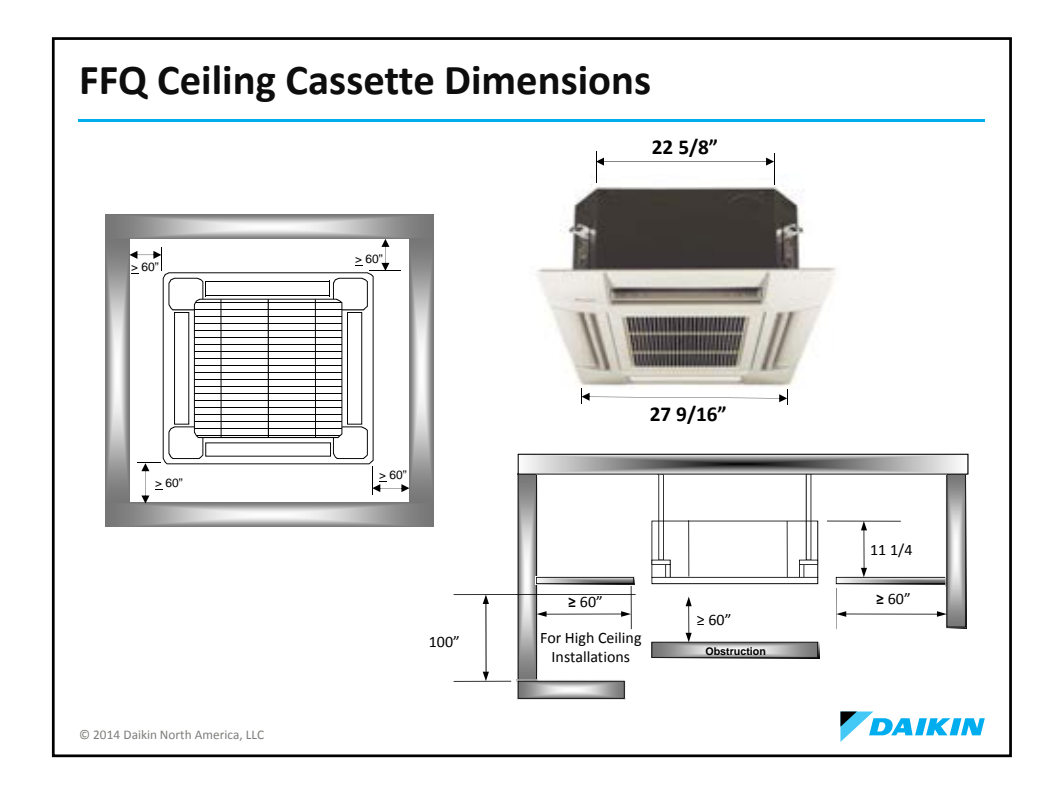

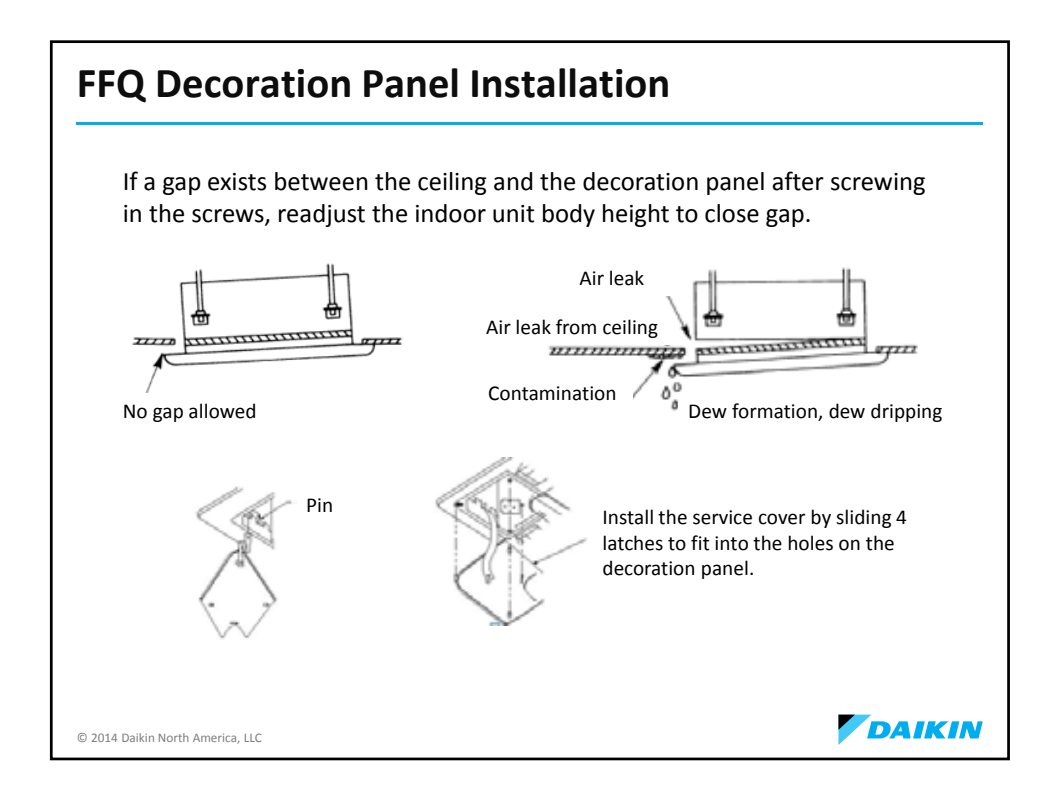

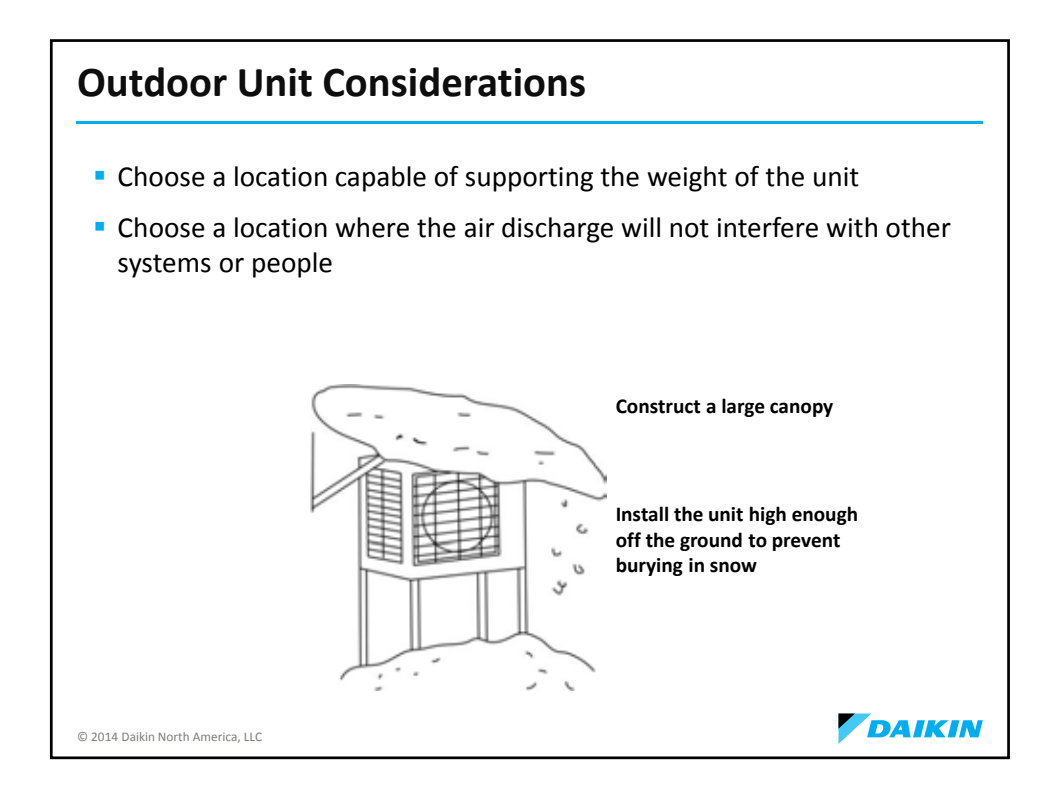

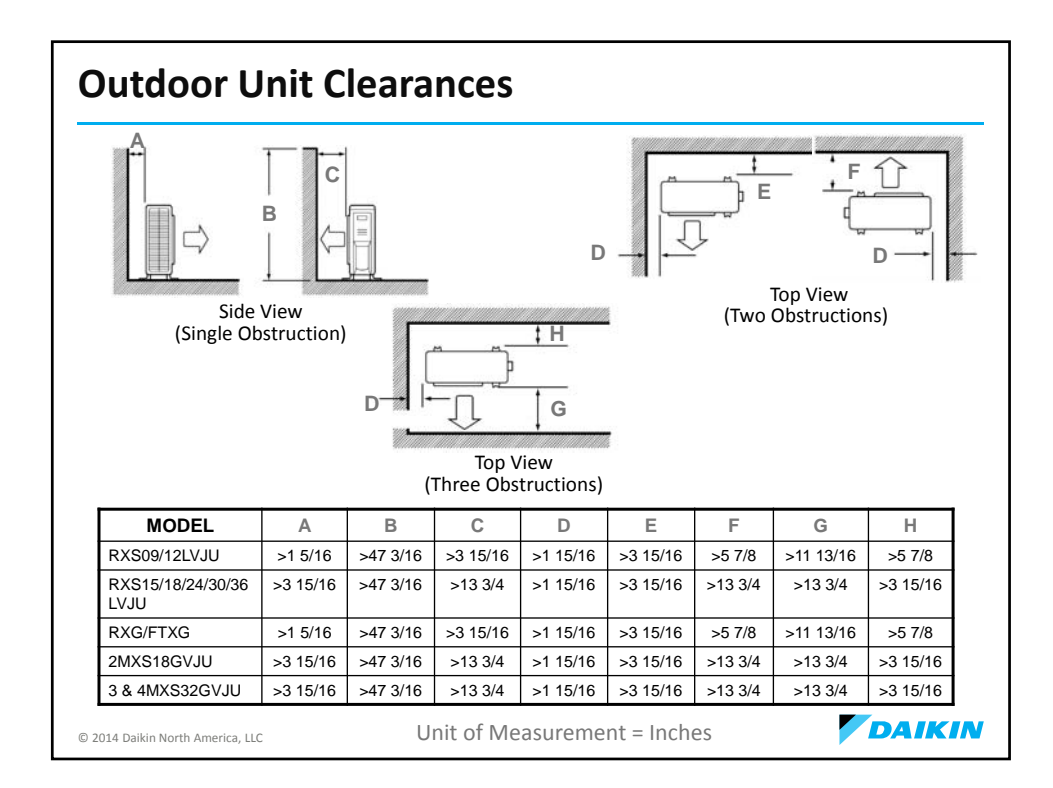

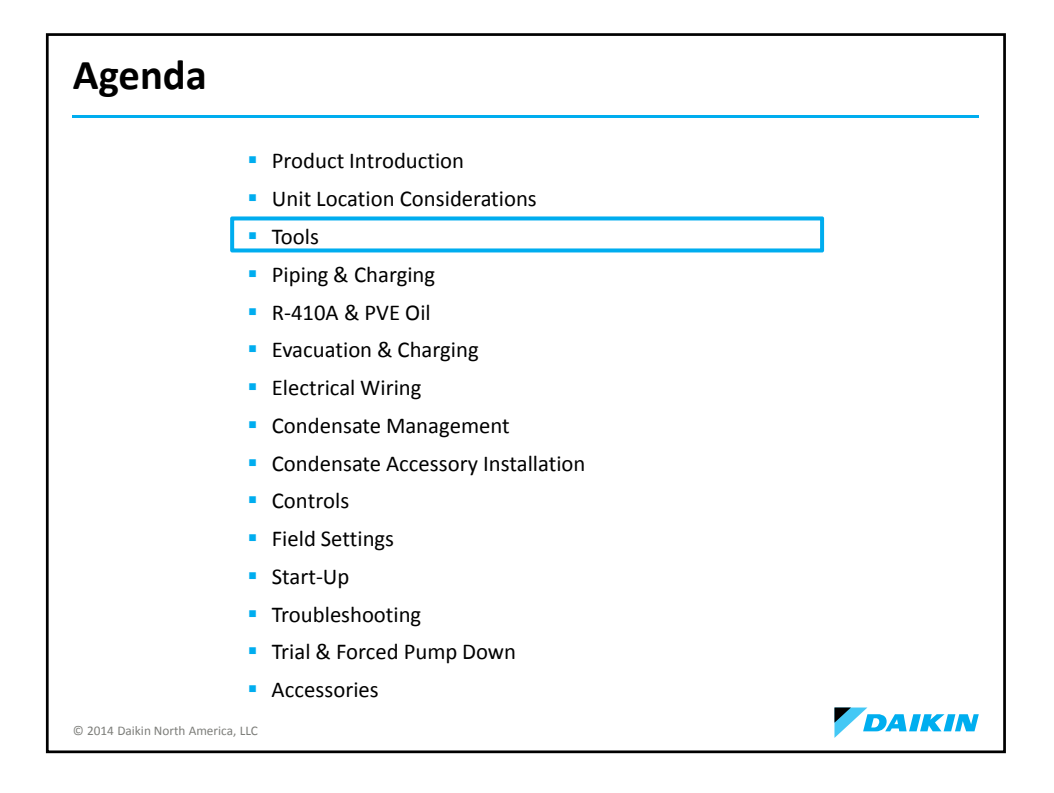

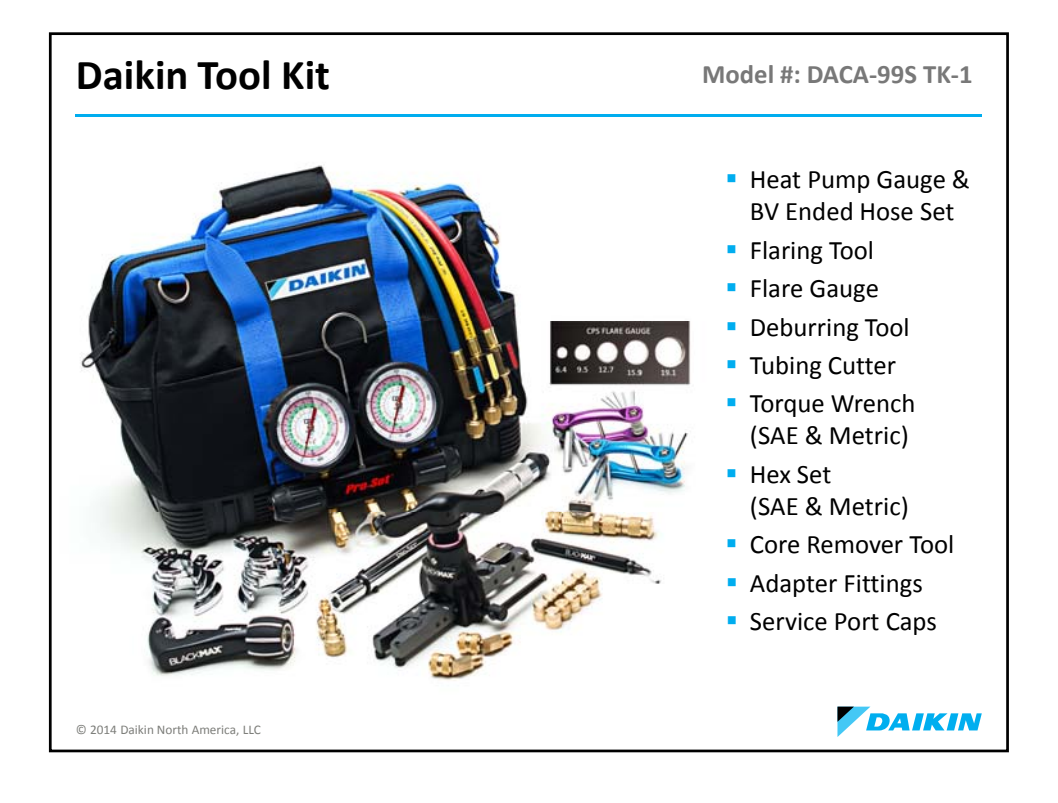

| Daikin Tool Kit                          |                      |                                                          |
|------------------------------------------|----------------------|----------------------------------------------------------|
| Heat Pump Gauge                          | Flaring Tool         | Flare Gauge                                              |
| Model #:<br>MT2HP                        | Model #:<br>BFT850FN | CPS FLARE GAUGE<br>• • • • • • • • • • • • • • • • • • • |
| Torque Wrench                            | Deburring Tool       | Tubing Cutter                                            |
| The De                                   | 15-15 MAY            |                                                          |
| Model #: TLTW <b>SAE</b> /TLTWS <b>M</b> | Model #: BTLDB3      | Model #: BTC300                                          |
| © 2014 Daikin North America, LLC         |                      | DAIKIN                                                   |

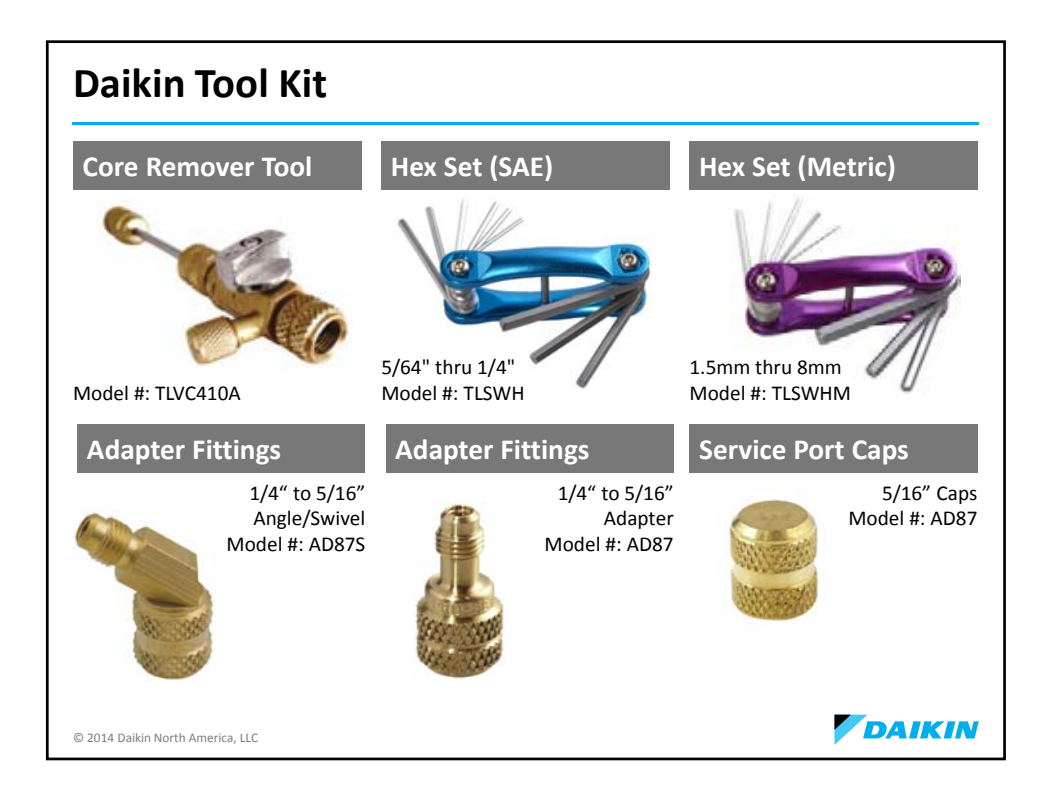

| Additional Fi                    | eld Tools                                                                                                    |               |                                                                                                    |
|----------------------------------|----------------------------------------------------------------------------------------------------|---------------|----------------------------------------------------------------------------------------------------|
| Nitrogen Regulate                | or (700 PSI min)                                                                                                    | Vacuum Pump   |                                                                                                    |
| 92                               | Nitrogen regulator<br>capable of<br>measuring up to 700<br>plus PSI is necessary<br>for pressurizing<br>systems to 550 PSIG                |               | <ul> <li>Having a properly<br/>maintained vacuum<br/>pump is important<br/>for evacuating a<br/>refrigerant system</li> <li>Pump capacity<br/>minimum of 2 cfm</li> </ul> |
| Digital Micron Ga                | uge                                                                                                    | Digital Scale |                                                                                                    |
|                                  | Vacuum Gauge<br>w/Digital Display<br>Using a micron<br>gauge for the entire<br>evacuation process<br>is mandatory on all<br>Daikin systems |               | <ul> <li>A good digital scale<br/>must be used to<br/>properly weigh in<br/>the liquid R-410A<br/>refrigerant</li> </ul>                                                  |
| © 2014 Daikin North America, LLC |                                                                                                    |               | DAIKIN                                                                                                    |

| Agenda                     |                                                       |        |
|----------------------------|-------------------------------------------------------|--------|
|                            | Product Introduction                                  |        |
|                            | <ul> <li>Unit Location Considerations</li> </ul>      |        |
|                            | <ul> <li>Tools</li> </ul>                             |        |
|                            | Piping & Charging                                     |        |
|                            | R-410A & PVE Oil                                      | -      |
|                            | Evacuation & Charging                                 |        |
|                            | Electrical Wiring                                     |        |
|                            | <ul> <li>Condensate Management</li> </ul>             |        |
|                            | <ul> <li>Condensate Accessory Installation</li> </ul> |        |
|                            | Controls                                              |        |
|                            | <ul> <li>Field Settings</li> </ul>                    |        |
|                            | <ul> <li>Start-Up</li> </ul>                          |        |
|                            | <ul> <li>Troubleshooting</li> </ul>                   |        |
|                            | <ul> <li>Trial &amp; Forced Pump Down</li> </ul>      |        |
|                            | <ul> <li>Accessories</li> </ul>                       |        |
| © 2014 Daikin North Americ | :a, LLC                                               | DAIKIN |

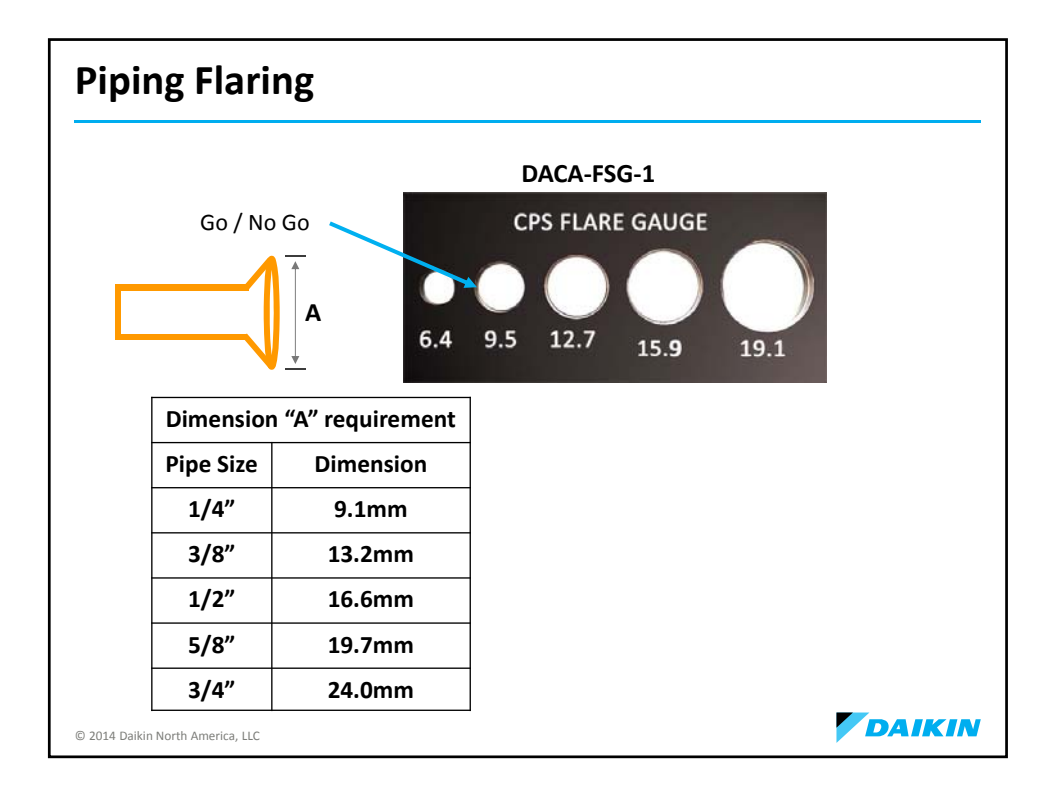

| Pip                                          | ing Rules                                                                               |                           |                                                                                  |                                                                                                 |
|----------------------------------------------|-----------------------------------------------------------------------------------------|---------------------------|----------------------------------------------------------------------------------|-------------------------------------------------------------------------------------------------|
|                                              | Outdoor Unit                                                                            | Length                    | Vertical<br>Separation                                                           | Maximum Pipe to<br>each Indoor Unit                                                             |
|                                              | 09/12 KE & LV                                                                           | 66 ft.                    | 49 ft.                                                                           | N/A                                                                                             |
|                                              | 15/18/24/30/36 KE & LV                                                                  | 98 ft.                    | 66 ft.                                                                           | N/A                                                                                             |
|                                              | RXG                                                                                     | 32 ft.                    | 26 ft.                                                                           | N/A                                                                                             |
|                                              | 2-Port                                                                                  | 164 ft.                   | 49 ft.                                                                           | 82 ft.                                                                                          |
|                                              | 3-Port & 4-Port                                                                         | 231 ft.                   | 49 ft.                                                                           | 82 ft.                                                                                          |
| <ul> <li>M</li> <li>M</li> <li>2-</li> </ul> | inimum 10 linear ft. per line<br>aximum 24 ft. vertical separ<br>Port, 3-Port, & 4-Port | 2-Port, 3-<br>ation of in | Port, & 4-Port<br>door units                                                     | g can follow same chase                                                                         |
|                                              | <b>@</b> <sup>-</sup>                                                                   |                           | Flare connection<br>and at indoor un<br>Vertical Separation<br>units are above C | s at outdoor unit<br>it. No brazing required.<br>on Rules apply if indoor<br>DR below condenser |
| © 2014 Da                                    | ikin North America, LLC                                                                 |                           |                                                                                  | DAIK                                                                                            |

| Port | 3MXS24+            | 4MXS32*                                                                                                    | Reducer numbers                                                                                                    |
|------|--------------------|----------------------------------------------------------------------------------------------------|----------------------------------------------------------------------------------------------------|
| A    | 07,09,12           | 07,09,12                                                                                                    | · · · · · · · · · · · · · · · · · · ·                                                                                                    |
| в    | @, @, 12, 15, 18   | @, @, 12, 15, 18                                                                                                    | 07, 09 & 12 Use No. 2 & 4 reducers                                                                                                    |
| с    | 07, 09, 12, 15, 18 | 0.09.12.15.18                                                                                                    | 07, 09 & 12 Use No. 5 & 6 reducers<br>15 & 18 Use No. 1 & 3 reducers                                                                                                    |
|      |                    |                                                                                                    |                                                                                                    |
|      |                    | When using the reduct<br>over tighten the nut, or<br>2/3-1 the normal torq                                                                                                    | or, 09 & 12 Use No. 5 & 6 reducers<br>er fittings shown above, be careful not to<br>r the smaller pipe may be damaged (about<br>ue)<br>action oil to the threaded connection port of                                                                                                    |
|      |                    | When using the reduct<br>over tighten the nut, or<br>2/3-1 the normal torqu<br>Apply a coat of refrige<br>the outdoor unit wher<br>Use an appropriate wr<br>the connection thread                                                                     | or, 09 & 12 Use No. 5 & 6 reducers<br>er fittings shown above, be careful not to<br>r the smaller pipe may be damaged (about<br>ue)<br>ration oil to the threaded connection port of<br>e the flare nut comes in<br>ench with backup wrench to avoid damaging<br>by over tightening the flare nut                                                            |
|      |                    | When using the reduct<br>over tighten the nut, or<br>2/3-1 the normal torque<br>Apply a coat of refrige<br>the outdoor unit when<br>Use an appropriate wir<br>the connection thread                                                                   | or fittings shown above, be careful not to<br>r the smaller pipe may be damaged (about<br>ue)<br>ration oil to the threaded connection port of<br>e the flare nut comes in<br>ench with backup wrench to avoid damaging<br>by over tightening the flare nut<br>htening Torque                                                                                |
|      |                    | When using the reduct<br>over tighten the nut, or<br>2/3-1 the normal torqu<br>Apply a coat of refrige<br>the outdoor unit when<br>Use an appropriate wr<br>the connection thread<br>Flare Nut Tig<br>Flare nut for \$3/8"                            | or fittings shown above, be careful not to<br>r the smaller pipe may be damaged (about<br>ue)<br>ration oil to the threaded connection port of<br>e the flare nut comes in<br>ench with backup wrench to avoid damaging<br>by over tightening the flare nut<br>htening Torque<br>24.1 – 29.4ft-lbf                                                           |
|      |                    | When using the reduct<br>over tighten the nut, or<br>2/3-1 the normal torque<br>Apply a coat of refrige<br>the outdoor unit wher<br>Use an appropriate wr<br>the connection thread<br>Flare Nut Tig<br>Flare nut for \$ 3/8"<br>Flare nut for \$ 1/2" | or, 09 & 12 Use No. 1 & 3 reducers<br>er fittings shown above, be careful not to<br>r the smaller pipe may be damaged (about<br>ue)<br>ration oil to the threaded connection port of<br>e the flare nut comes in<br>ench with backup wrench to avoid damaging<br>by over tightening the flare nut<br>htening Torque<br>24.1 – 29.4ft-lbf<br>36.5 – 44.5ftlbf |

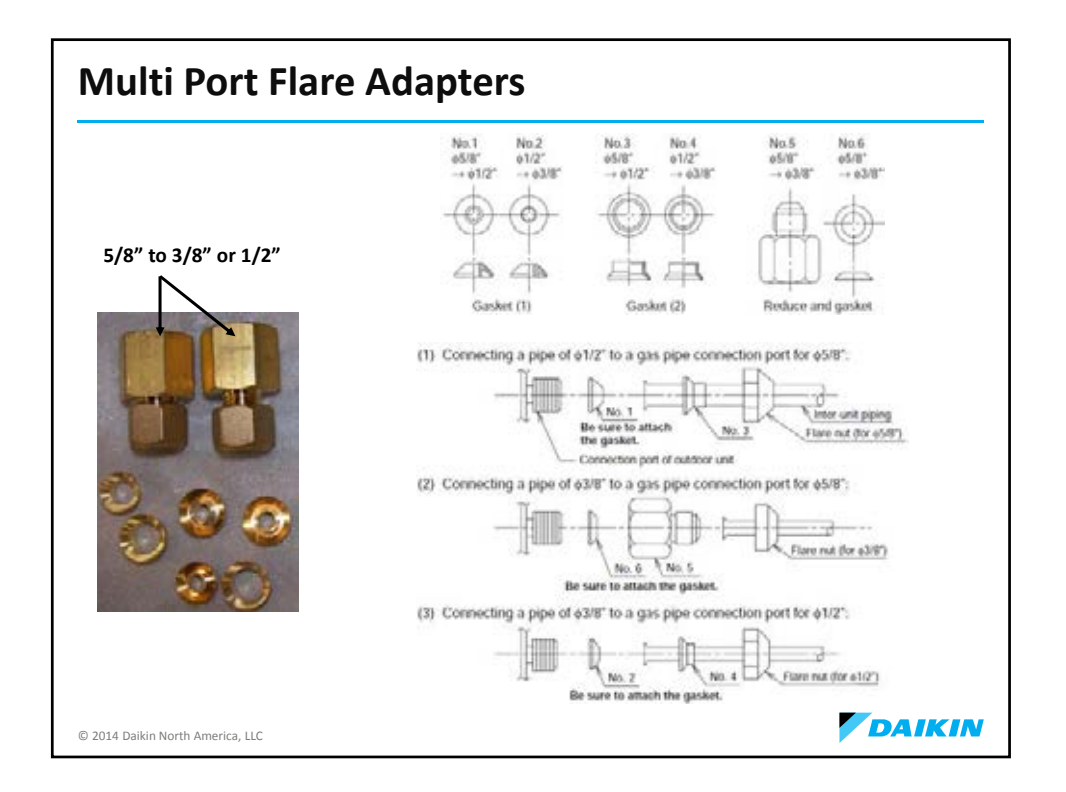

| Flare Torqu                                               | e                            |                   |                            |
|-----------------------------------------------------------|------------------------------|-------------------|----------------------------|
| Must use ba                                               | ck up wrench wł              | nen tightening or | loosening flare nuts       |
|                                                           | Tightening Torque            |                   |                            |
| Flave mut size                                            | Standard tigh                | itening torque    |                            |
| Flare nut size                                            | Ft/lb.                       | N/m               |                            |
| 1/4                                                       | 10.5 – 12.7                  | 14.2 –17.2        |                            |
| 3/8                                                       | 24.2 - 29.4                  | 32.7 – 39.9       | Use only Daikin supplied   |
| 1/2                                                       | 36.5 – 44.5                  | 49.5 - 60.3       | flare nuts                 |
| 5/8                                                       | 45.6 – 55.6                  | 61.8 – 75.4       | (shown on left side above) |
|                                                           |                              |                   | _                          |
|                                                           | INAPPROPRIATI                | TIGHTENING TORQ   | UE                         |
| Too tight 🔳                                               | -                            | То                | o loose 🛛 👢                |
| <ul><li>Reduced flare n</li><li>Flare nut damag</li></ul> | ut wall thickness - lea<br>e | akage •           | Gas leak                   |
| © 2014 Daikin North America, LLC                          |                              |                   | DAIKIN                     |

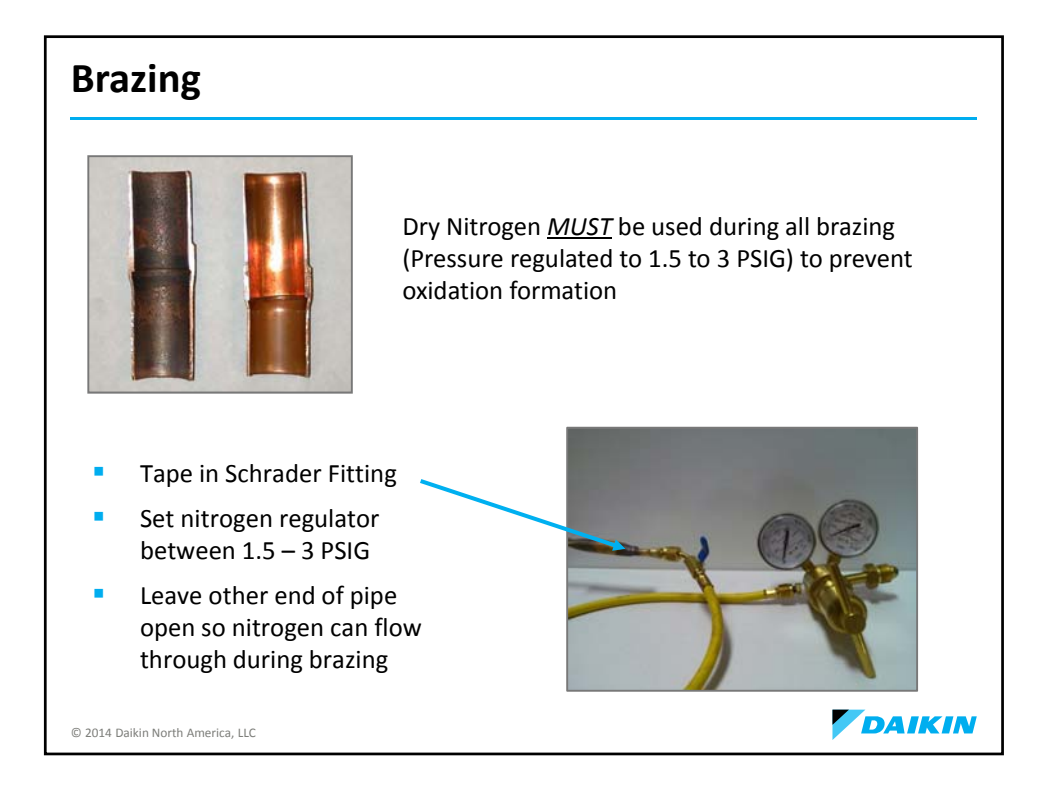

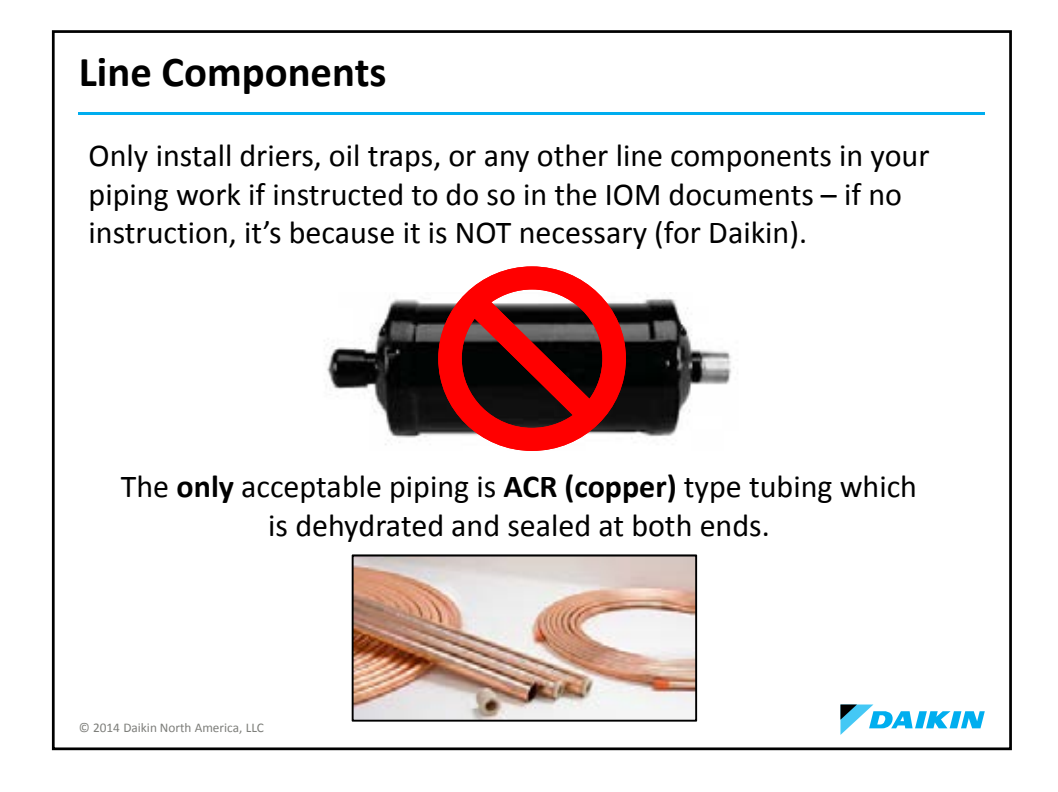

| Agenda                      |                                                       |        |
|-----------------------------|-------------------------------------------------------|--------|
|                             | <ul> <li>Product Introduction</li> </ul>              |        |
|                             | <ul> <li>Unit Location Considerations</li> </ul>      |        |
|                             | <ul> <li>Tools</li> </ul>                             |        |
|                             | <ul> <li>Piping &amp; Charging</li> </ul>             |        |
|                             | R-410A & PVE Oil                                      | ]      |
|                             | <ul> <li>Evacuation &amp; Charging</li> </ul>         |        |
|                             | <ul> <li>Electrical Wiring</li> </ul>                 |        |
|                             | <ul> <li>Condensate Management</li> </ul>             |        |
|                             | <ul> <li>Condensate Accessory Installation</li> </ul> |        |
|                             | Controls                                              |        |
|                             | <ul> <li>Field Settings</li> </ul>                    |        |
|                             | <ul> <li>Start-Up</li> </ul>                          |        |
|                             | <ul> <li>Troubleshooting</li> </ul>                   |        |
|                             | <ul> <li>Trial &amp; Forced Pump Down</li> </ul>      |        |
|                             | <ul> <li>Accessories</li> </ul>                       |        |
| © 2014 Daikin North America | a, LLC                                                | DAIKIN |

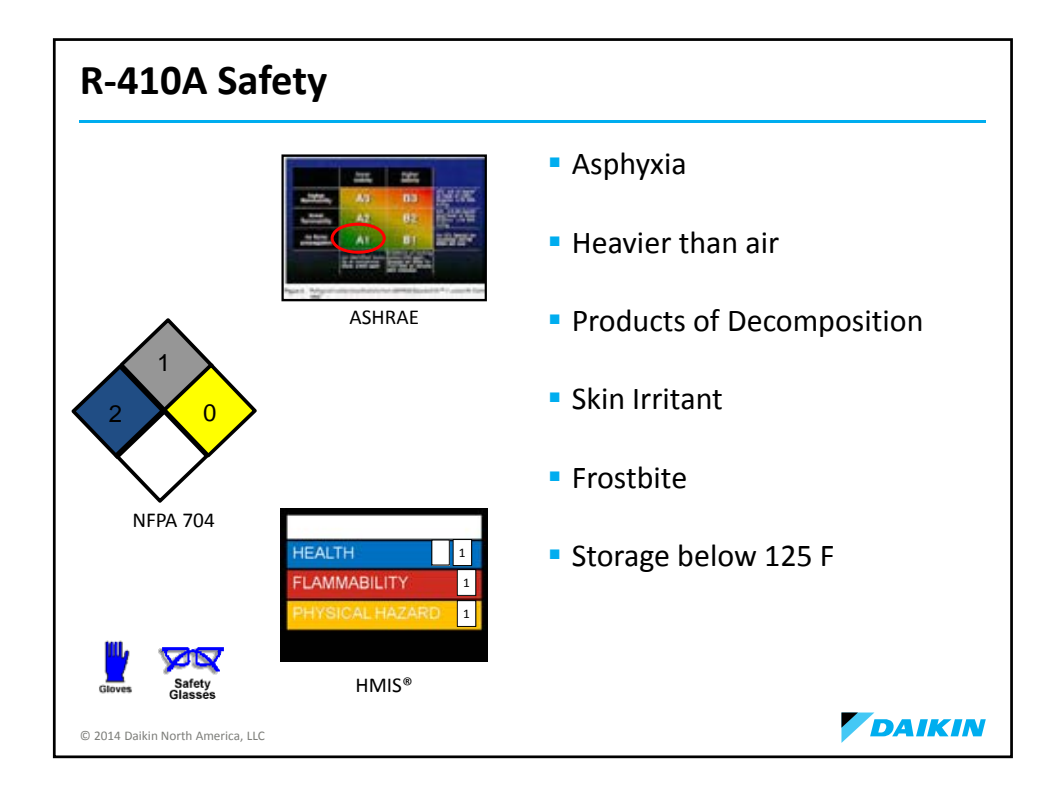

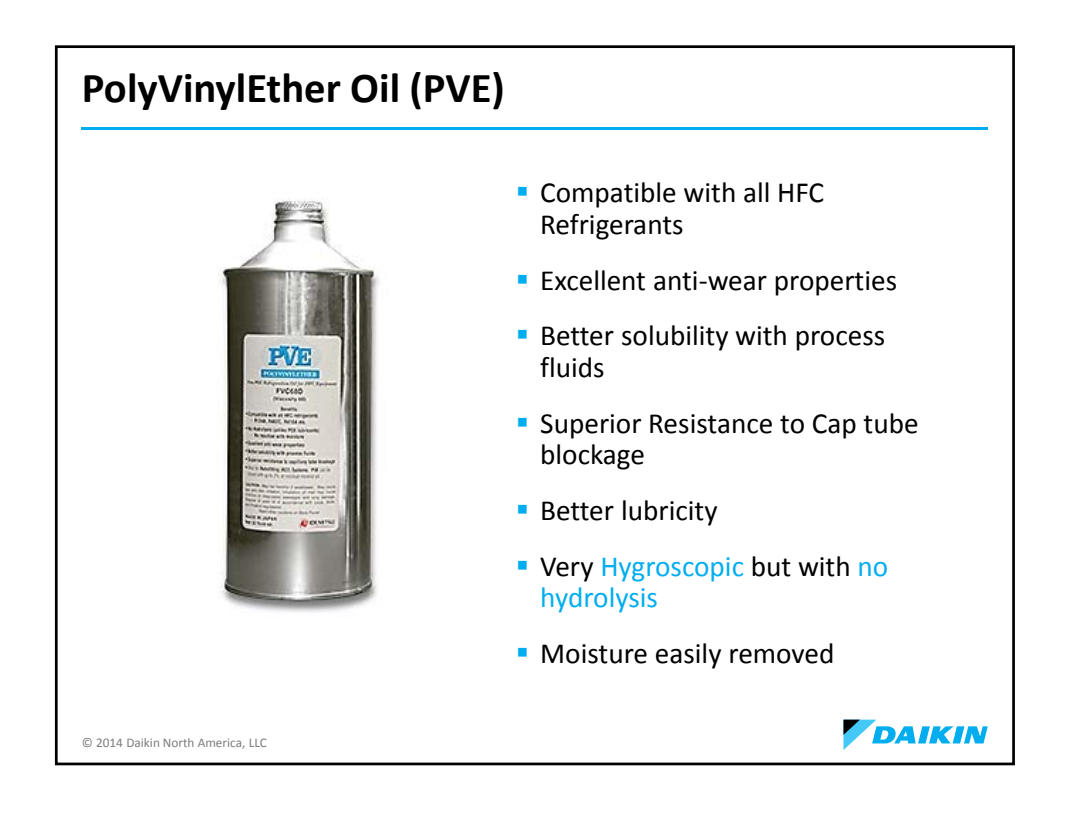

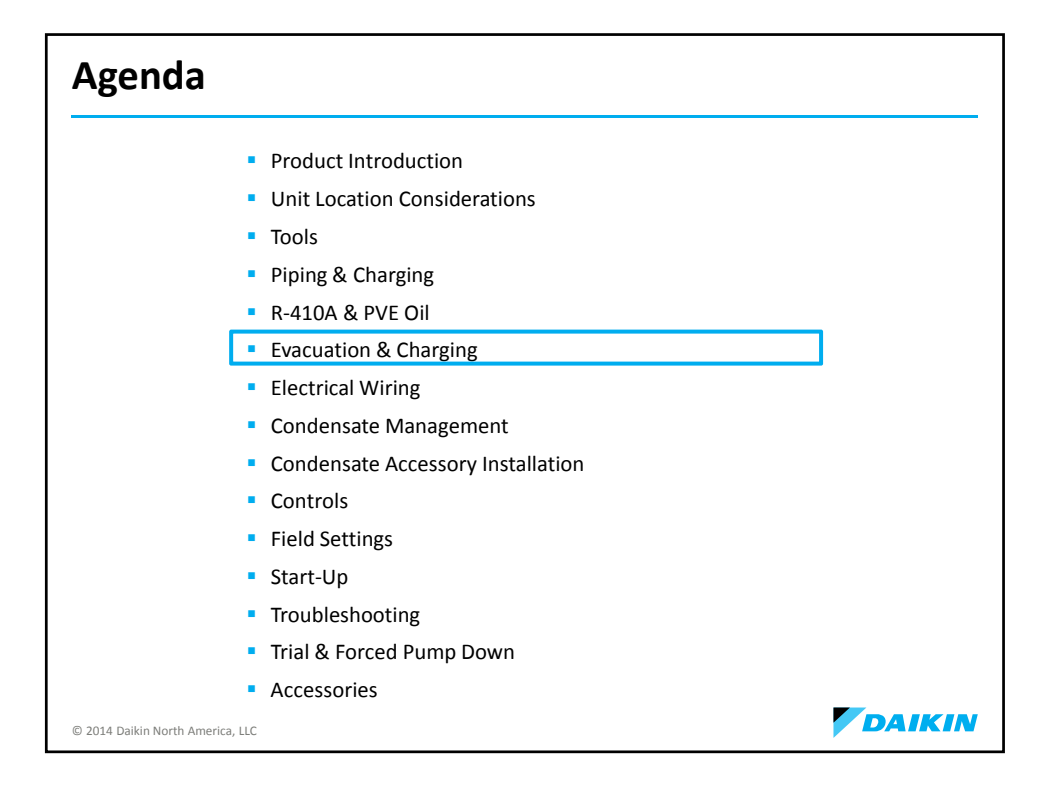

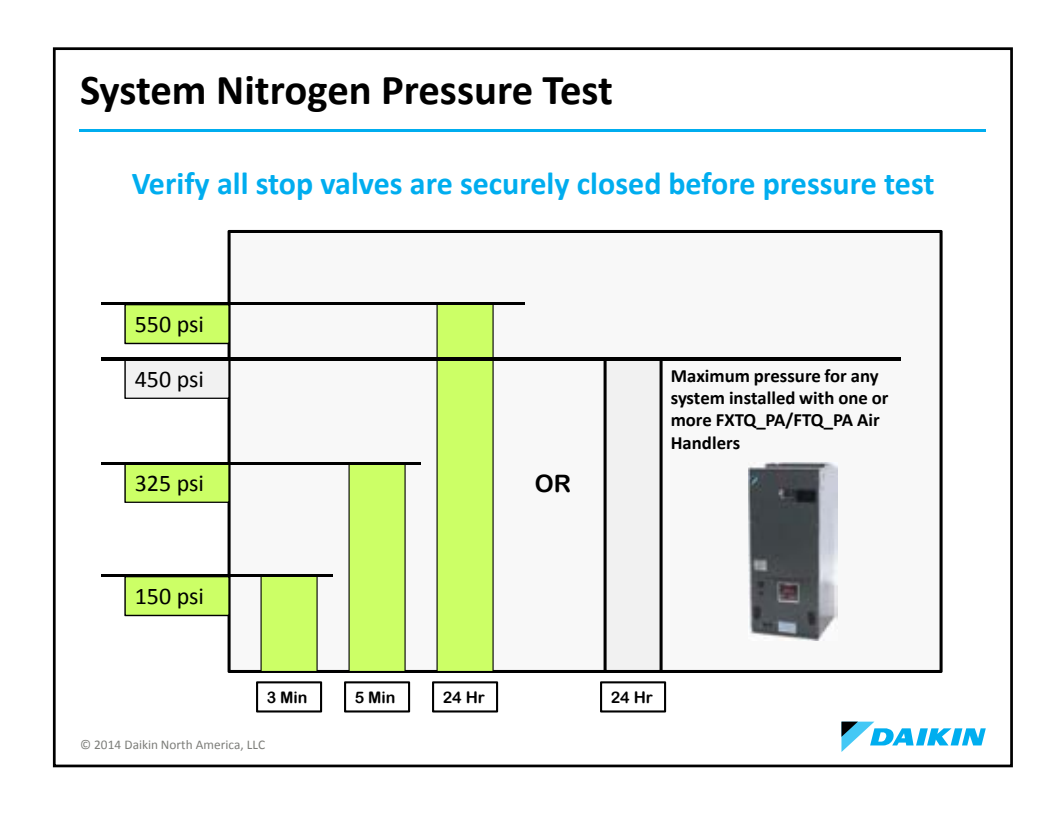

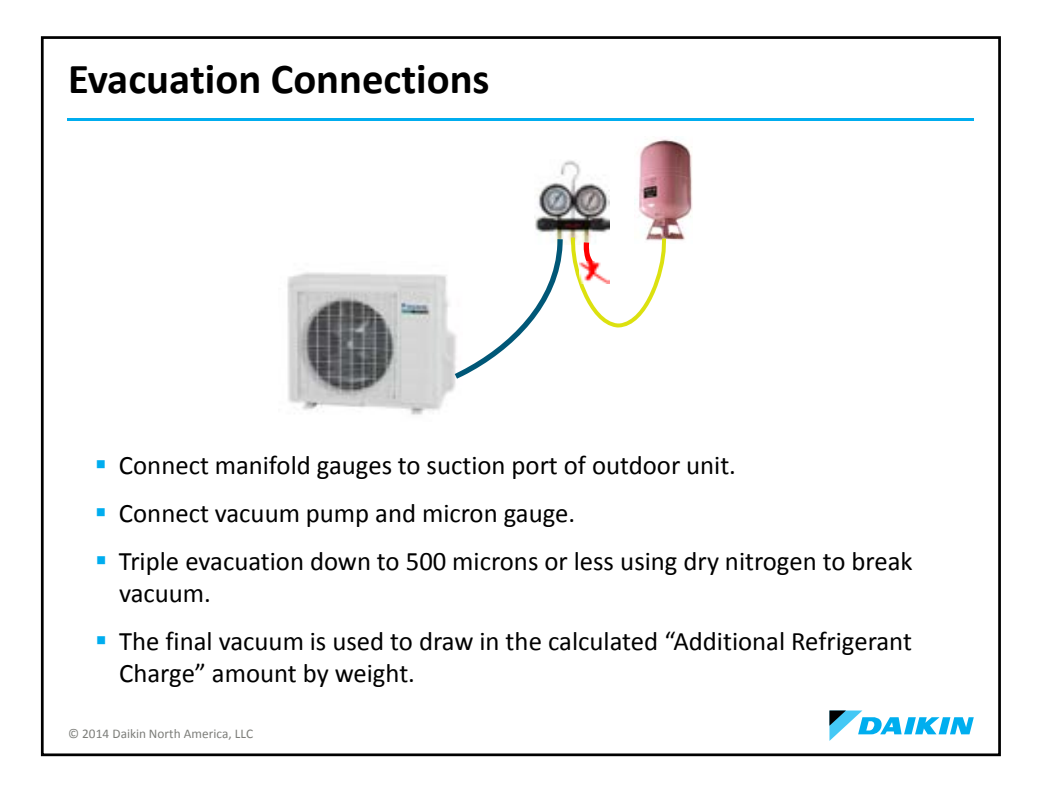

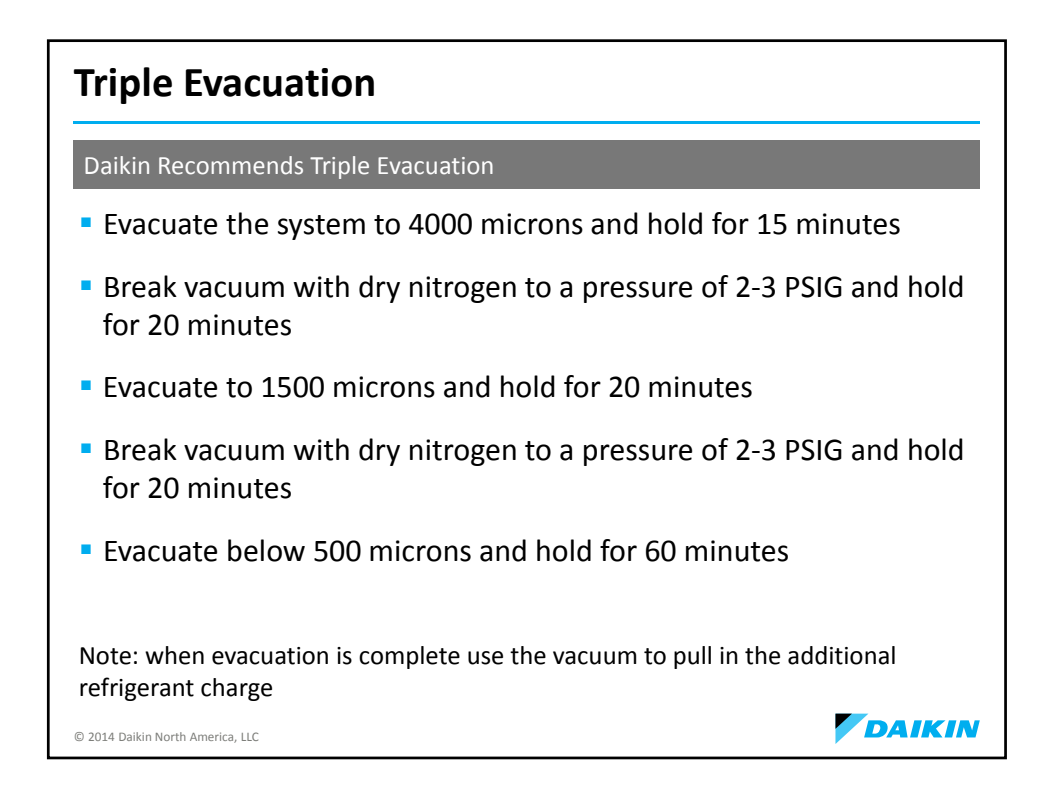

| Additional Ref                    | rigerant Char   | ge                                    |                       |
|-----------------------------------|-----------------|---------------------------------------|-----------------------|
|                                   | 21              | 6                                     |                       |
| NOTE: RXS/RKS_LV -                | .21 oz per foot |                                       |                       |
| RXN/RKN_KE                        | Factory Charge  | If line Set Exceeds<br>33 Feet Add    |                       |
| 9,000 Btu                         | 1lb. 12 oz      | .22 oz per foot                       |                       |
| 12,000 Btu                        | 2lb. 3.2 oz     | .22 oz per foot                       | and the second second |
| 15,000 Btu                        | 3lb. 12 oz      | .22 oz per foot                       | A                     |
| 18,000 Btu                        | 3lb. 12 oz      | .22 oz per foot                       | <b>N P</b>            |
| 24,000 BTU                        | 3lb. 12 oz      | .22 oz per foot                       |                       |
| Outdoor Unit Model No.            |                 | If line Set Exceeds<br>98 Feet Add    | 6.2                   |
|                                   | 51 10           | 22 oz per foot                        |                       |
| 2MXS18GVJU                        | 5lb. 12 oz      | .22 02 per 1001                       |                       |
| 2MXS18GVJU Outdoor Unit Model No. | Factory Charge  | If line Set Exceeds<br>131.5 Feet Add |                       |

| Agenda                                                |        |
|-------------------------------------------------------|--------|
| <ul> <li>Product Introduction</li> </ul>              |        |
| <ul> <li>Unit Location Considerations</li> </ul>      |        |
| <ul> <li>Tools</li> </ul>                             |        |
| <ul> <li>Piping &amp; Charging</li> </ul>             |        |
| <ul> <li>R-410A &amp; PVE Oil</li> </ul>              |        |
| Evacuation & Charging                                 |        |
| <ul> <li>Electrical Wiring</li> </ul>                 |        |
| <ul> <li>Condensate Management</li> </ul>             |        |
| <ul> <li>Condensate Accessory Installation</li> </ul> |        |
| <ul> <li>Controls</li> </ul>                          |        |
| <ul> <li>Field Settings</li> </ul>                    |        |
| <ul> <li>Start-Up</li> </ul>                          |        |
| <ul> <li>Troubleshooting</li> </ul>                   |        |
| <ul> <li>Trial &amp; Forced Pump Down</li> </ul>      |        |
| <ul> <li>Accessories</li> </ul>                       |        |
| © 2014 Daikin North America, LLC                      | DAIKIN |

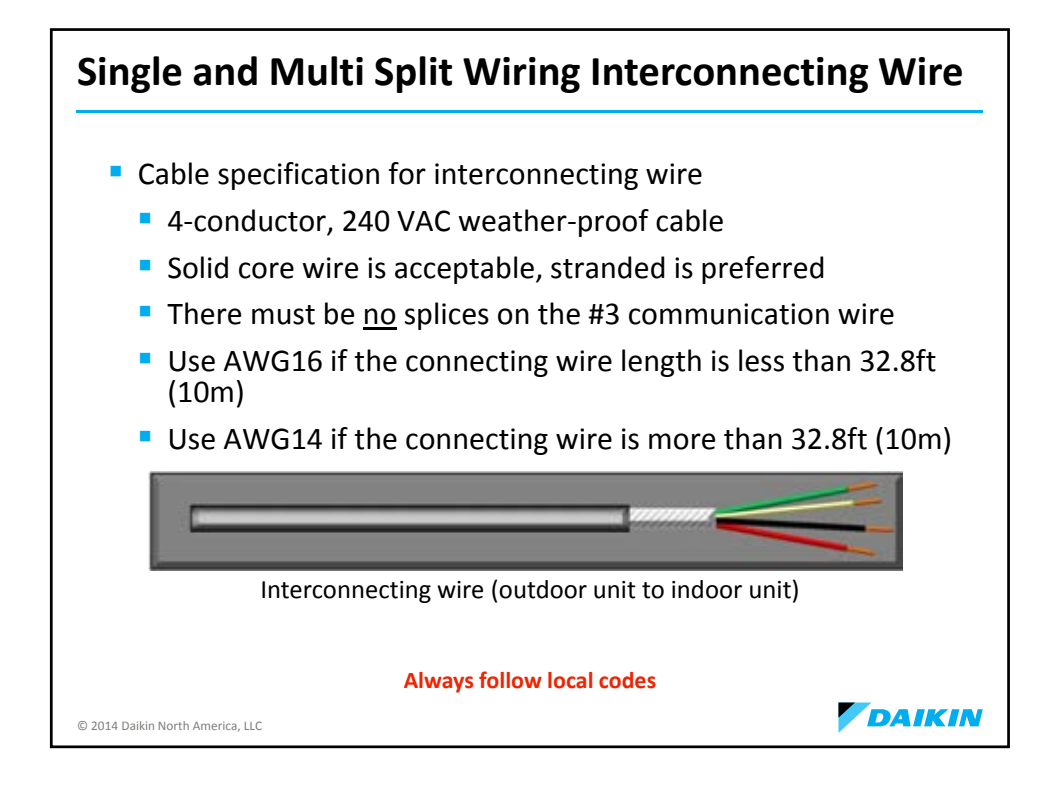

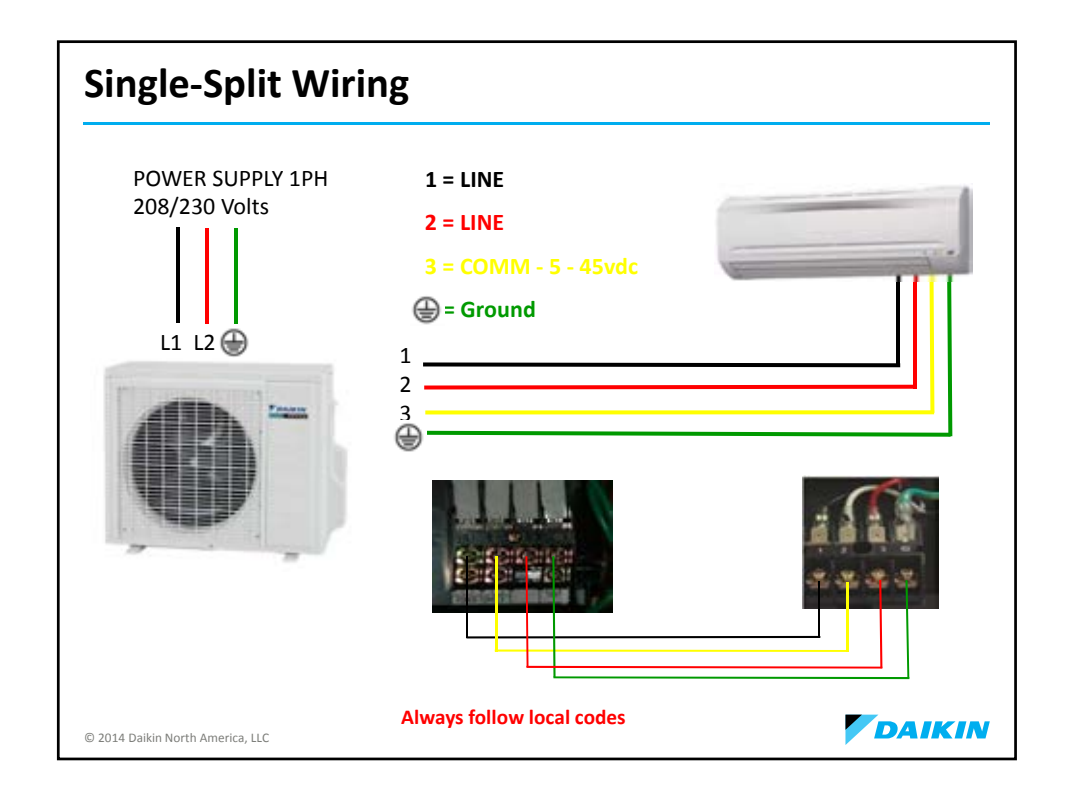

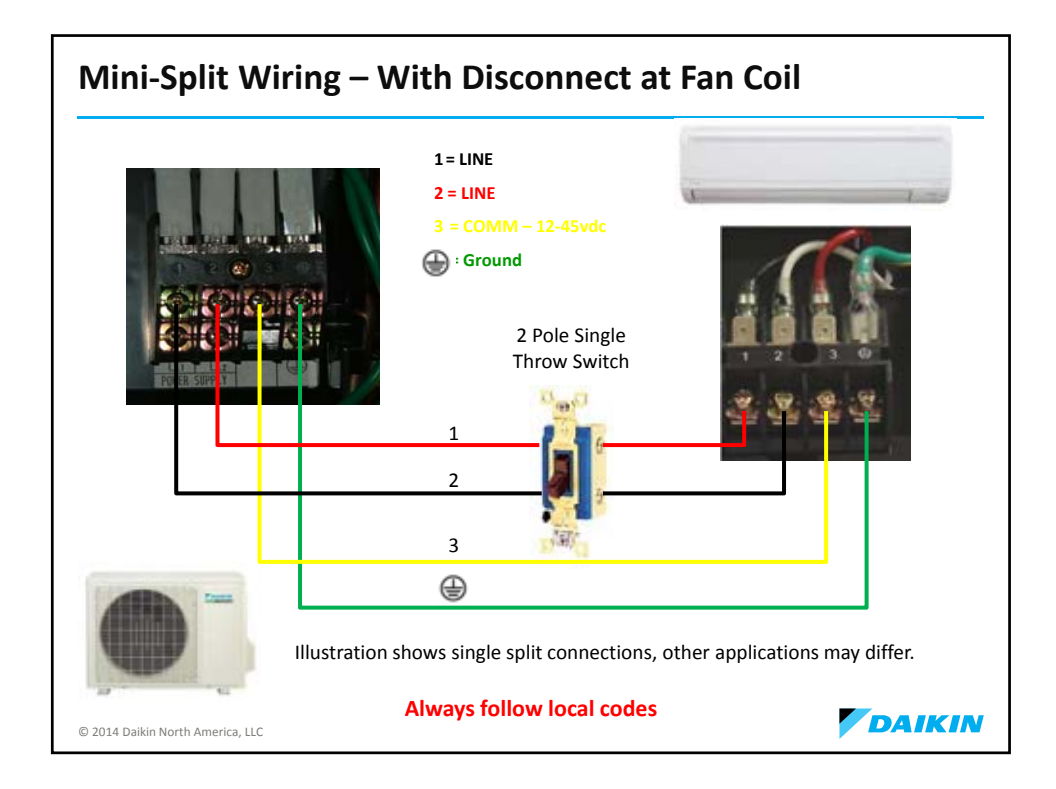

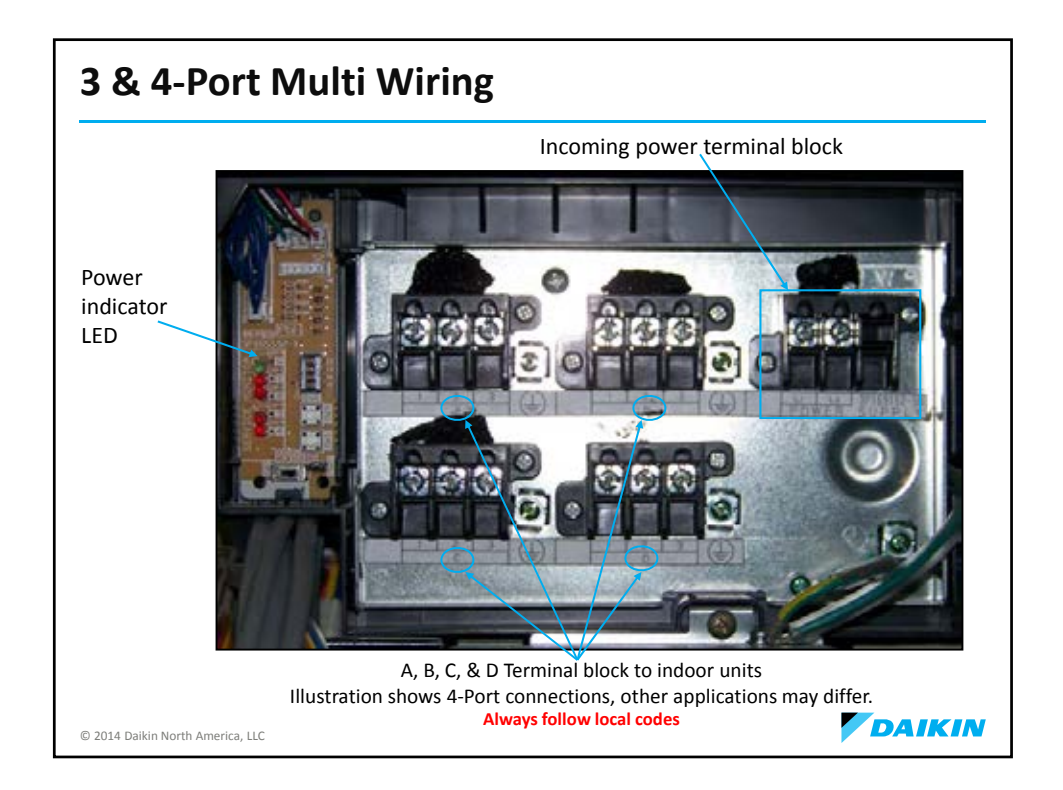

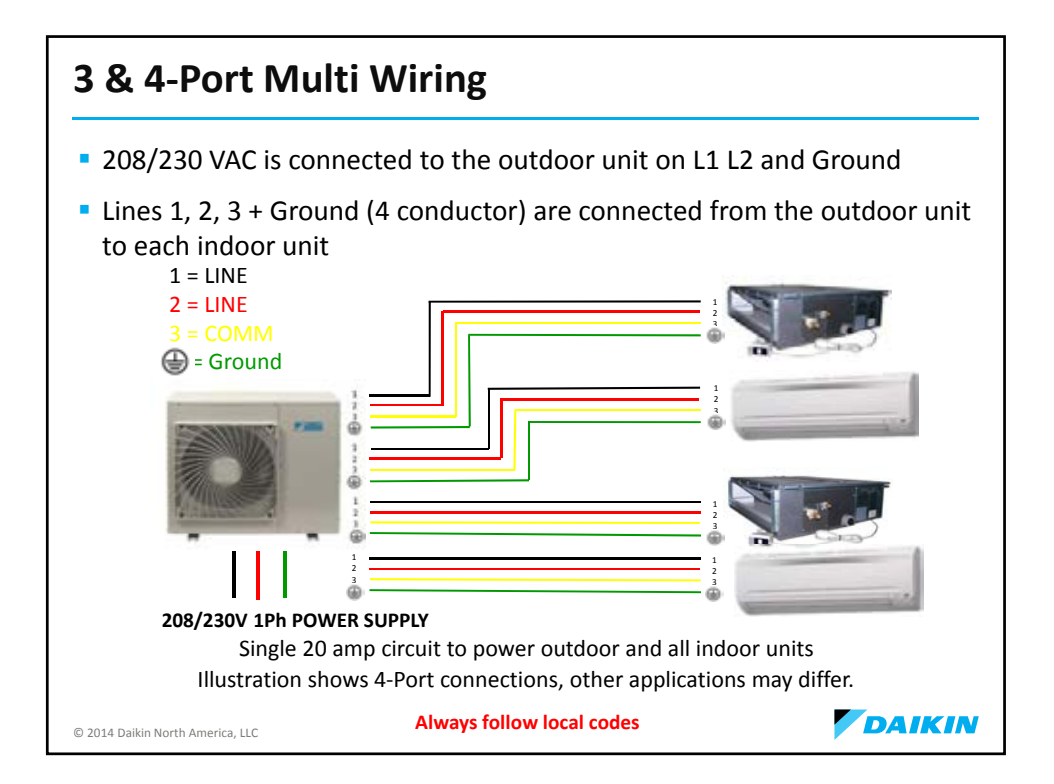

| Agenda                                                |        |
|-------------------------------------------------------|--------|
| Product Introduction                                  |        |
| <ul> <li>Unit Location Considerations</li> </ul>      |        |
| <ul> <li>Tools</li> </ul>                             |        |
| <ul> <li>Piping &amp; Charging</li> </ul>             |        |
| R-410A & PVE Oil                                      |        |
| Evacuation & Charging                                 |        |
| <ul> <li>Electrical Wiring</li> </ul>                 |        |
| Condensate Management                                 |        |
| <ul> <li>Condensate Accessory Installation</li> </ul> | _      |
| <ul> <li>Controls</li> </ul>                          |        |
| <ul> <li>Field Settings</li> </ul>                    |        |
| <ul> <li>Start-Up</li> </ul>                          |        |
| <ul> <li>Troubleshooting</li> </ul>                   |        |
| Trial & Forced Pump Down Accessories                  |        |
| © 2014 Daikin North America, LLC                      | DAIKIN |

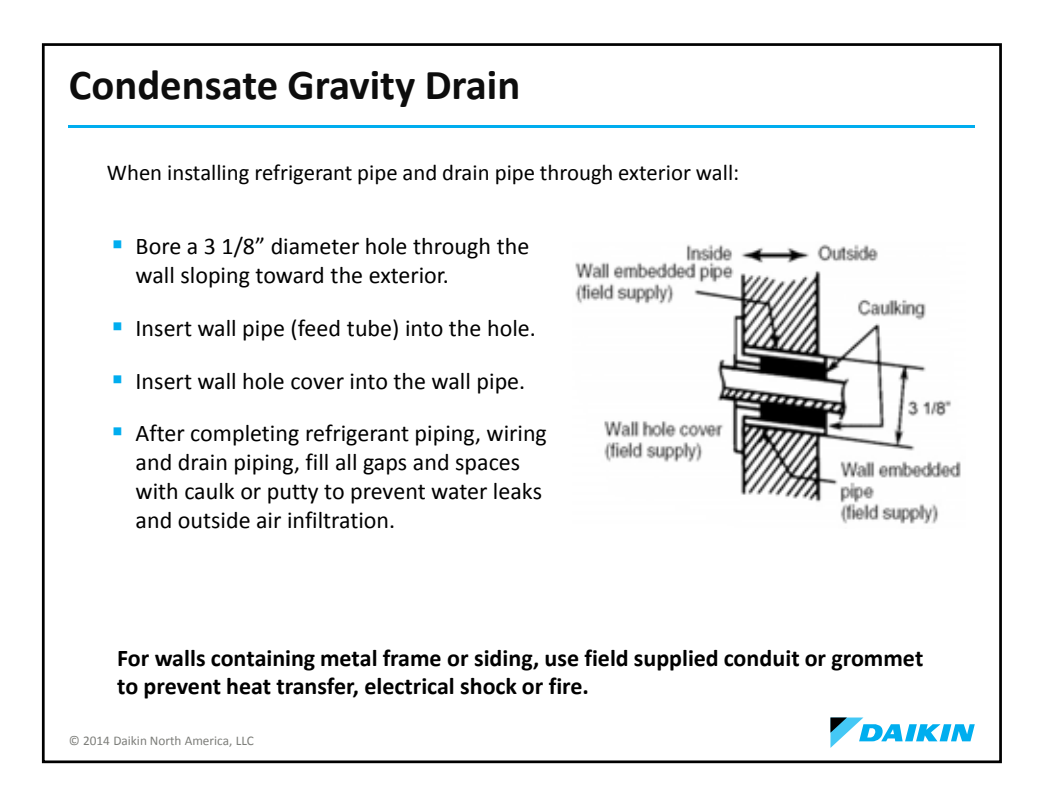

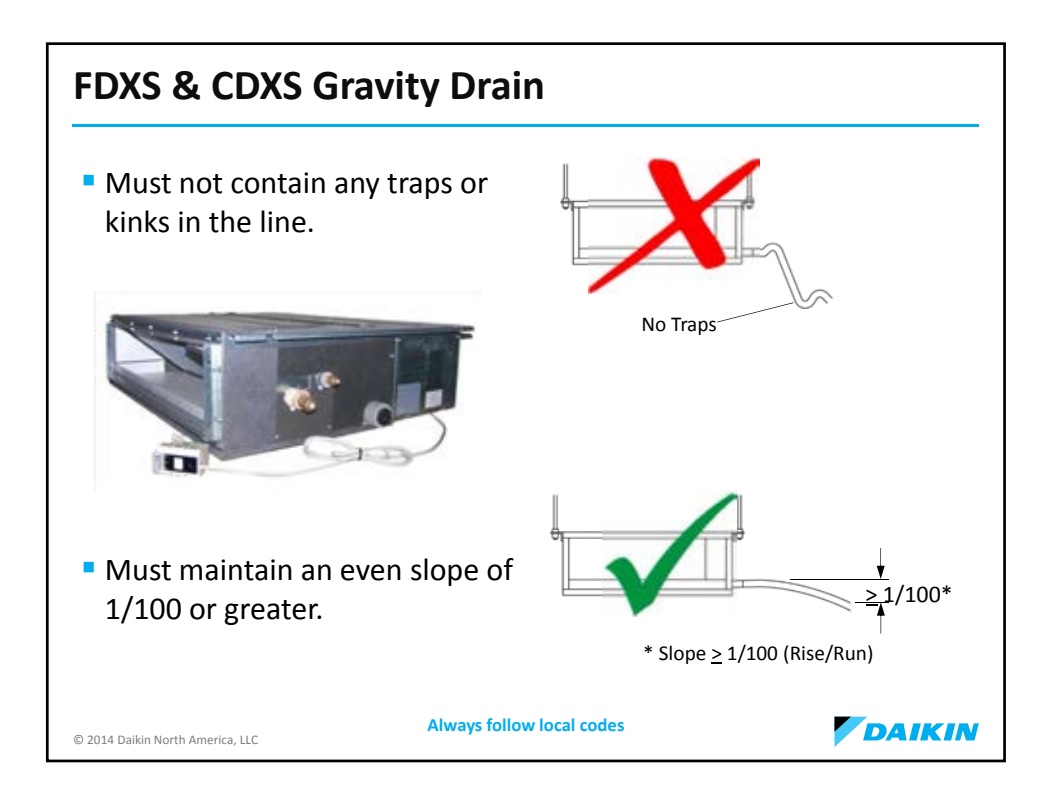

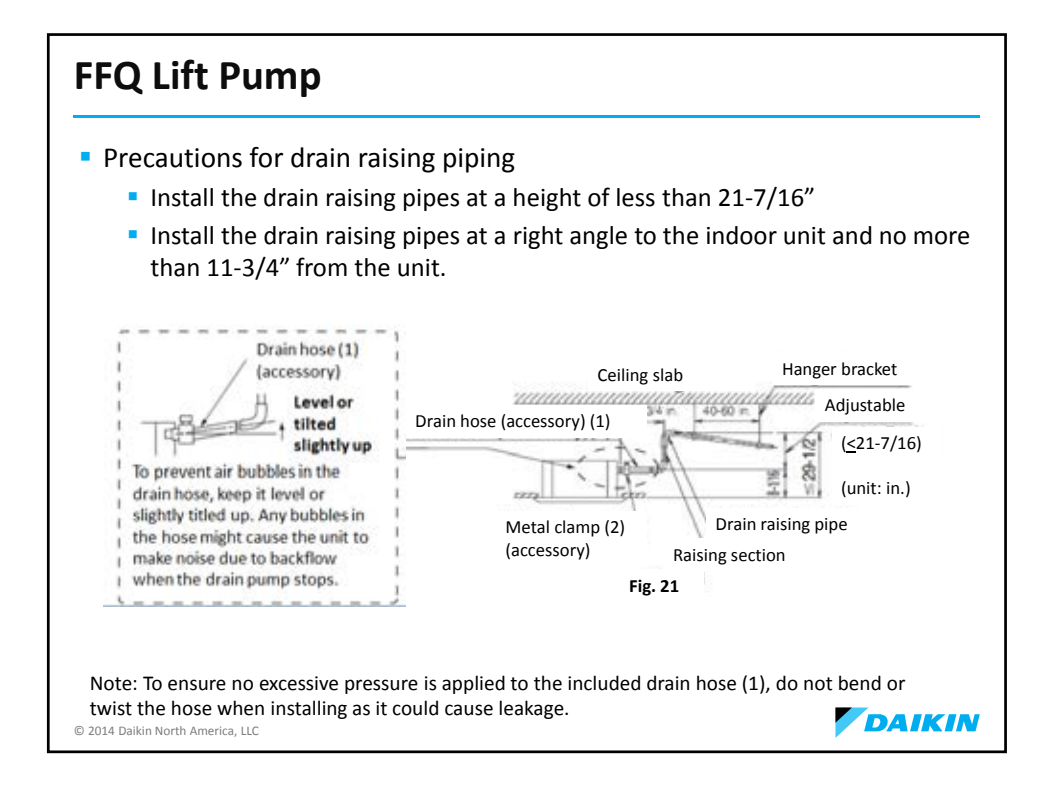

| Agenda                       |                                                       |        |
|------------------------------|-------------------------------------------------------|--------|
|                              | Product Introduction                                  |        |
|                              | <ul> <li>Unit Location Considerations</li> </ul>      |        |
|                              | <ul> <li>Tools</li> </ul>                             |        |
|                              | <ul> <li>Piping &amp; Charging</li> </ul>             |        |
|                              | <ul> <li>R-410A &amp; PVE Oil</li> </ul>              |        |
|                              | <ul> <li>Evacuation &amp; Charging</li> </ul>         |        |
|                              | <ul> <li>Electrical Wiring</li> </ul>                 |        |
|                              | <ul> <li>Condensate Management</li> </ul>             |        |
| [                            | <ul> <li>Condensate Accessory Installation</li> </ul> |        |
|                              | Controls                                              |        |
|                              | <ul> <li>Field Settings</li> </ul>                    |        |
|                              | <ul> <li>Start-Up</li> </ul>                          |        |
|                              | <ul> <li>Troubleshooting</li> </ul>                   |        |
|                              | Trial & Forced Pump Down                              |        |
|                              | <ul> <li>Accessories</li> </ul>                       |        |
| © 2014 Daikin North America, | шс                                                    | DAIKIN |
## **Condensate Pump (Option)**

## Before You Start Installing Condensate Pump

- Installing a condensate pump behind a wall mount unit requires special consideration due to the limited amount of space left over after running the line set and line voltage behind the unit.
- If line set has to go out the left hand side of unit, follow the same instructions listed within for the right hand exit. Drain tubing lengths may very depending on materials used for line set, high voltage and drain. Cut lengths of tubing as you assemble drain and line set.
- When exiting on left side use one piece of ½" insulation to cover both the liquid and suction lines behind unit. This will give you more room for the pump and float assembly. After you exit unit increase insulation back to ¾" wall and insulate the liquid and suction lines separately.

DAIKIN

• After install, prime pump before starting unit.

© 2014 Daikin North America, LLC

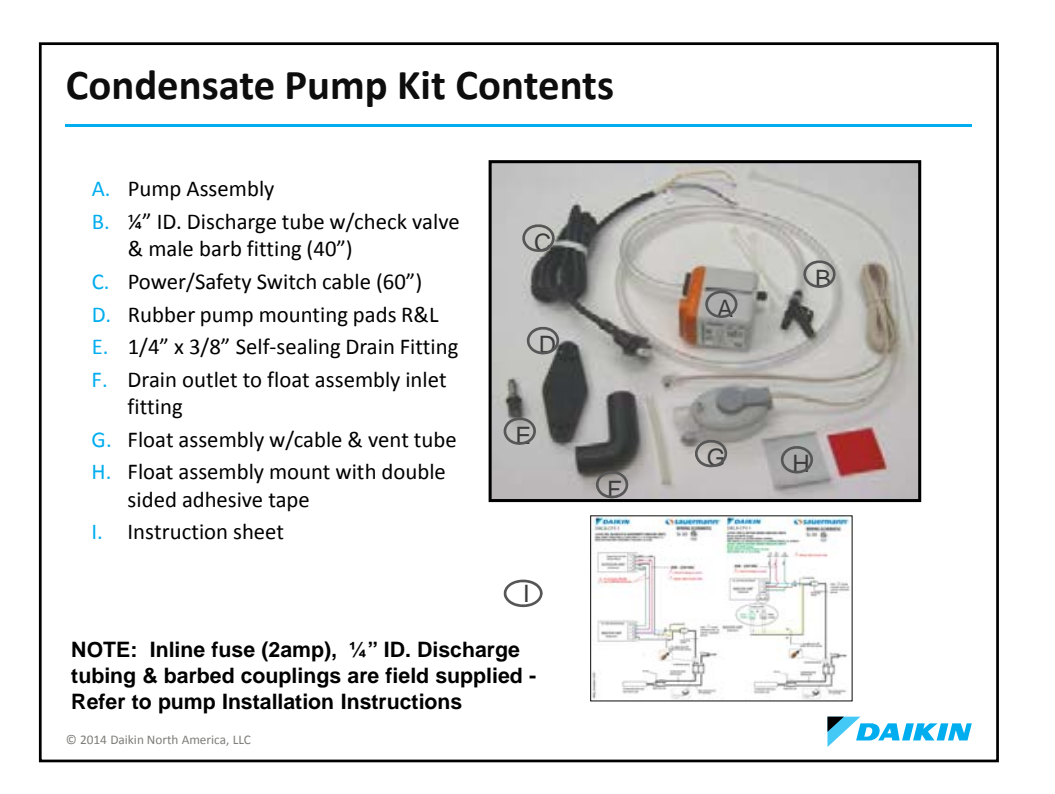

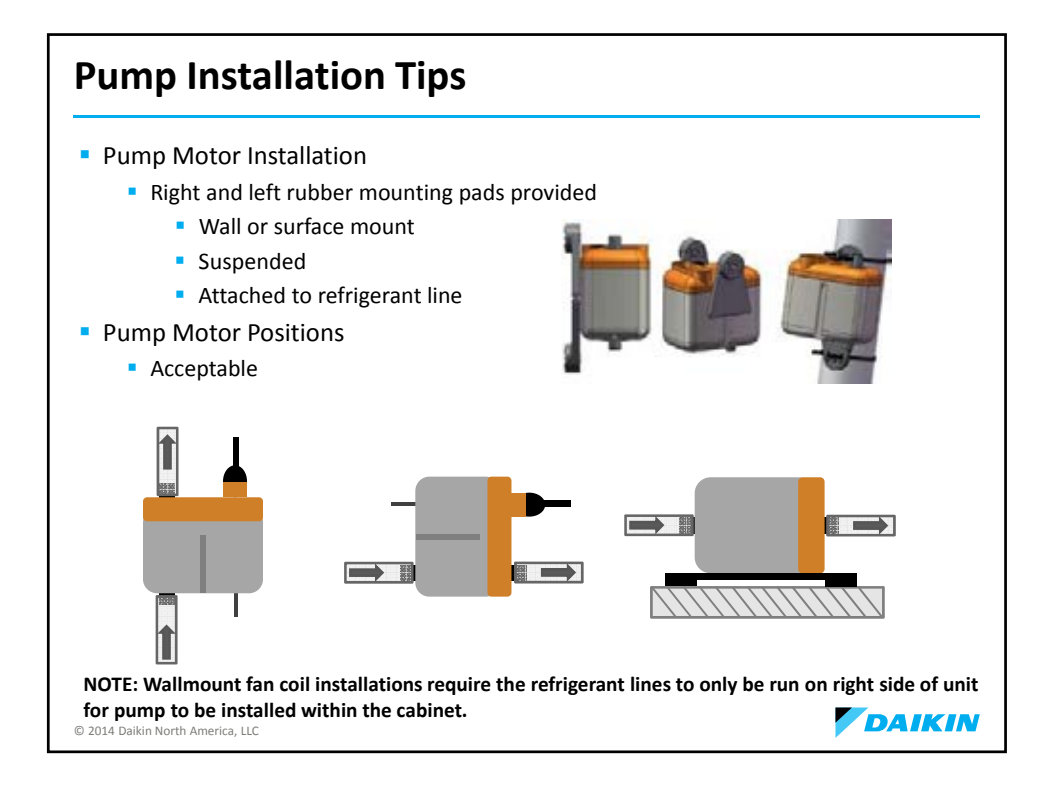

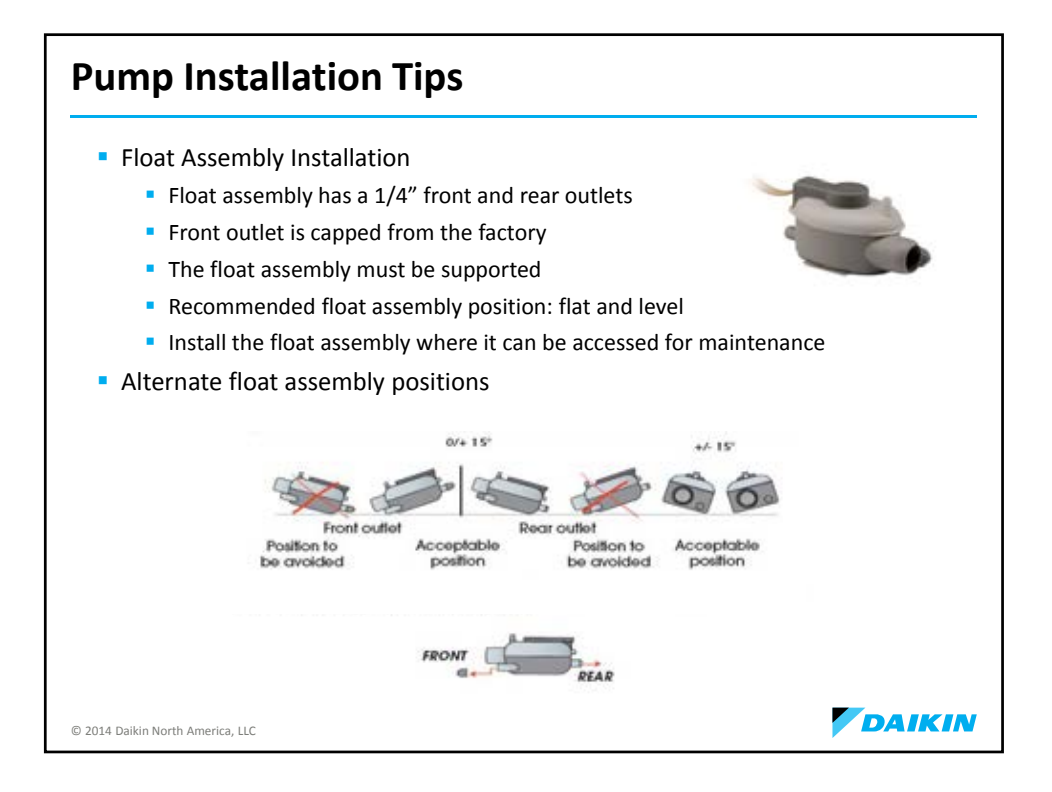

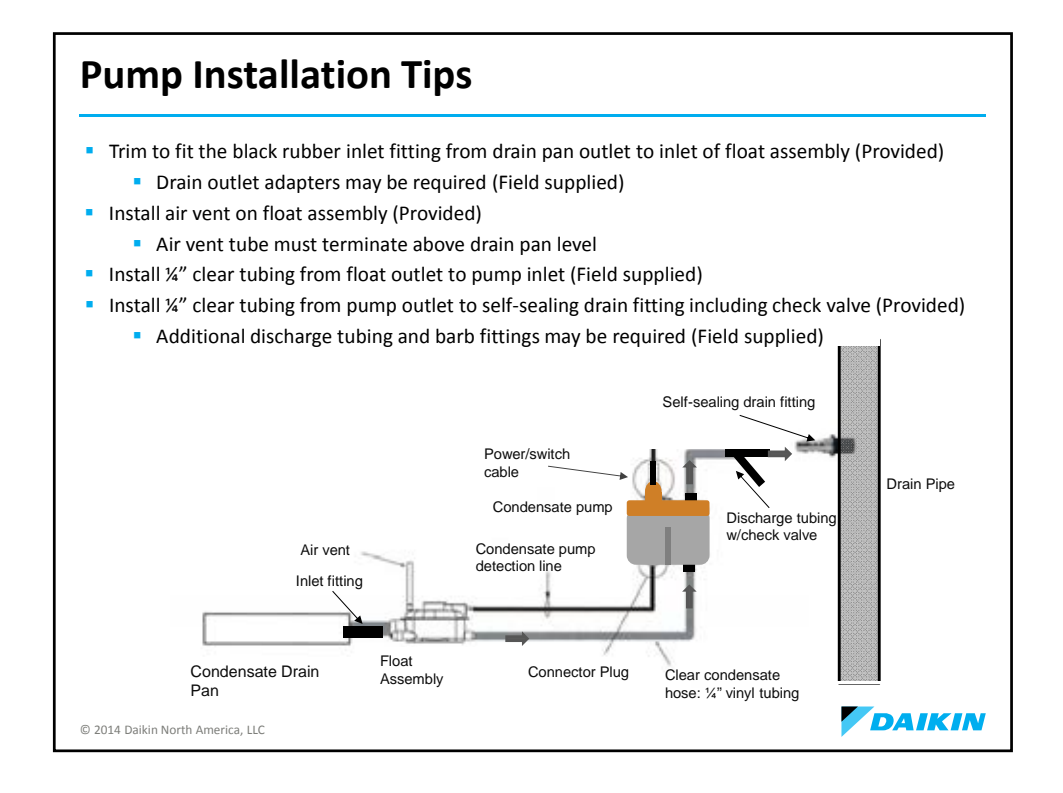

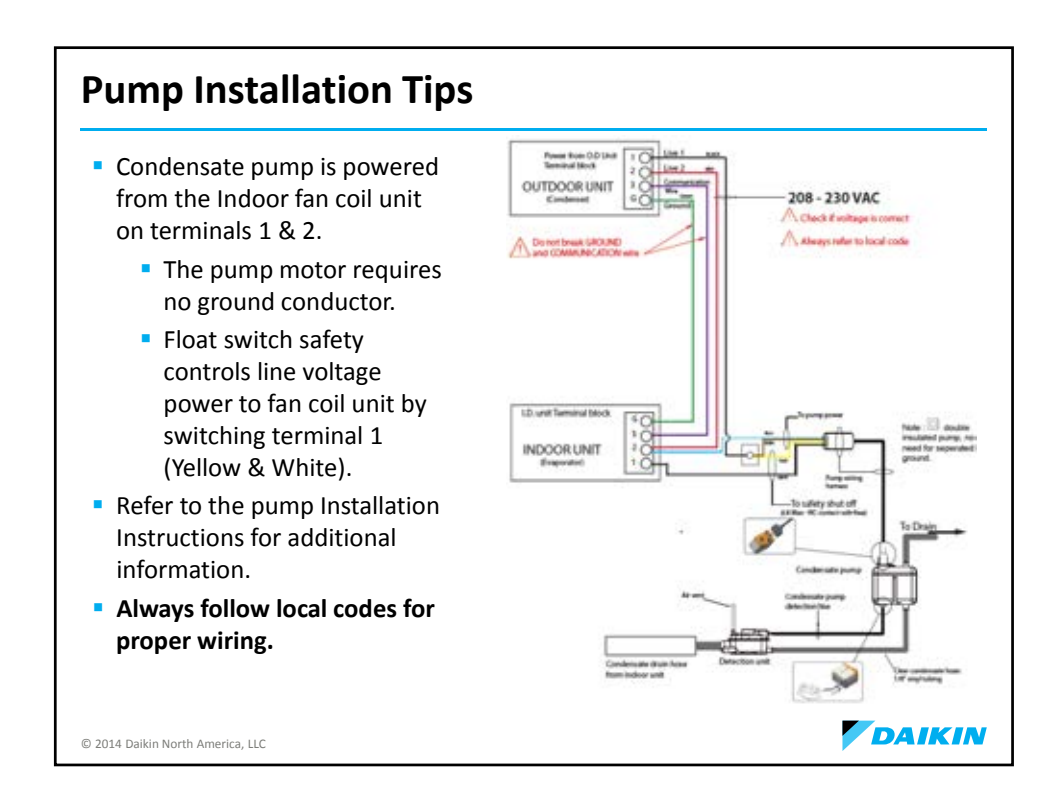

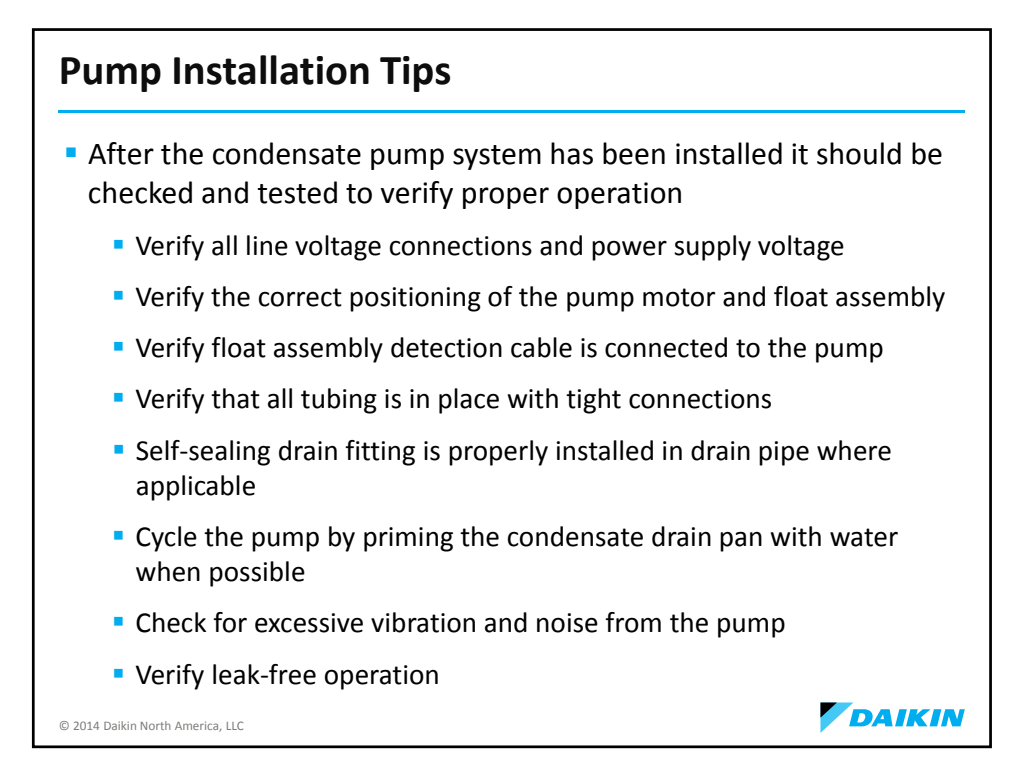

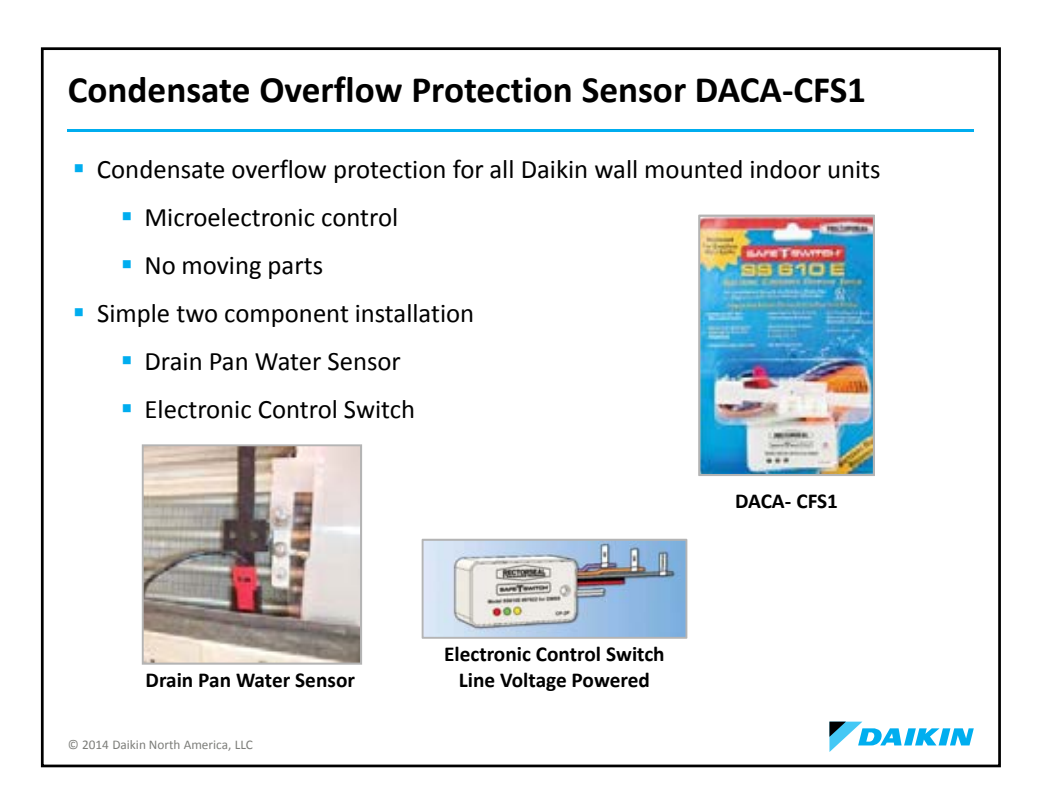

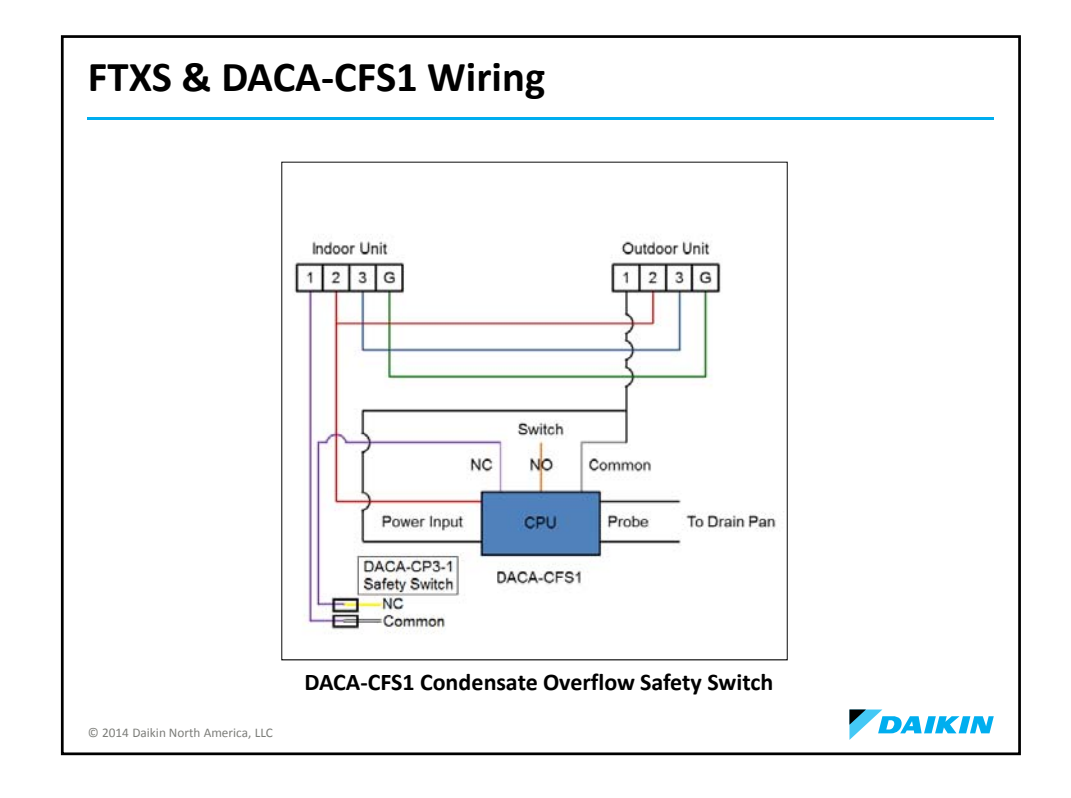

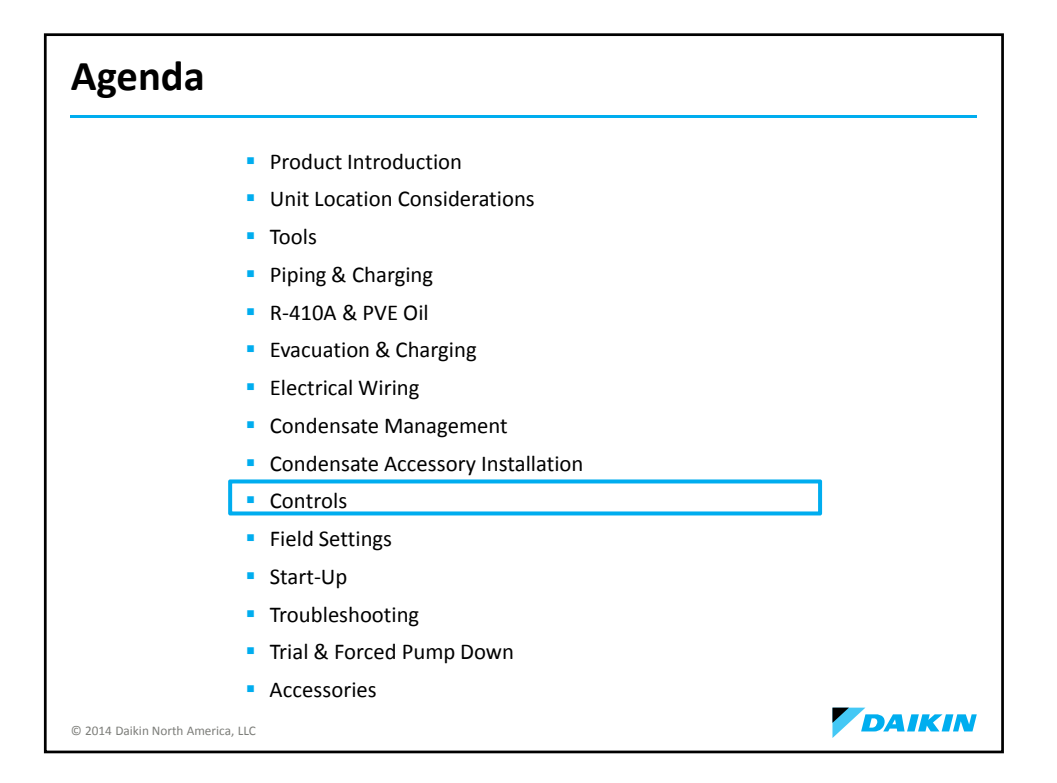

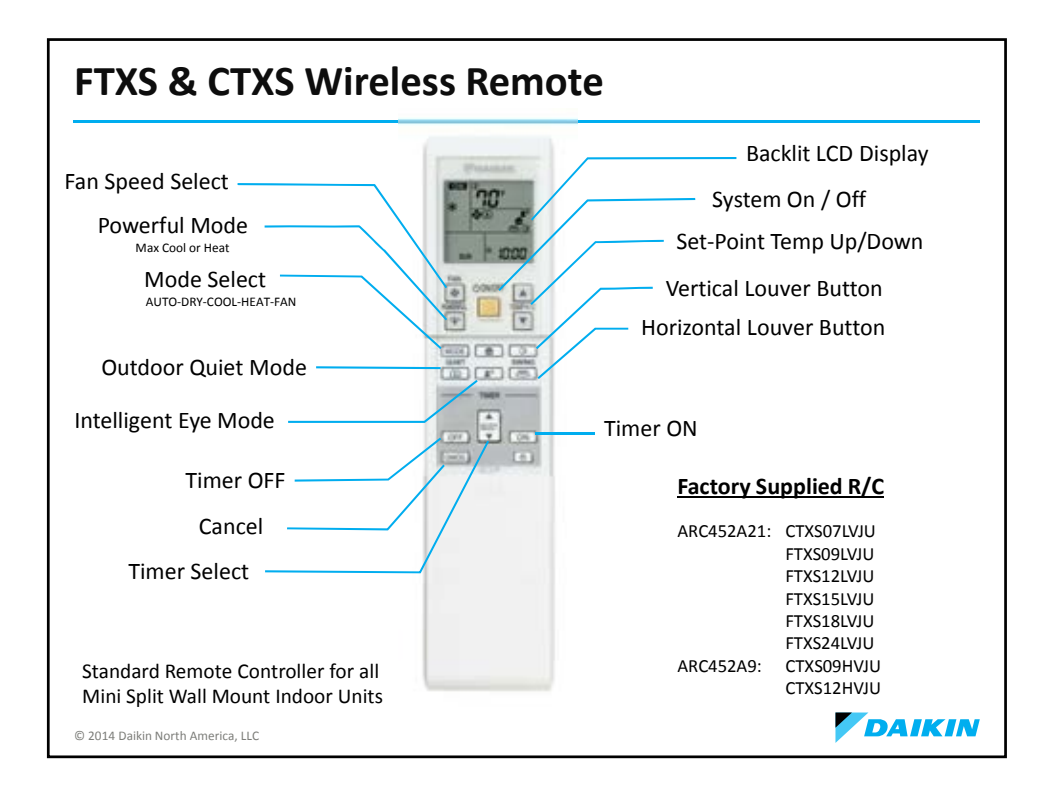

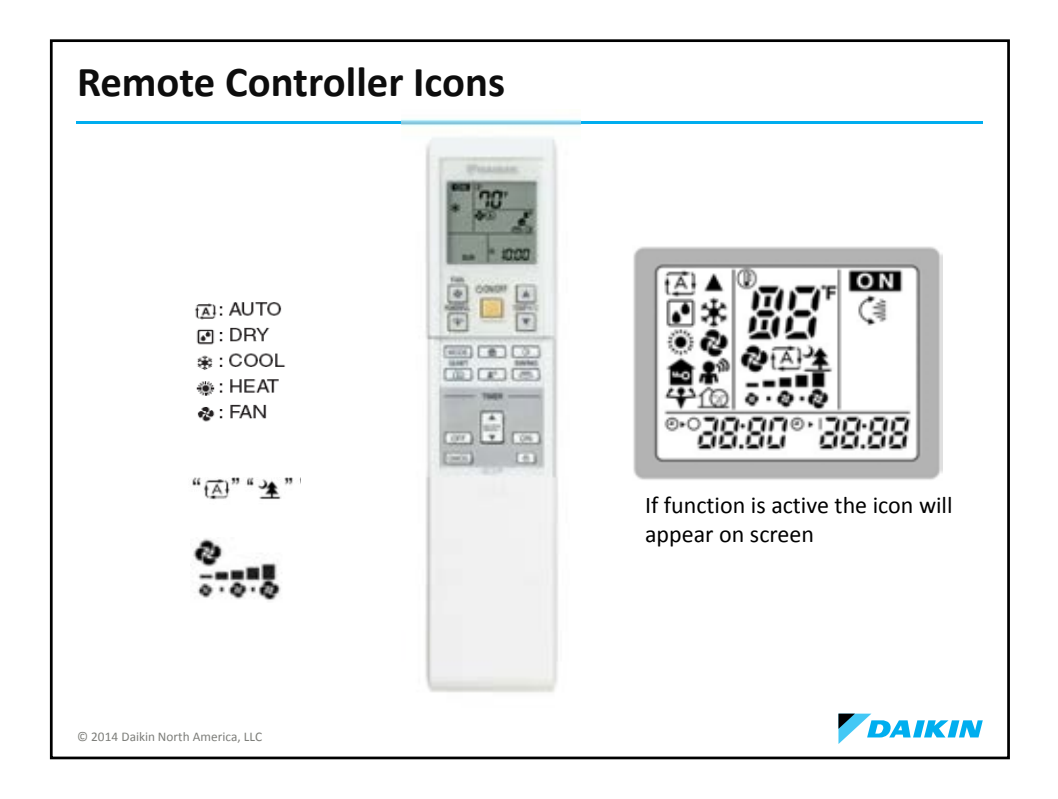

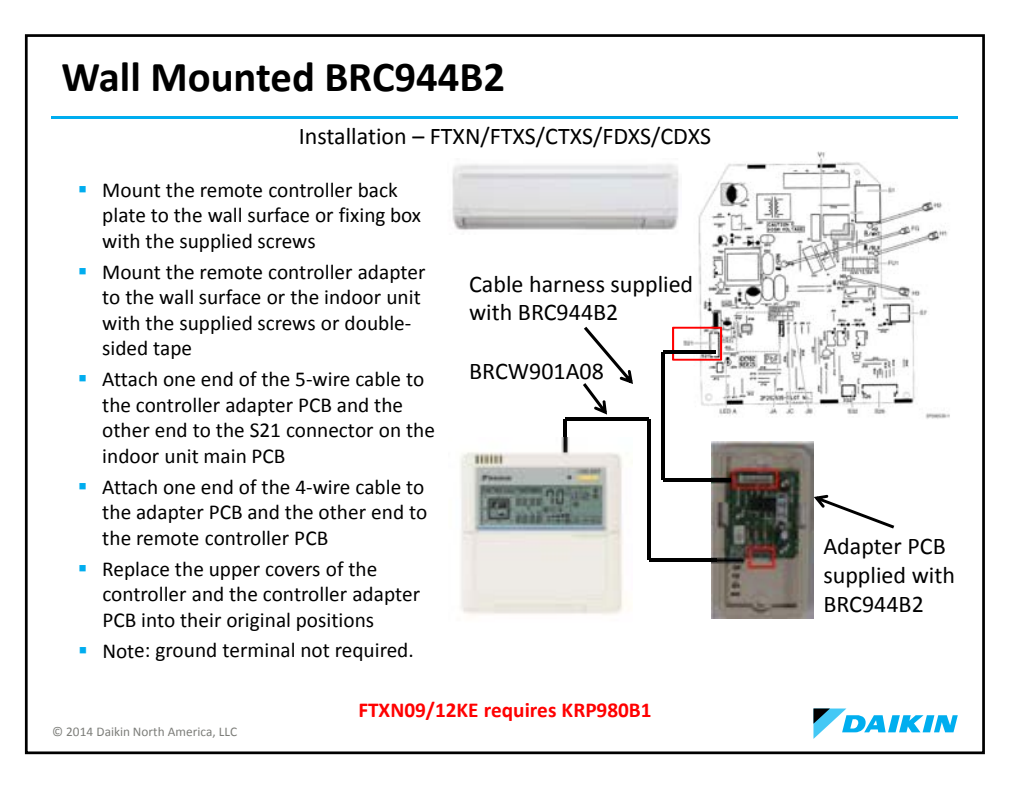

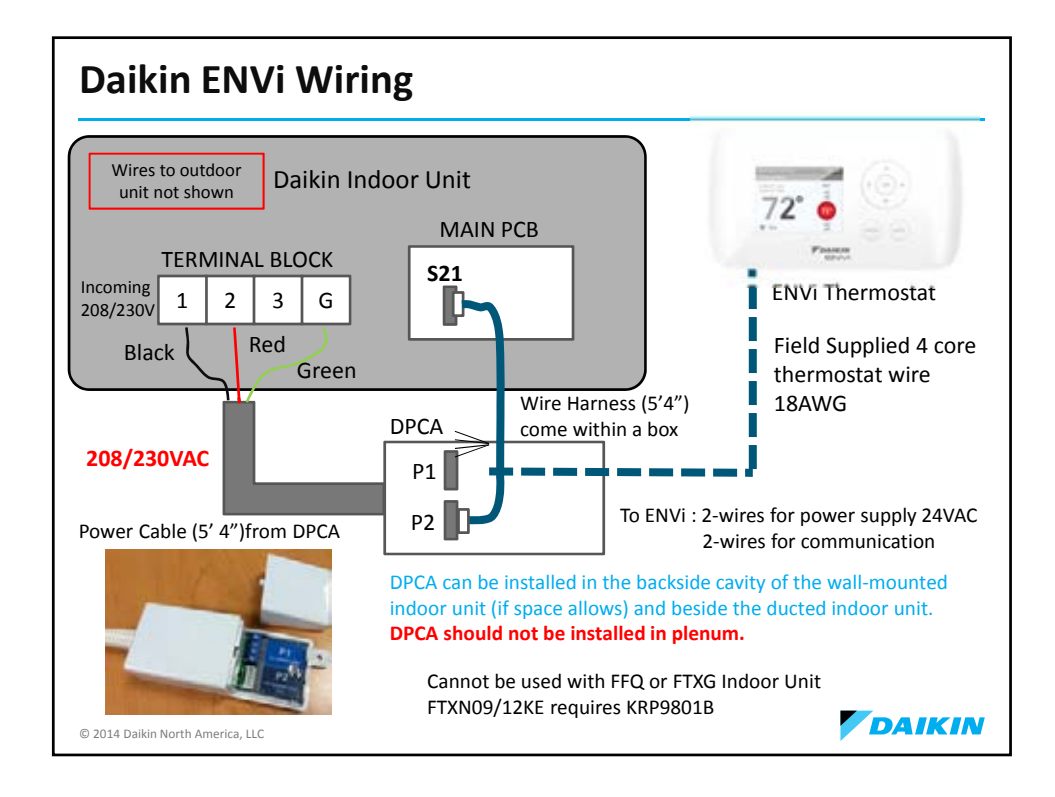

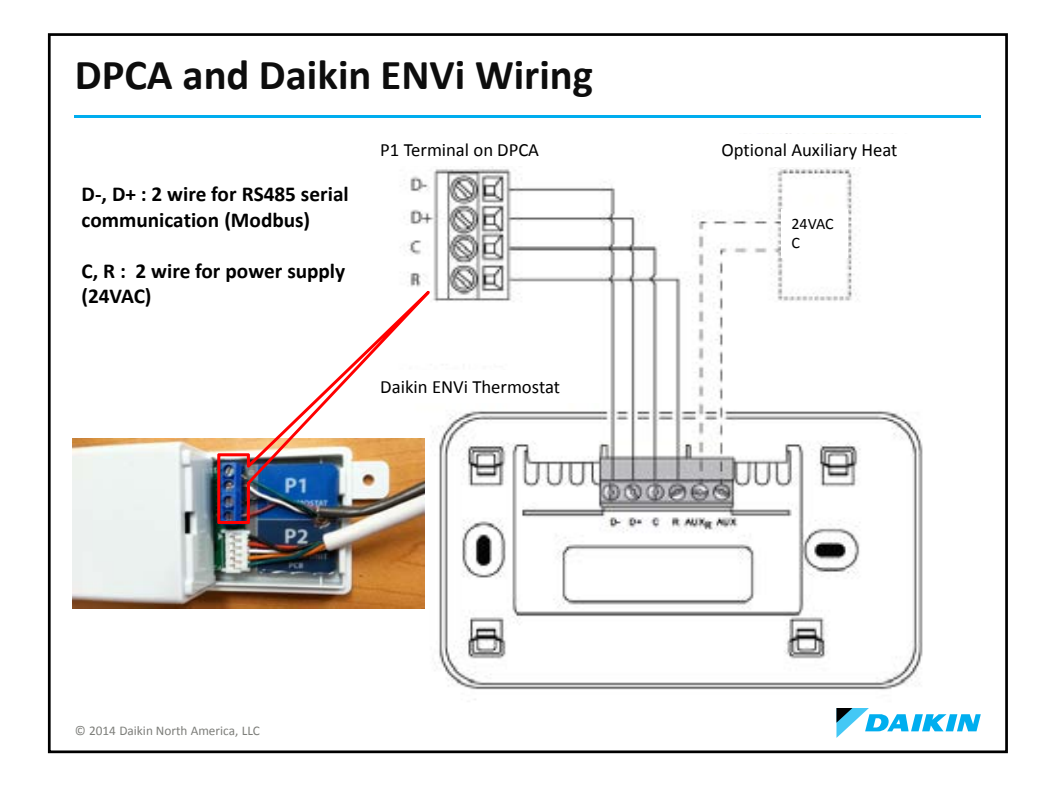

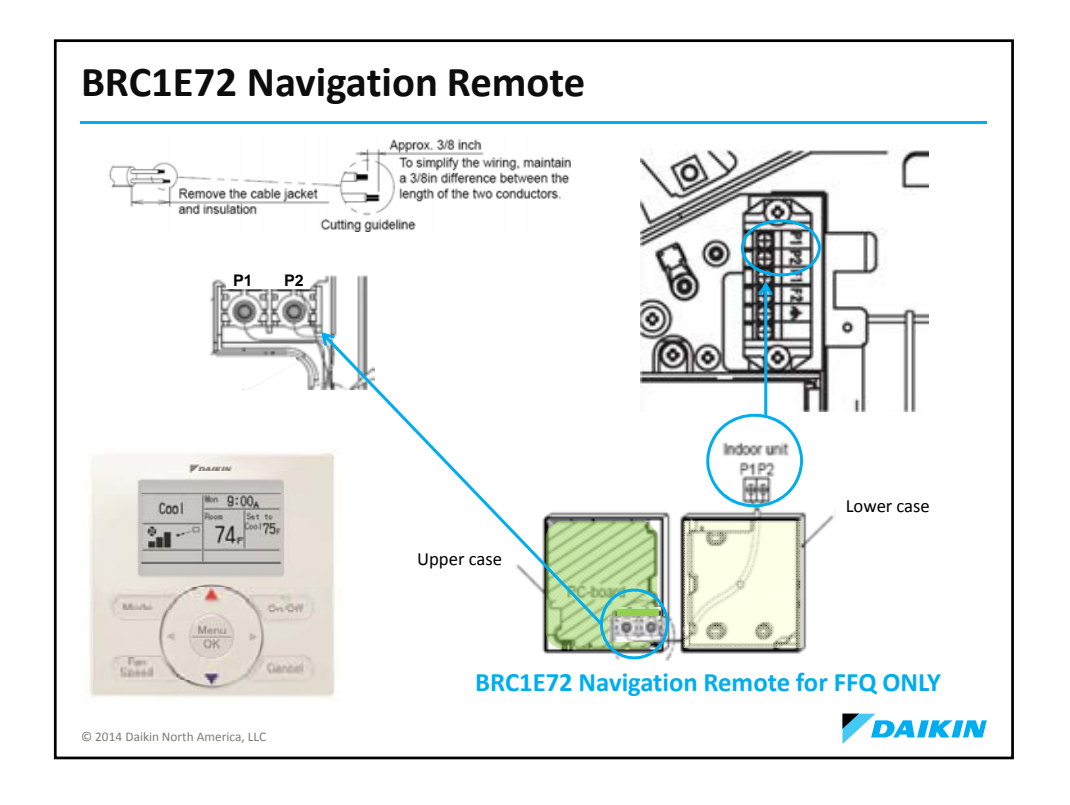

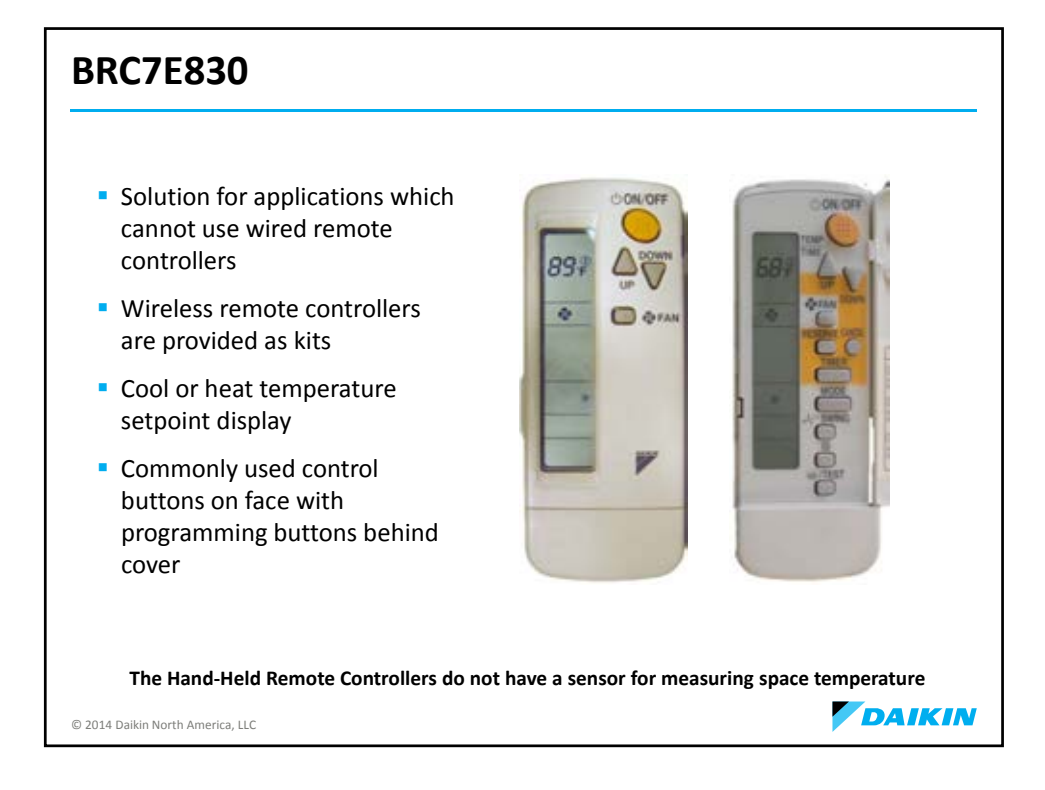

| Agenda                                                |        |
|-------------------------------------------------------|--------|
| <ul> <li>Product Introduction</li> </ul>              |        |
| <ul> <li>Unit Location Considerations</li> </ul>      |        |
| <ul> <li>Tools</li> </ul>                             |        |
| <ul> <li>Piping &amp; Charging</li> </ul>             |        |
| R-410A & PVE Oil                                      |        |
| <ul> <li>Evacuation &amp; Charging</li> </ul>         |        |
| <ul> <li>Electrical Wiring</li> </ul>                 |        |
| <ul> <li>Condensate Management</li> </ul>             |        |
| <ul> <li>Condensate Accessory Installation</li> </ul> |        |
| <ul> <li>Controls</li> </ul>                          |        |
| <ul> <li>Field Settings</li> </ul>                    |        |
| <ul> <li>Start-Up</li> </ul>                          |        |
| <ul> <li>Troubleshooting</li> </ul>                   |        |
| Trial & Forced Pump Down                              |        |
| <ul> <li>Accessories</li> </ul>                       |        |
| © 2014 Daikin North America, LLC                      | DAIKIN |

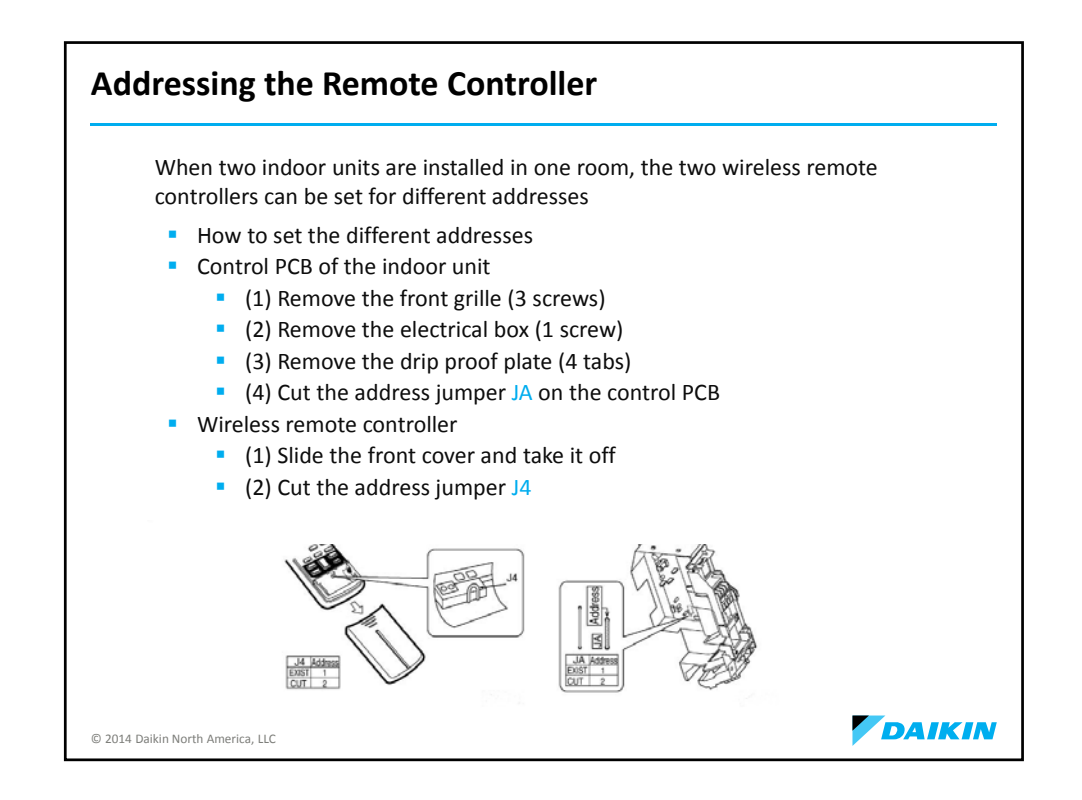

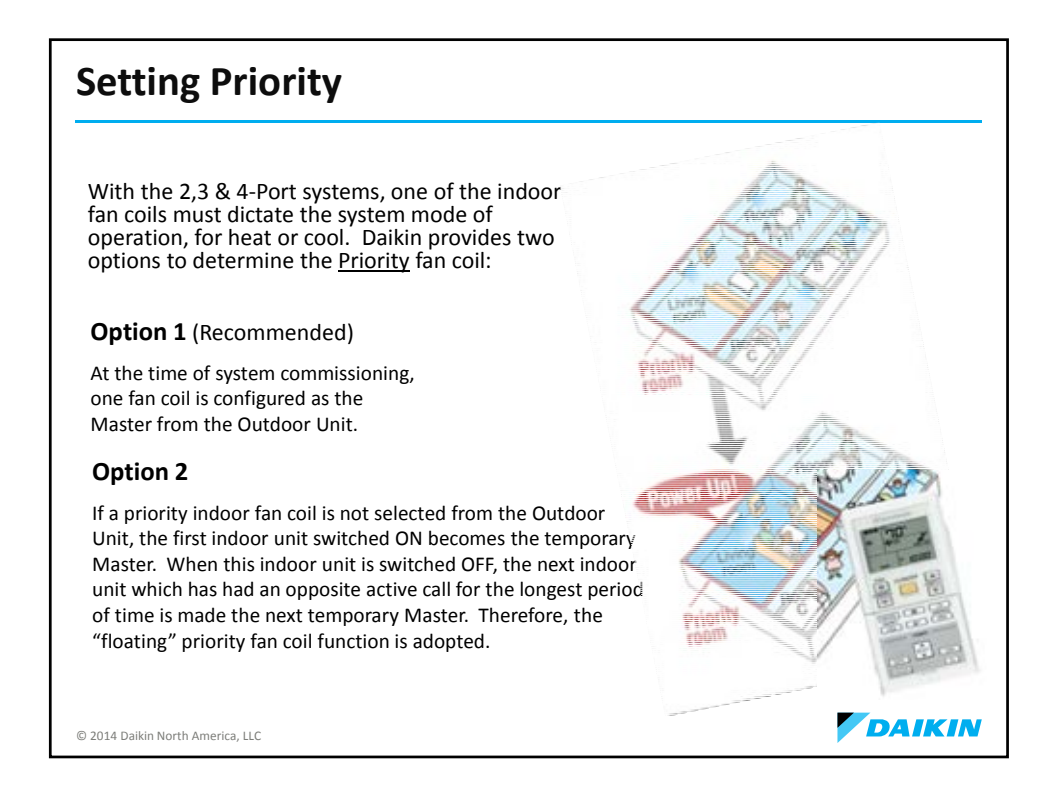

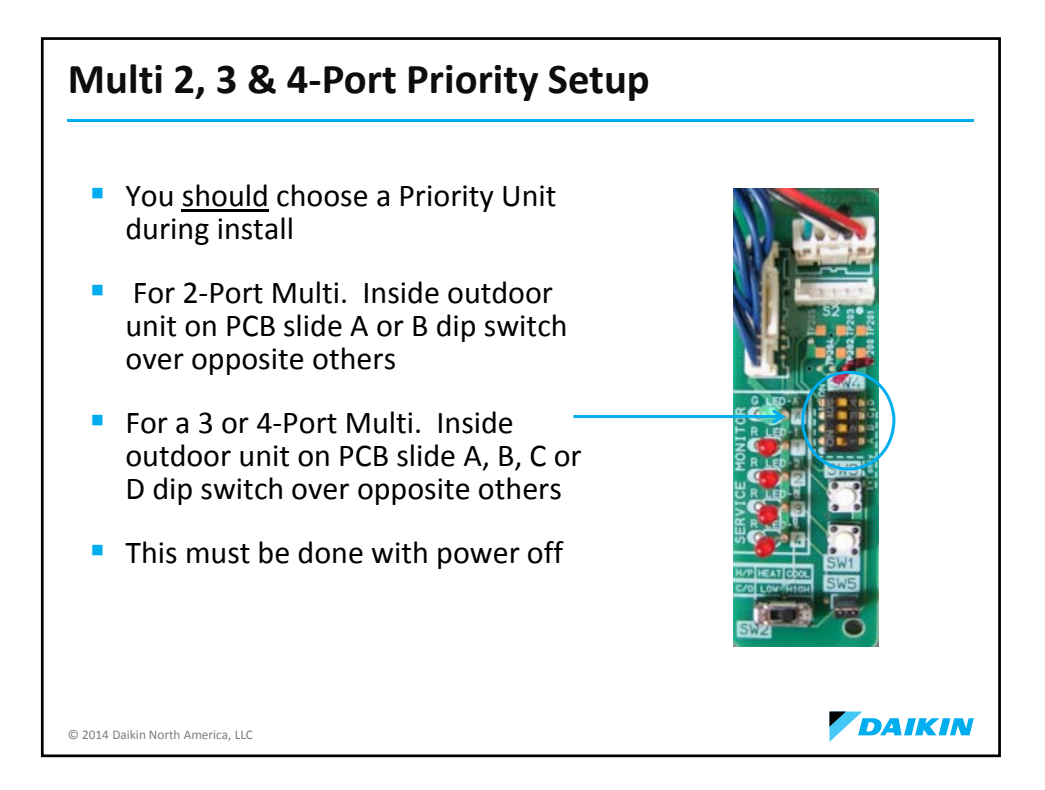

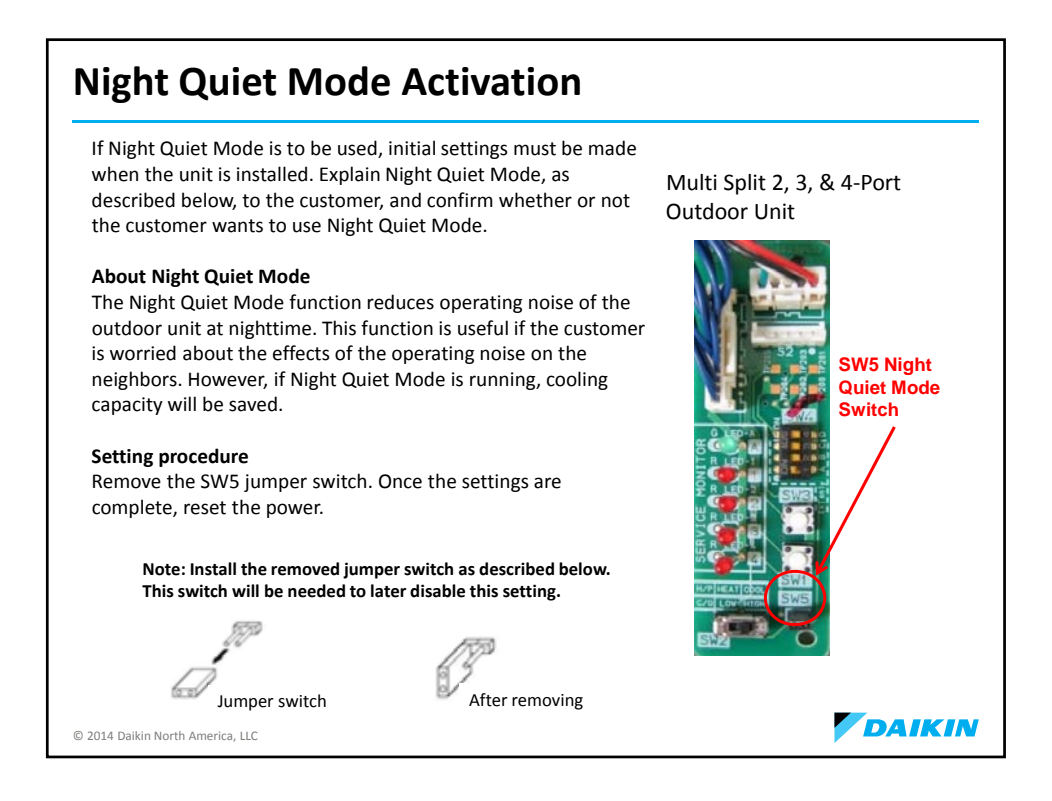

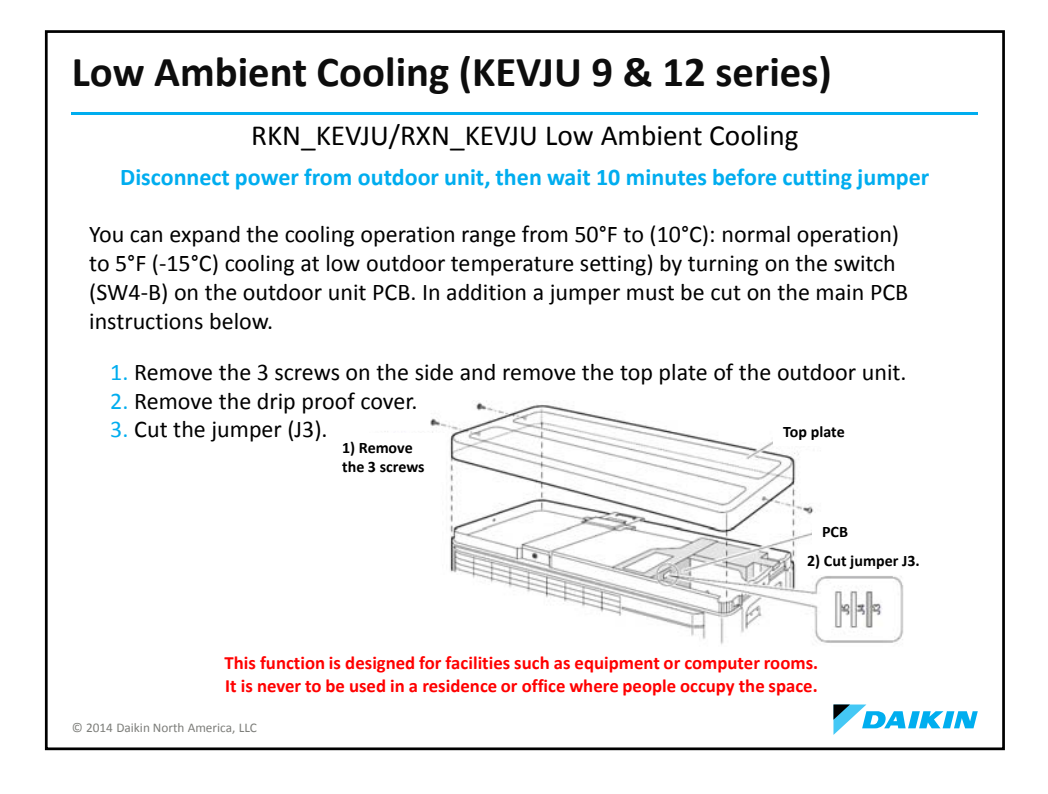

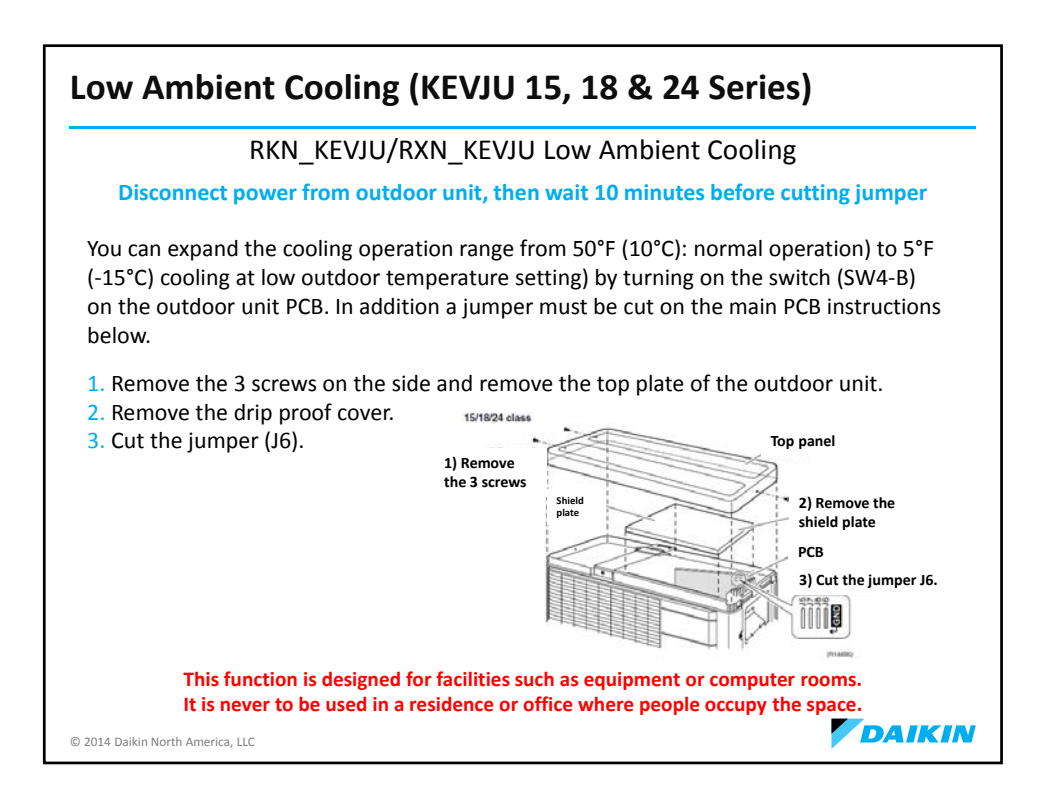

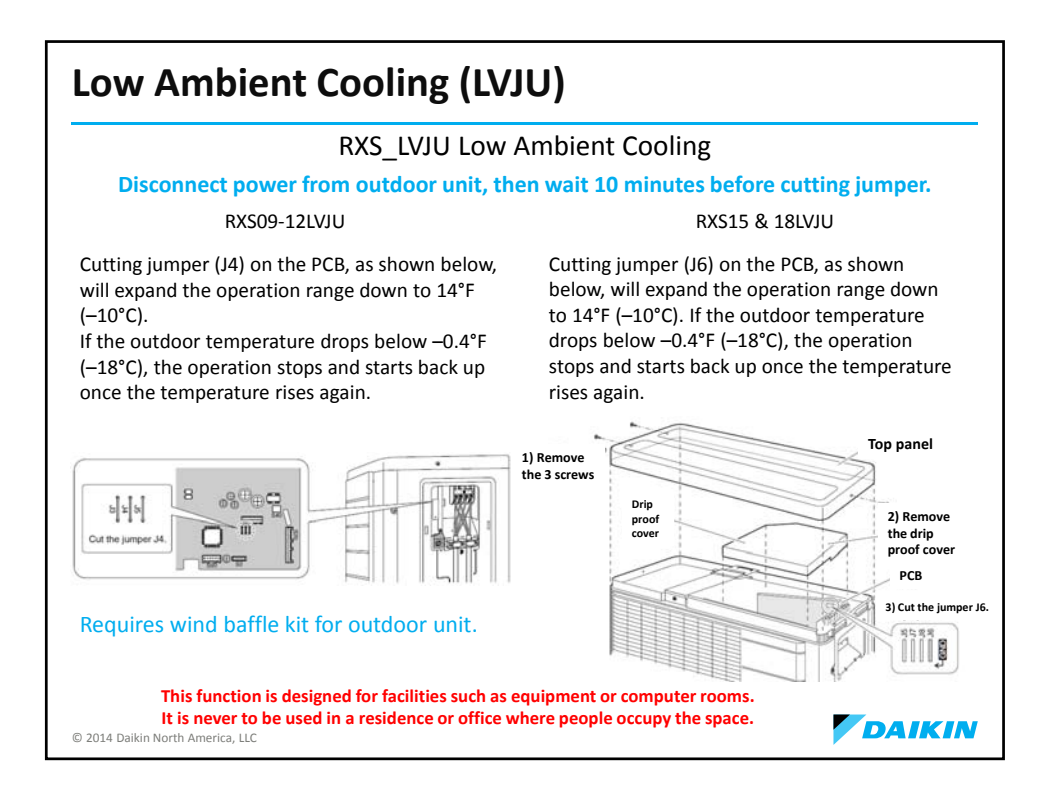

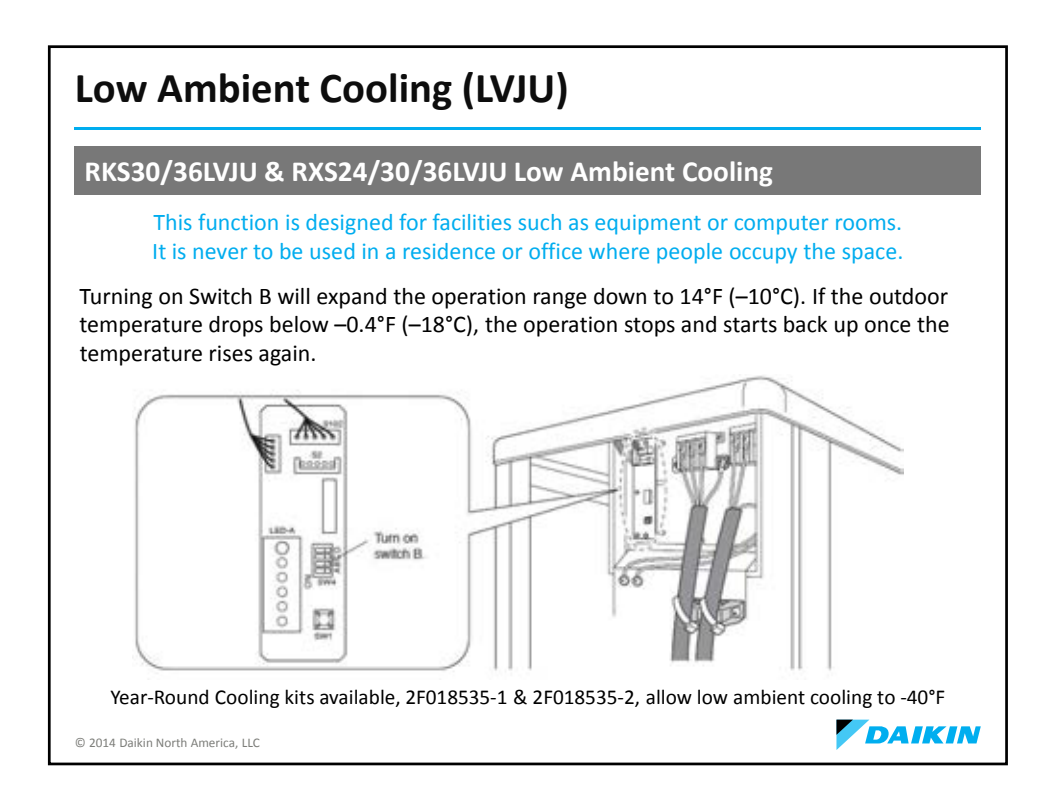

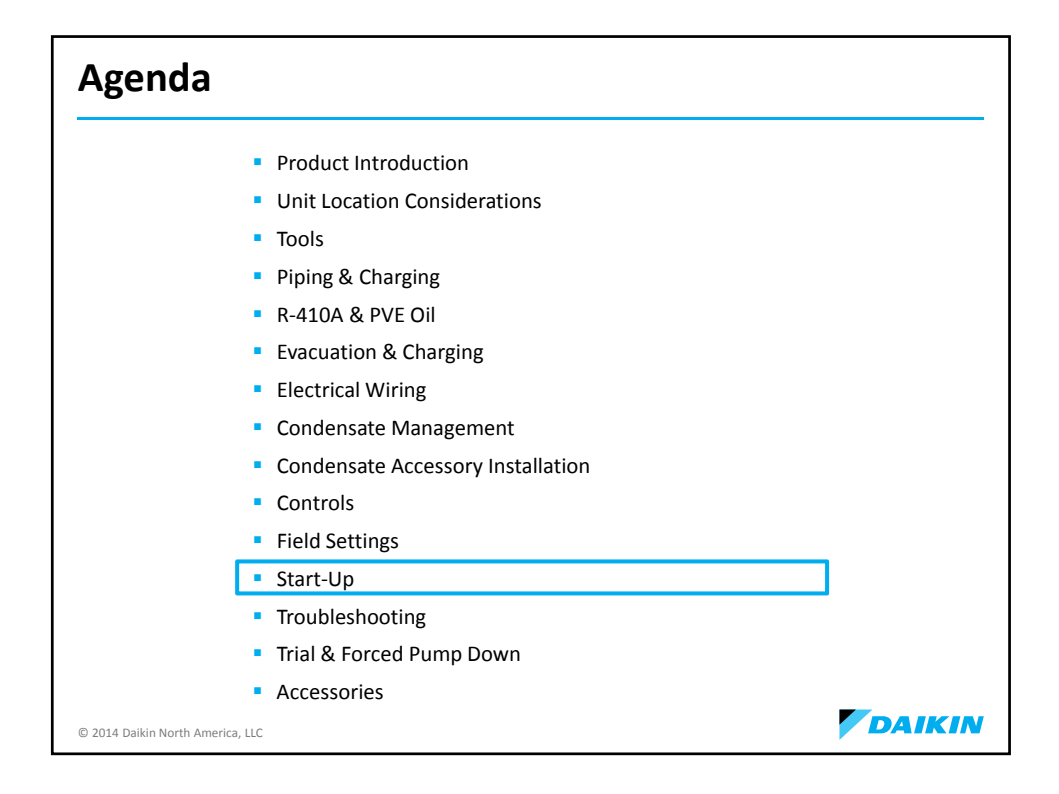

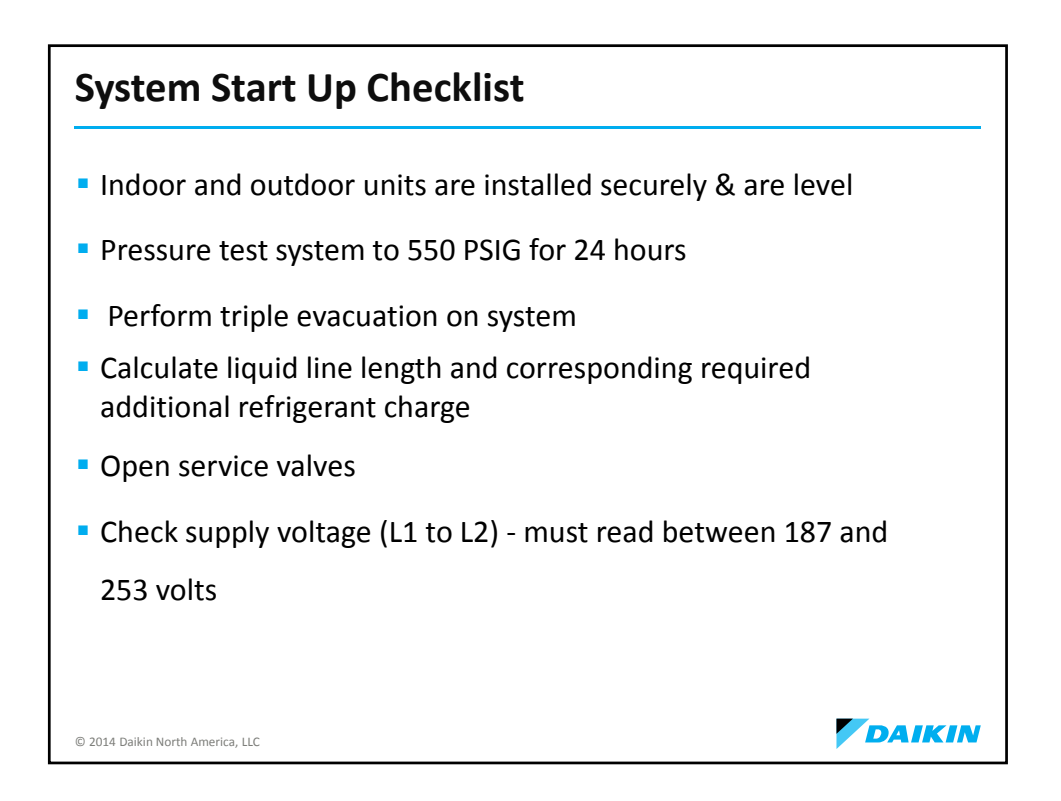

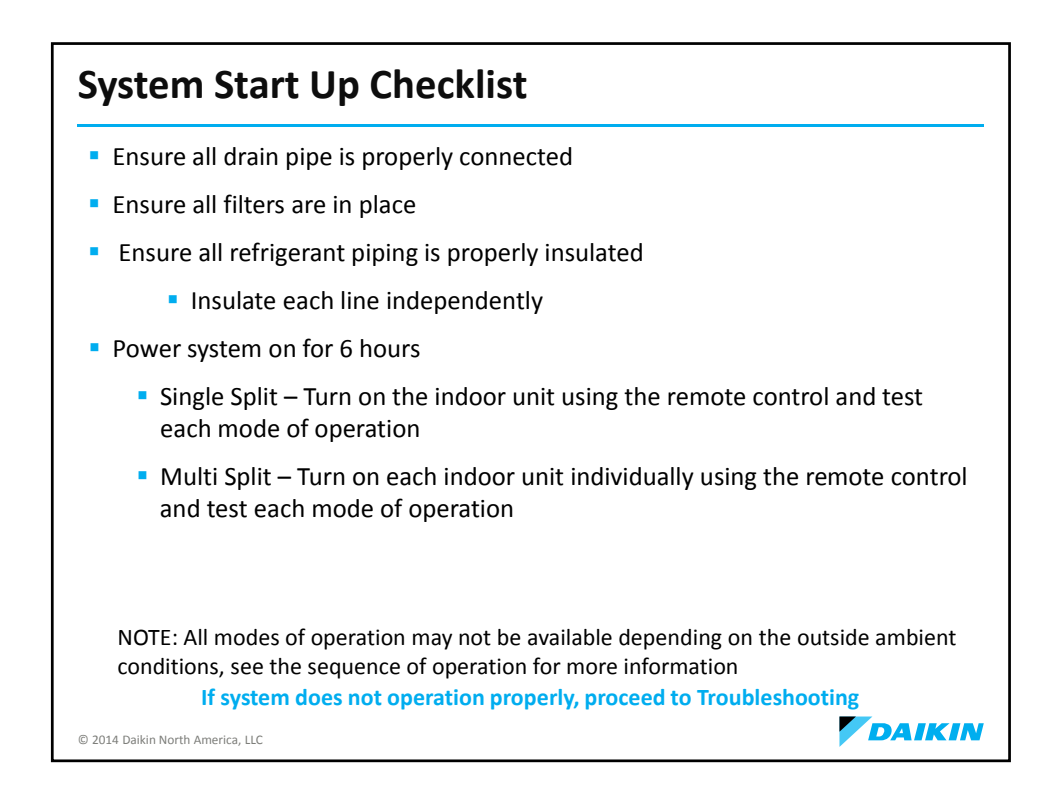

| Agenda                                                |        |
|-------------------------------------------------------|--------|
| <ul> <li>Product Introduction</li> </ul>              |        |
| <ul> <li>Unit Location Considerations</li> </ul>      |        |
| <ul> <li>Tools</li> </ul>                             |        |
| <ul> <li>Piping &amp; Charging</li> </ul>             |        |
| R-410A & PVE Oil                                      |        |
| <ul> <li>Evacuation &amp; Charging</li> </ul>         |        |
| <ul> <li>Electrical Wiring</li> </ul>                 |        |
| <ul> <li>Condensate Management</li> </ul>             |        |
| <ul> <li>Condensate Accessory Installation</li> </ul> |        |
| <ul> <li>Controls</li> </ul>                          |        |
| <ul> <li>Field Settings</li> </ul>                    |        |
| <ul> <li>Start-Up</li> </ul>                          |        |
| <ul> <li>Troubleshooting</li> </ul>                   |        |
| <ul> <li>Trial &amp; Forced Pump Down</li> </ul>      | -      |
| <ul> <li>Accessories</li> </ul>                       |        |
| © 2014 Daikin North America, LLC                      | DAIKIN |

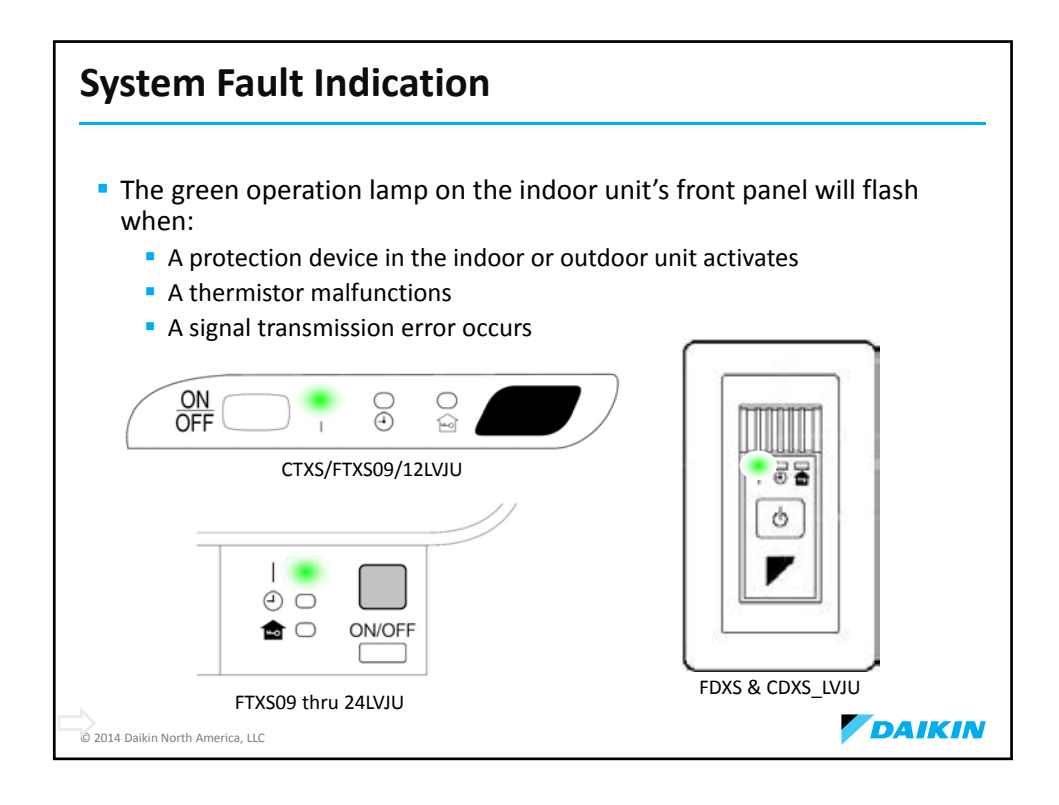

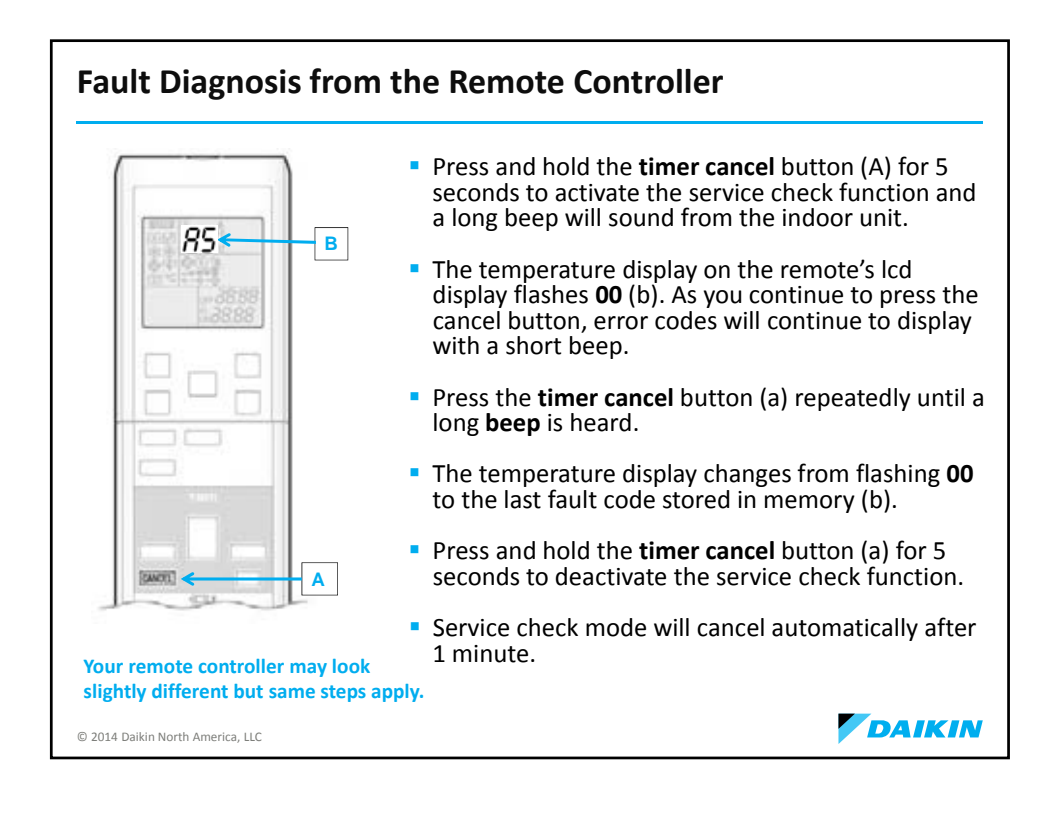

|                | Error Codes |                                                                  | Description                     |
|----------------|-------------|------------------------------------------------------------------|---------------------------------|
| System 00      |             | Normal                                                           |                                 |
|                | 00*         | Refrigerant shortage                                             |                                 |
| 3              | <i>U2</i>   | Low-voltage detection or over-voltage detection                  |                                 |
|                | UY          | Signal transmission error (between indoor unit and outdoor unit) |                                 |
|                | UR          | Unspecified voltage (between indoor unit and outdoor unit)       |                                 |
| Indoor         | 81          | Indoor unit PCB abnormality                                      |                                 |
| Onit           | 85          | Freeze-up protection control or heating peak-cut control         |                                 |
| 85<br>(4<br>(9 | oc          | Fan motor or related                                             | DC motor (FTXS series)          |
|                | 10          | abnormality                                                      | AC motor (FDXS series)          |
|                | 64          | Indoor heat exchanger the                                        | ermistor or related abnormality |
|                | 63          | Room temperature thermistor or related abnormality               |                                 |

| Outdoor | 13          | Outdoor unit PCB abnormality                                           |
|---------|-------------|------------------------------------------------------------------------|
| Unit    | <b>ES</b> * | OL activation (compressor overload)                                    |
|         | 85*         | Compressor lock                                                        |
|         | £?*         | DC fan lock                                                            |
|         | 83          | Input overcurrent detection                                            |
|         | 88          | Four way valve abnormality                                             |
|         | 53          | Discharge pipe temperature control                                     |
|         | 58          | High pressure control in cooling                                       |
|         | XC          | Compressor system sensor abnormality                                   |
|         | XS          | Position sensor abnormality                                            |
|         | 00          | DC voltage / current sensor abnormality (09/12 class only              |
|         | 10          | CT or related abnormality (24/30/36 class only)                        |
|         | XS          | Outdoor temperature thermistor or related abnormality                  |
|         | J3*         | Discharge pipe thermistor or related abnormality                       |
|         | 35          | Outdoor heat exchanger thermistor or related abnormality               |
|         | 13          | Electrical box temperature rise                                        |
|         | 24          | Radiation fin temperature rise                                         |
|         | :S*         | Output overcurrent detection                                           |
|         | 24          | Radiation fin thermistor or related abnormality                        |
|         | 53          | Signal transmission error on outdoor unit PCB<br>(24/30/36 class only) |

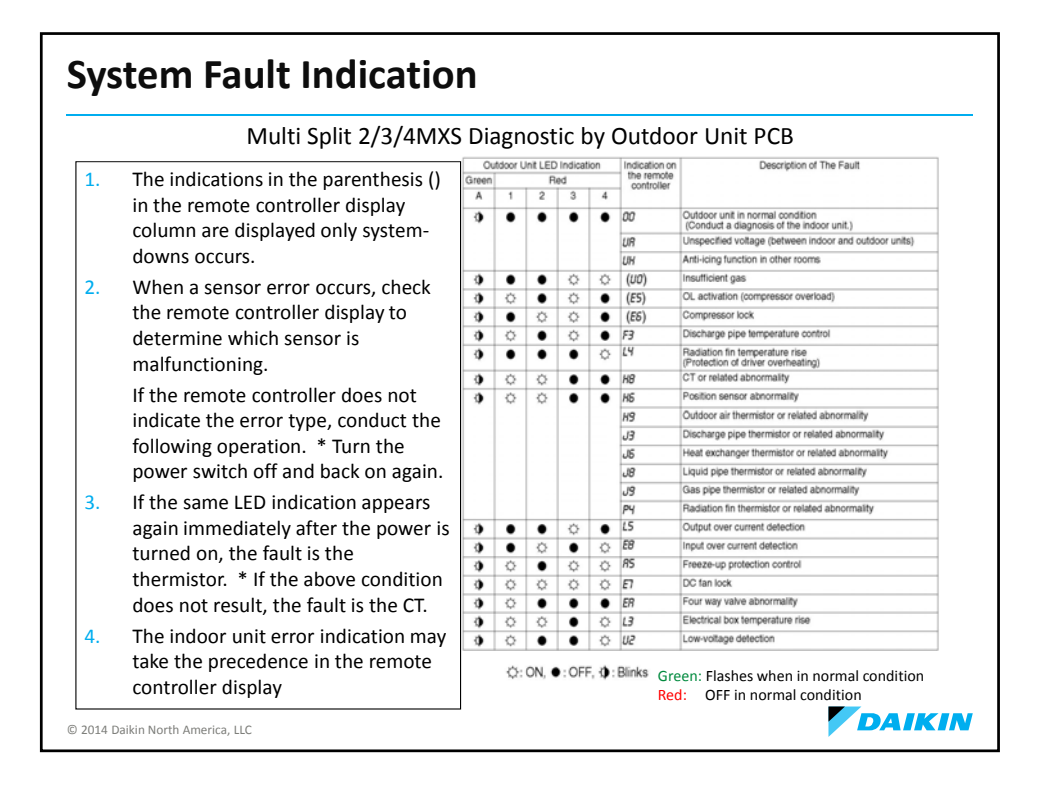

| Agenda                                                |        |
|-------------------------------------------------------|--------|
| <ul> <li>Product Introduction</li> </ul>              |        |
| <ul> <li>Unit Location Considerations</li> </ul>      |        |
| <ul> <li>Tools</li> </ul>                             |        |
| <ul> <li>Piping &amp; Charging</li> </ul>             |        |
| R-410A & PVE Oil                                      |        |
| <ul> <li>Evacuation &amp; Charging</li> </ul>         |        |
| <ul> <li>Electrical Wiring</li> </ul>                 |        |
| <ul> <li>Condensate Management</li> </ul>             |        |
| <ul> <li>Condensate Accessory Installation</li> </ul> |        |
| <ul> <li>Controls</li> </ul>                          |        |
| <ul> <li>Field Settings</li> </ul>                    |        |
| <ul> <li>Start-Up</li> </ul>                          |        |
| <ul> <li>Troubleshooting</li> </ul>                   |        |
| Trial & Forced Pump Down                              |        |
| <ul> <li>Accessories</li> </ul>                       |        |
| © 2014 Daikin North America, LLC                      | DAIKIN |

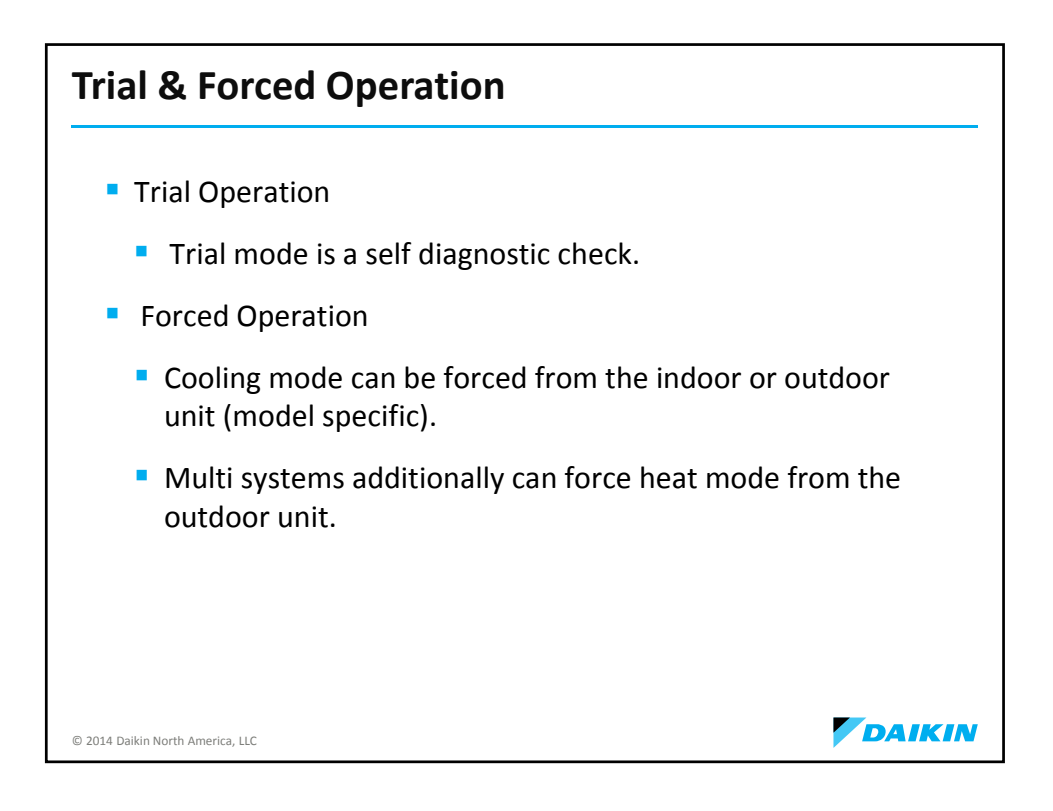

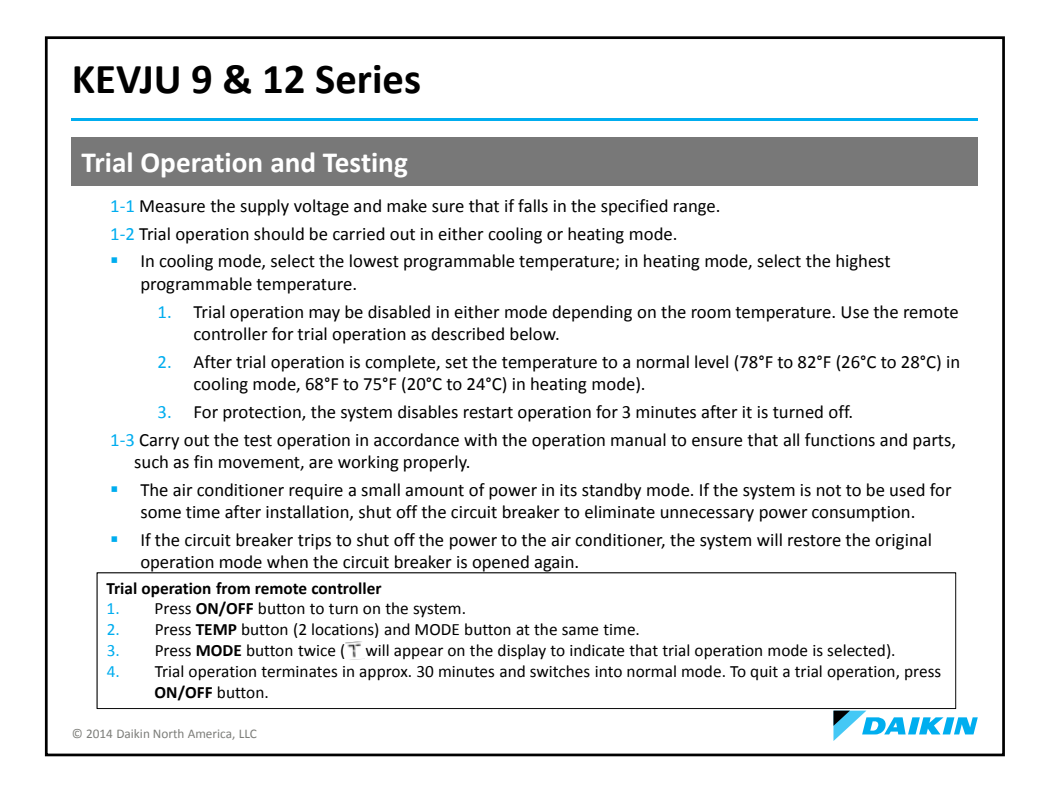

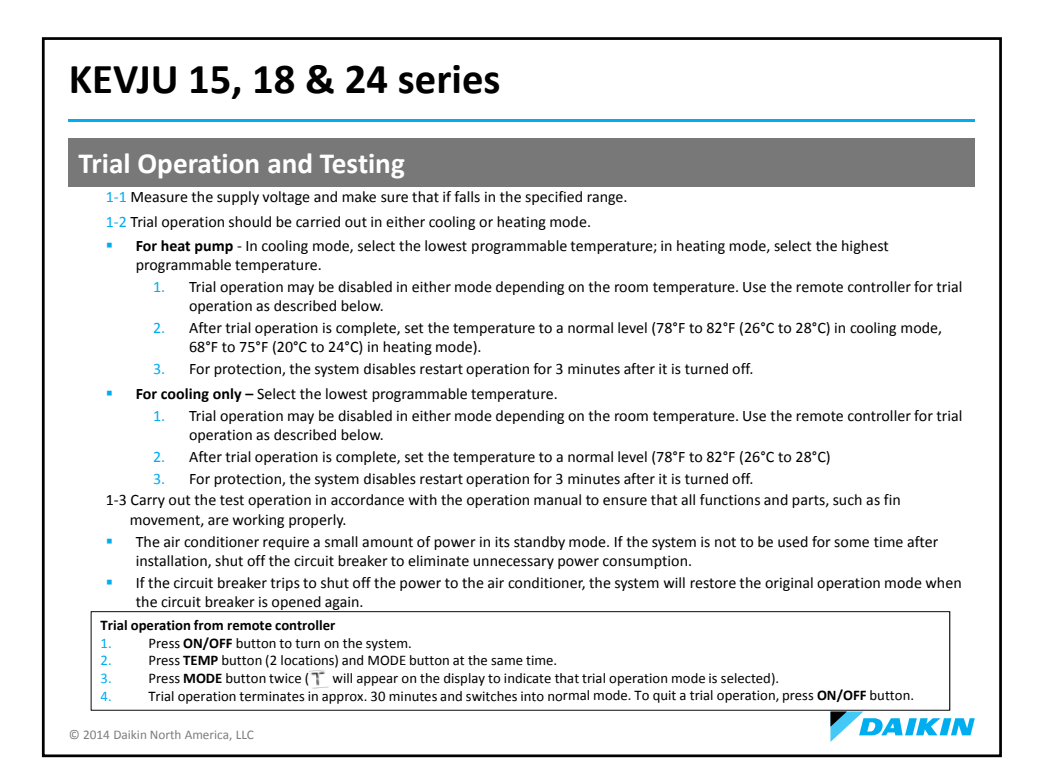

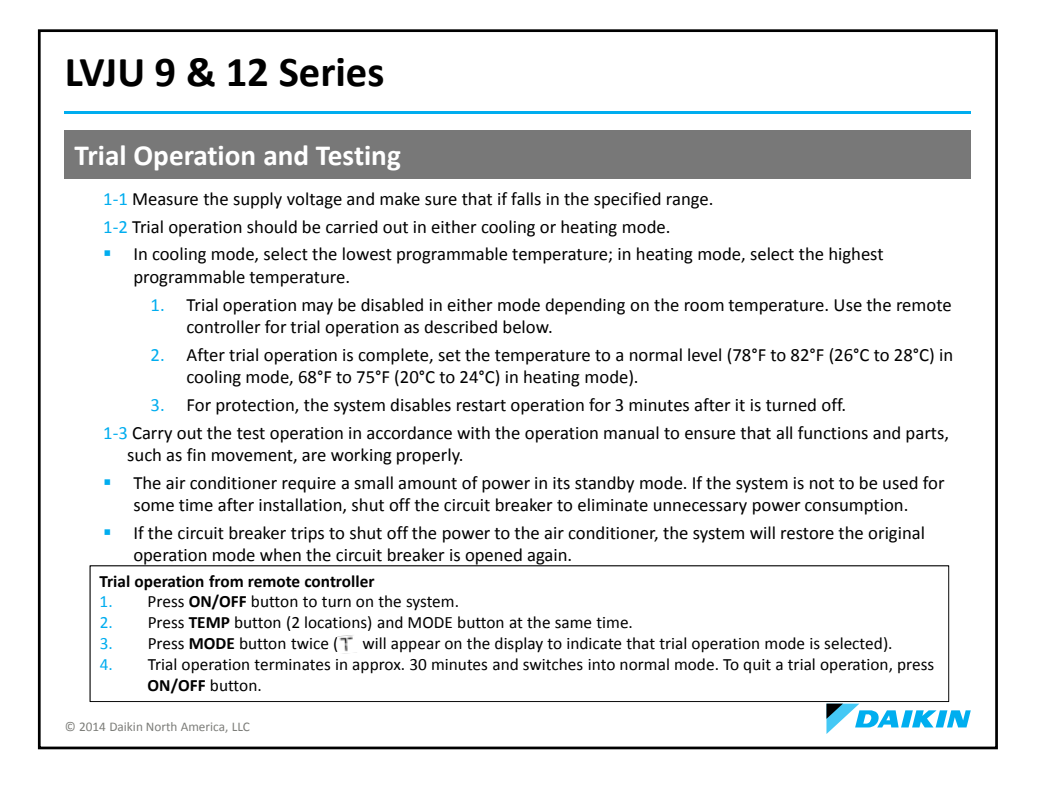

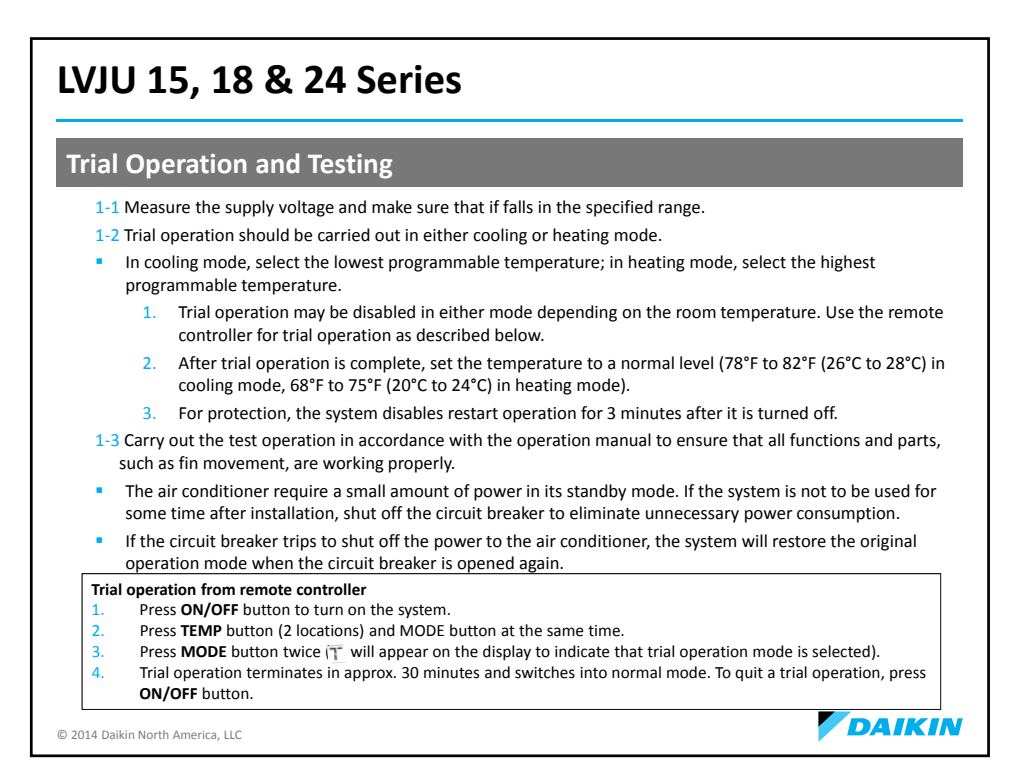

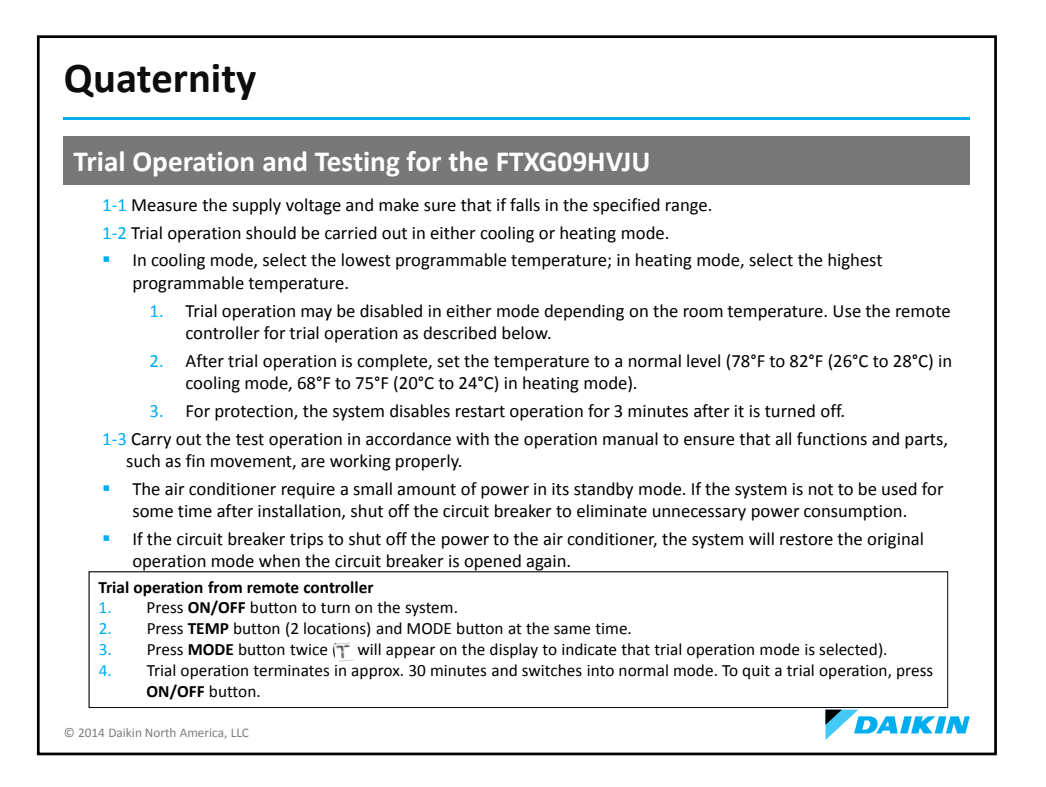

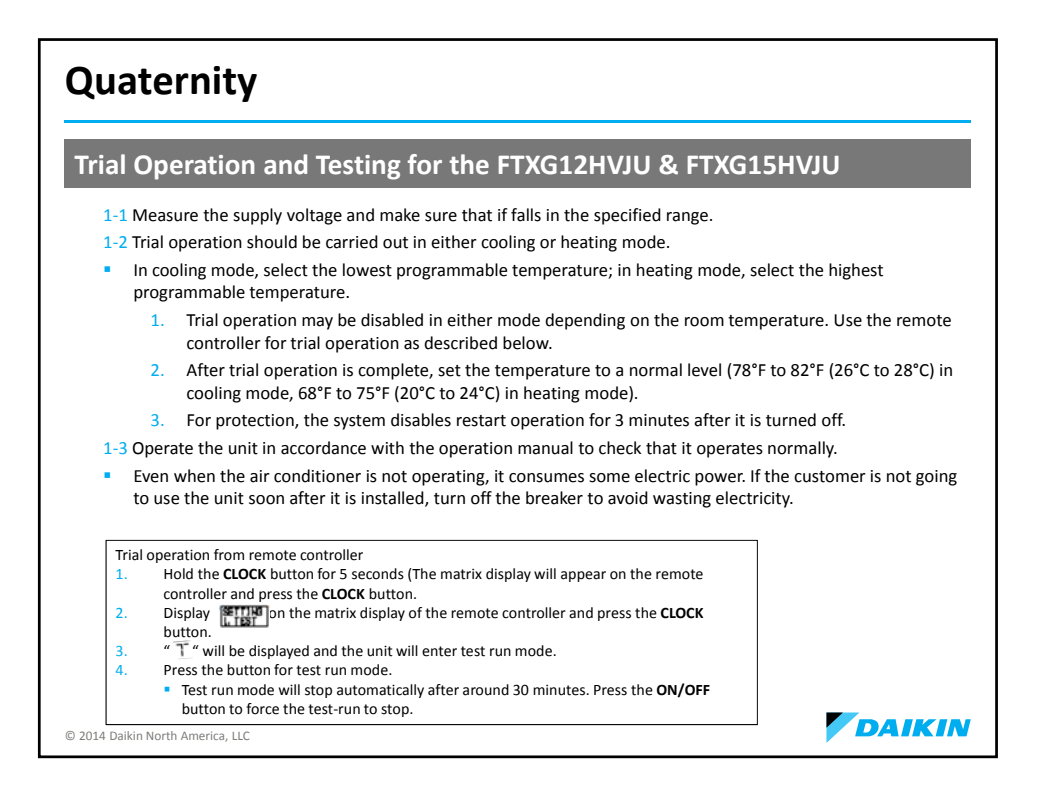

| Forced O                                              | peration (KEVJU)                                                                                                    |
|-------------------------------------------------------|----------------------------------------------------------------------------------------------------|
| Indoor<br>Units<br>FTXN09<br>KEVJU<br>FTXN12<br>KEVJU | <ul> <li>Using the indoor unit ON/OFF switch</li> <li>Press the indoor unit ON/OFF switch for at least 5 seconds. (Operation will start)</li> <li>Forced cooling operation will stop automatically after around 15 minutes. To force a trial operation to stop, press the indoor unit ON/OFF switch.</li> <li>Using the indoor unit's remote controller</li> <li>Press the ON/OFF button. (Operation will start)</li> <li>Press the TEMP button and the MODE button at the same time.</li> <li>Press the MODE button twice.(¬will be displayed and the unit will enter trial operation)</li> <li>Press the MODE button to return the operation mode to cooling.</li> <li>Trial operation will stop automatically after around 30 minutes. To force a trial operation to stop, press the ON/OFF button.</li> </ul> |
| ON                                                    | OFF ON/OFF button                                                                                                    |
| © 2014 Daikin North Americ                            |                                                                                                    |

| Forced Opera                     | ation (KEVJU)                                                                                                    |
|----------------------------------|----------------------------------------------------------------------------------------------------|
| Indoor Units                     | Using the indoor unit ON/OFF switch                                                                                                    |
| FTXN15KEVJU                      | <ul> <li>Press the indoor unit ON/OFF switch for at least 5 seconds.</li> <li>(Operation will start)</li> </ul>                            |
| FTXN24KEVJU                      | <ul> <li>Forced cooling operation will stop automatically after around 15</li> </ul>                                                       |
|                                  | minutes. To force a trial operation to stop, press the indoor unit                                                                         |
| Outdoor Units                    | ON/OFF switch.                                                                                                    |
| <b>RKN15KEVJU</b>                | Using the indoor unit's remote controller                                                                                                  |
| RXN15KEVJU                       | 1. Press the MODE button and select the cooling mode.                                                                                      |
| RKN18KEVJU                       | 2. Press the ON/OFF button to turn on the system.                                                                                          |
| RXN18KEVJU                       | <ol><li>Press both the TEMP button and the MODE button at the same<br/>time</li></ol>                                                      |
| RKN24KEVJU<br>RXN24KEVJU         | <ol> <li>Press the MODE button twice. ( will be displayed an the unit will enter trial operation)</li> </ol>                               |
|                                  | 5. Press the MODE button to return the operation mode to cooling.                                                                          |
|                                  | <ul> <li>Trial operation will stop automatically after around 30 minutes. To<br/>stop trial operation, press the ON/OFF button.</li> </ul> |
|                                  | Using the outdoor unit forced cooling operations switch                                                                                    |
| town U                           | 1. Push on SW1 with a screwdriver. The unit will start operating.                                                                          |
|                                  | <ol><li>The forced cooling mode is selected, and terminates in<br/>approximately 15 minutes.</li></ol>                                     |
| © 2014 Daikin North America, LLC |                                                                                                    |

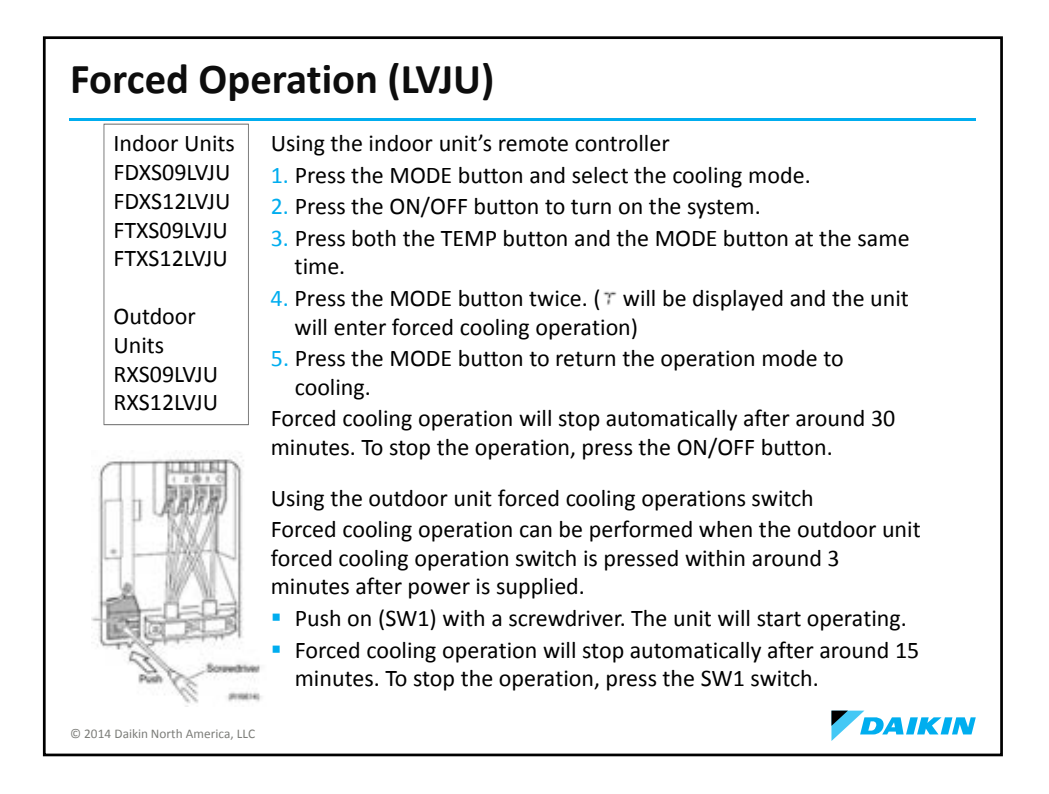

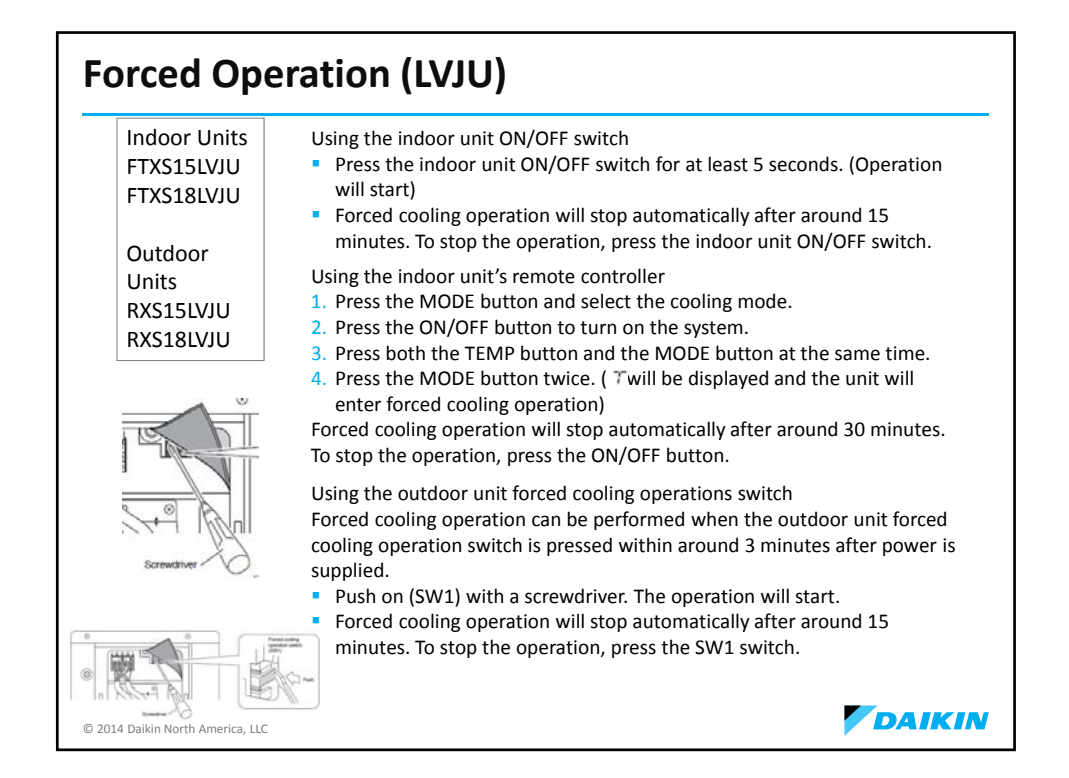

| Forced Ope                       | eration (LVJU)                                                                                                    |
|----------------------------------|----------------------------------------------------------------------------------------------------|
| Indoor Units<br>FTXS24LVJU       | Using the indoor unit ON/OFF switch <ul> <li>Press the indoor unit ON/OFF switch for at least 5 seconds. (Operation will start)</li> <li>Forced cooling operation will stop automatically after around 15 minutes. To stop the operation, press the indoor unit ON/OFF switch.</li> </ul>                                                                                                    |
| Outdoor<br>Units<br>RXS24LVJU    | <ol> <li>Using the indoor unit's remote controller</li> <li>Press the MODE button and select the cooling mode.</li> <li>Press the ON/OFF button to turn on the system.</li> <li>Press both the TEMP button and the MODE button at the same time.</li> <li>Press the MODE button twice. ( T will be displayed and the unit will enter forced cooling operation)</li> <li>Forced cooling operation will stop automatically after around 30 minutes. To stop the</li> </ol> |
|                                  | <ul> <li>Using the outdoor unit forced cooling operations switch</li> <li>Forced cooling operation can be performed when the outdoor unit forced cooling operation switch is pressed within around 3 minutes after power is supplied.</li> <li>Press the switch (SW1). The operation will start.</li> <li>Forced cooling operation will stop automatically after around 15 minutes. To stop the operation, press the SW1 switch.</li> </ul>                              |
|                                  |                                                                                                    |
| © 2014 Daikin North America, LLC |                                                                                                    |

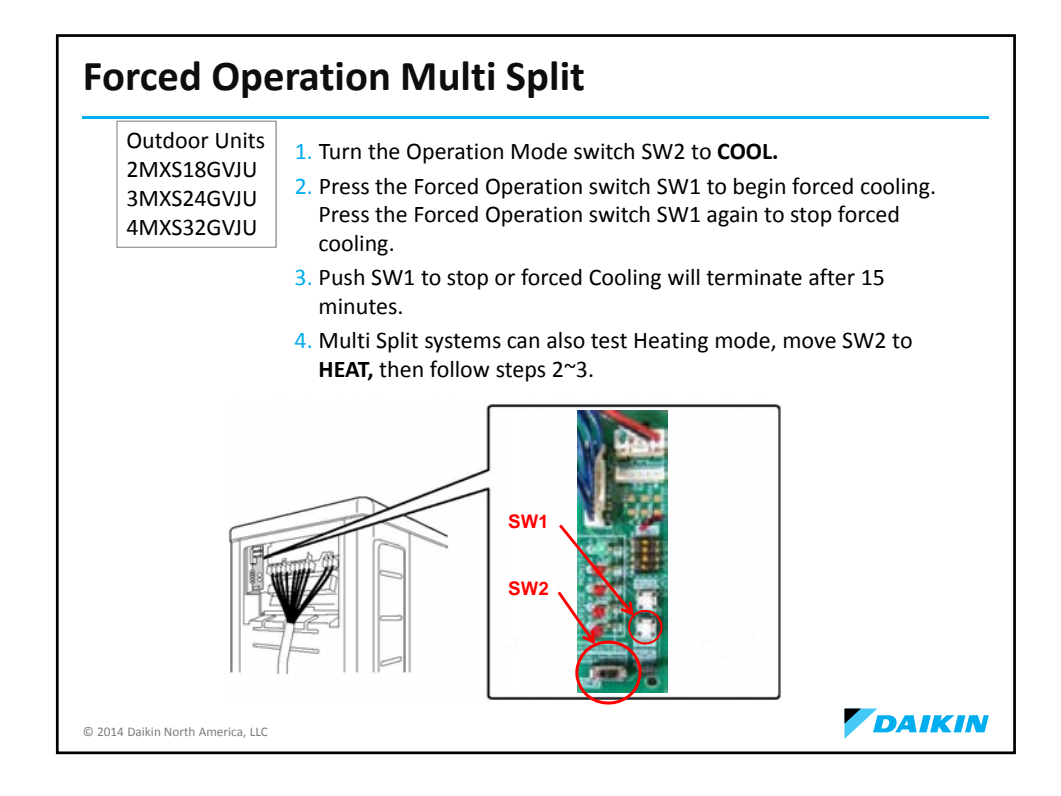

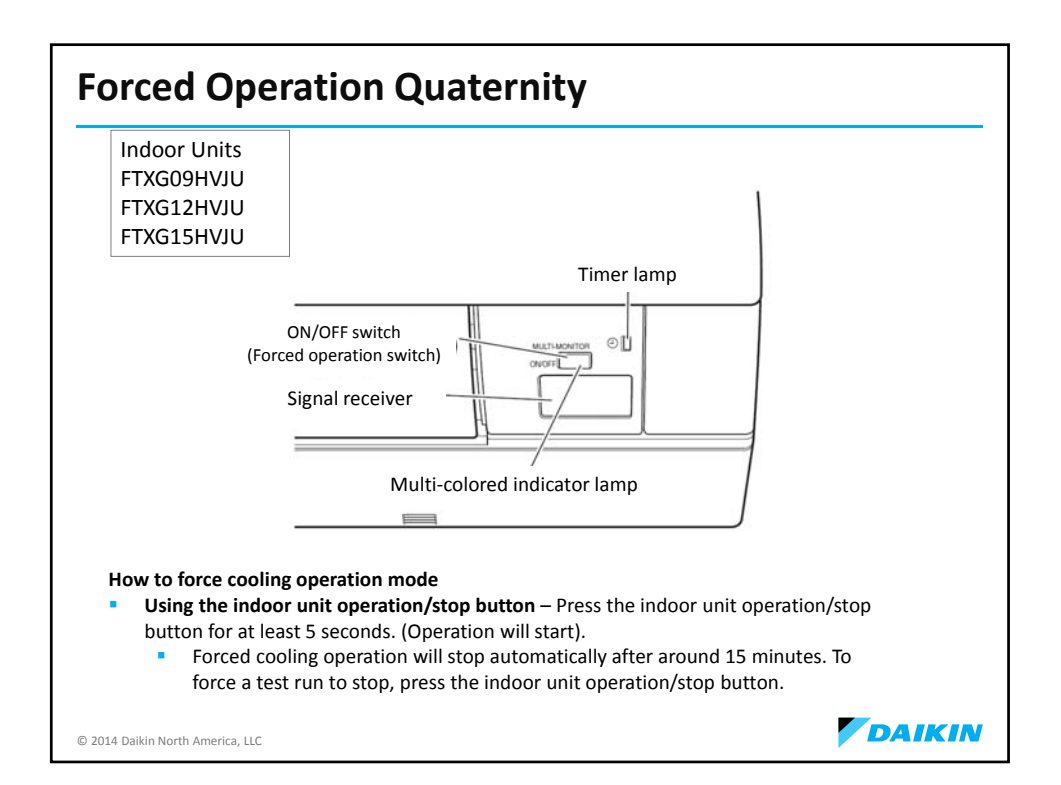

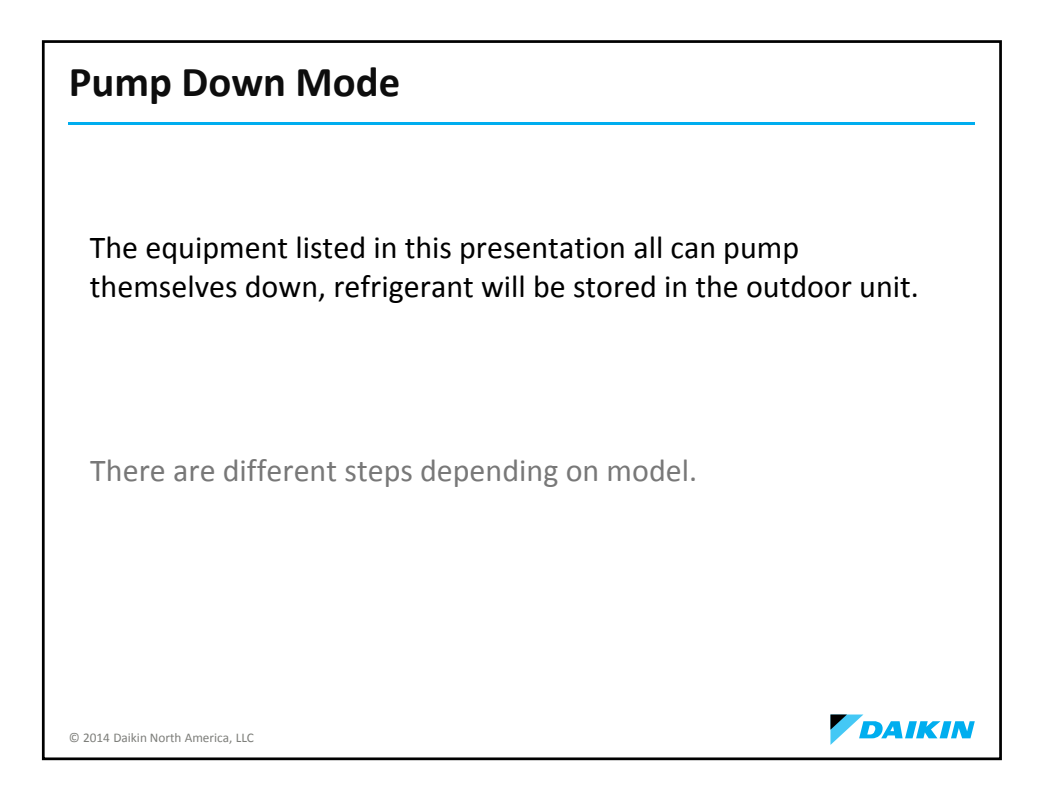

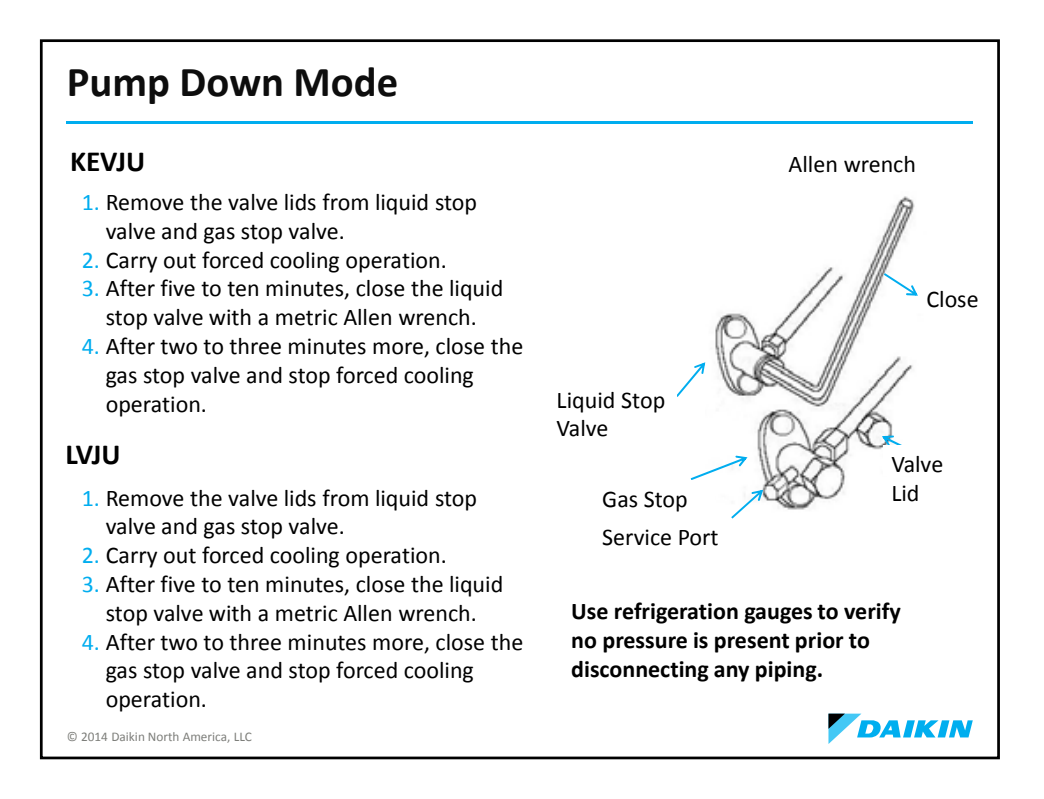

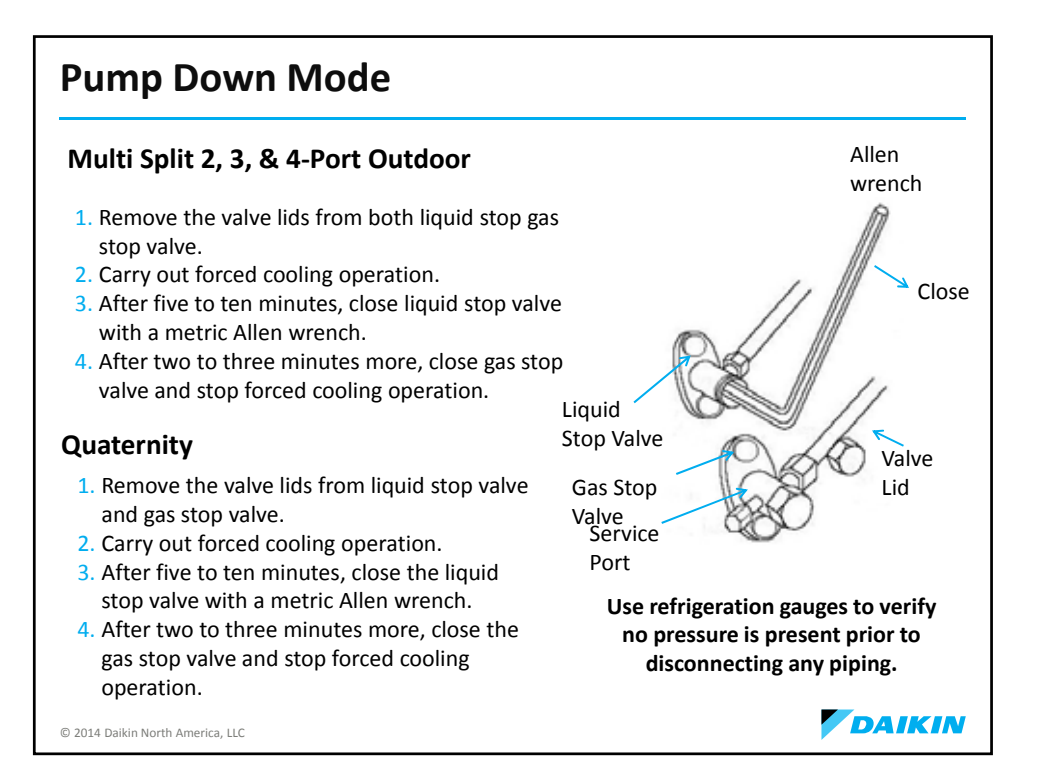

| Agenda                                                |        |
|-------------------------------------------------------|--------|
| <ul> <li>Product Introduction</li> </ul>              |        |
| <ul> <li>Unit Location Considerations</li> </ul>      |        |
| <ul> <li>Tools</li> </ul>                             |        |
| <ul> <li>Piping &amp; Charging</li> </ul>             |        |
| R-410A & PVE Oil                                      |        |
| Evacuation & Charging                                 |        |
| <ul> <li>Electrical Wiring</li> </ul>                 |        |
| <ul> <li>Condensate Management</li> </ul>             |        |
| <ul> <li>Condensate Accessory Installation</li> </ul> |        |
| <ul> <li>Controls</li> </ul>                          |        |
| <ul> <li>Field Settings</li> </ul>                    |        |
| <ul> <li>Start-Up</li> </ul>                          |        |
| <ul> <li>Troubleshooting</li> </ul>                   |        |
| Trial & Forced Pump Down                              |        |
| <ul> <li>Accessories</li> </ul>                       |        |
| © 2014 Daikin North America, LLC                      | DAIKIN |

| Air Adjustment Grill/Wind Baffle Kits                 |                                                      |                                                       |  |  |
|-------------------------------------------------------|------------------------------------------------------|-------------------------------------------------------|--|--|
| Kit                                                   | Outdoor Unit                                         | Туре                                                  |  |  |
| KPW038A4                                              | RKN09/12KEVJU<br>RXS09/12KEVJU                       | Air adjustment grill & Wind baffle                    |  |  |
| KPW937A4                                              | RXS09/12LVJU                                         | Air adjustment grill & Wind baffle                    |  |  |
| КРW937C4                                              | RKN15/18/24KEVJU<br>RXN15/18/24KEVJU<br>RXS09/12LVJU | Air adjustment grill & Wind baffle                    |  |  |
| KPW945A4                                              | RXS15/18/24LVJU                                      | Air adjustment grill & Wind baffle                    |  |  |
| KPW945A4                                              | 2/3/4MXS                                             | Air adjustment grill only, NOT Wind baffle            |  |  |
| LOAM* Wind baffle I<br>2014 Daikin North America, LLC | kits direct discharge air and<br>*Requires 2F6       | provide some protection from hail damage.<br>D18535-2 |  |  |

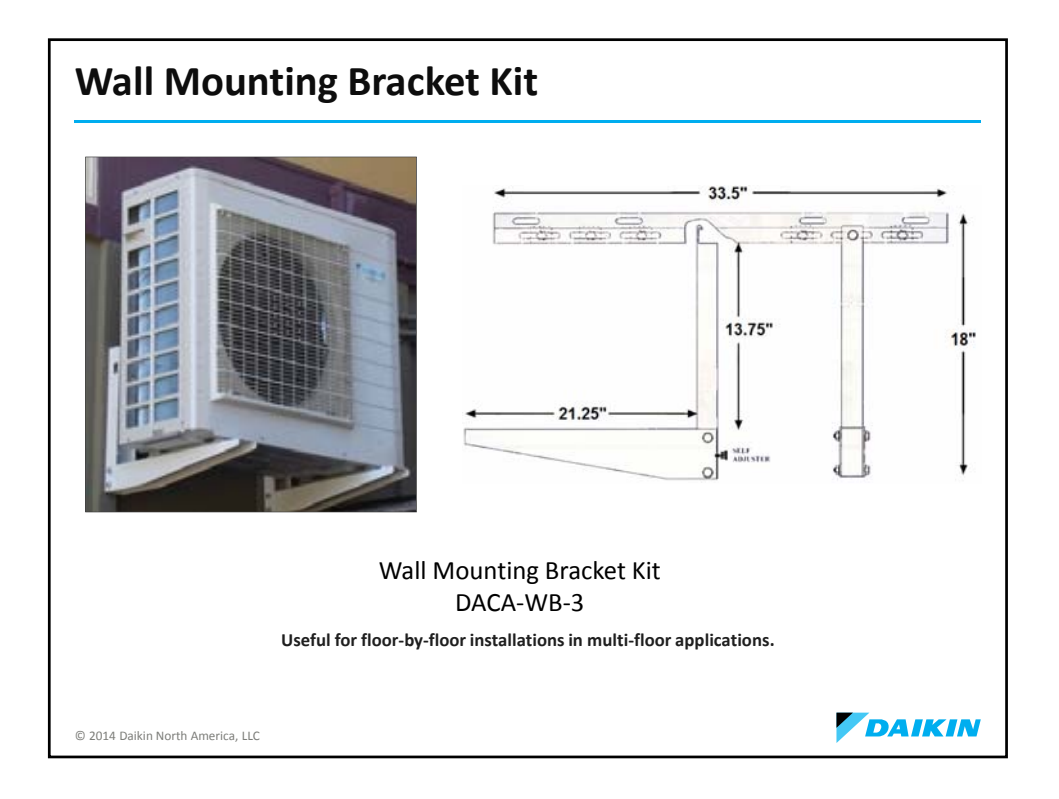

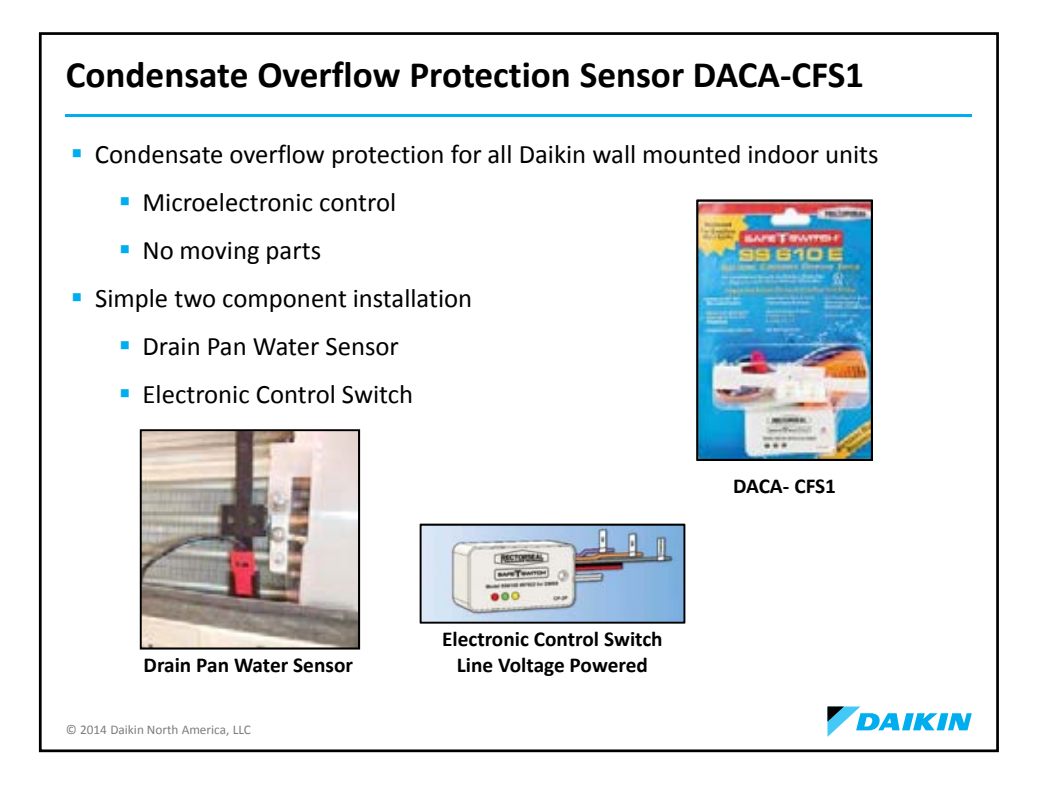

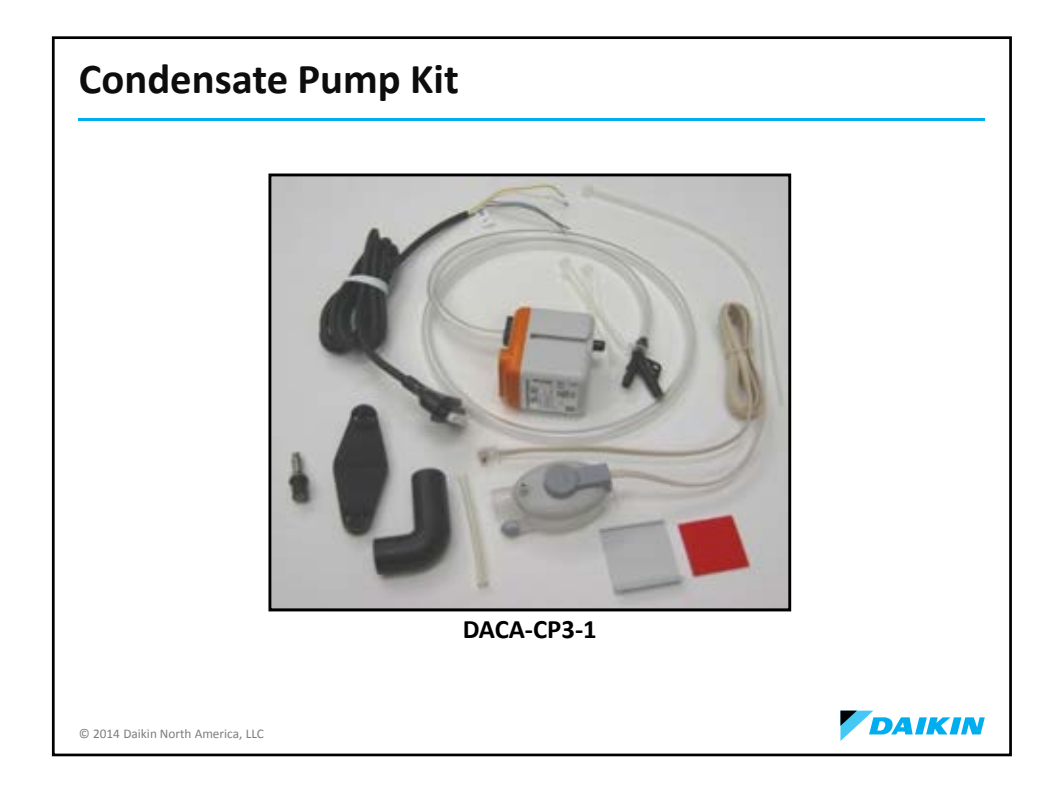

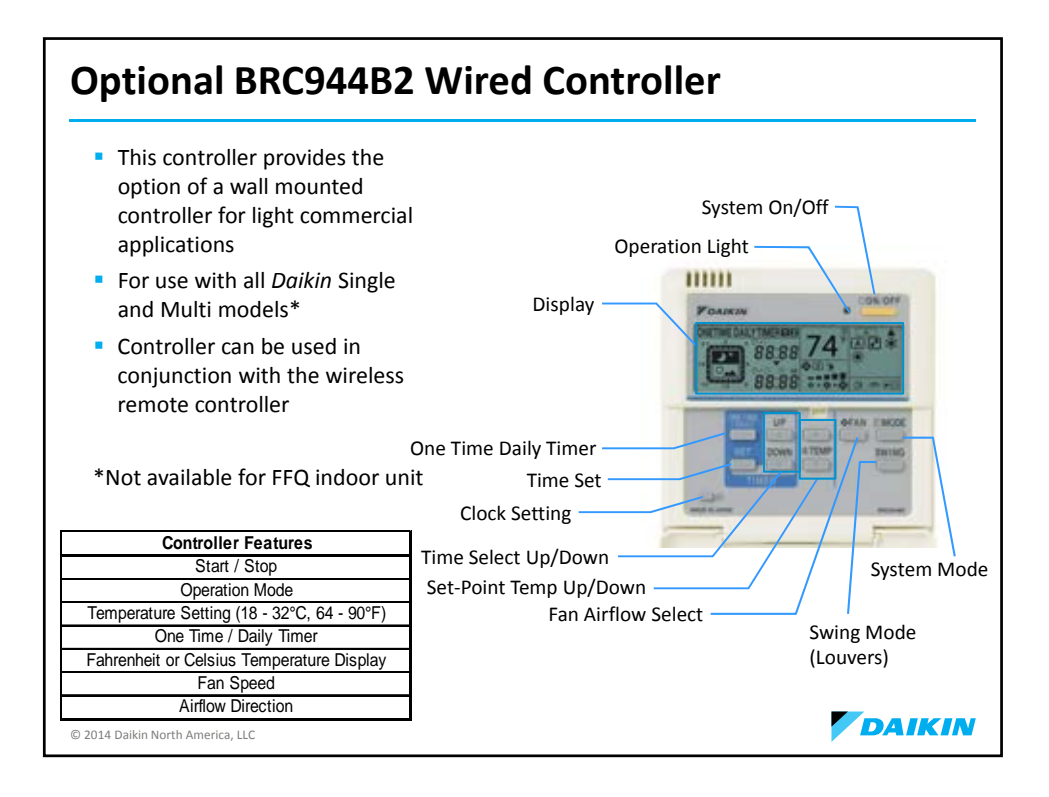

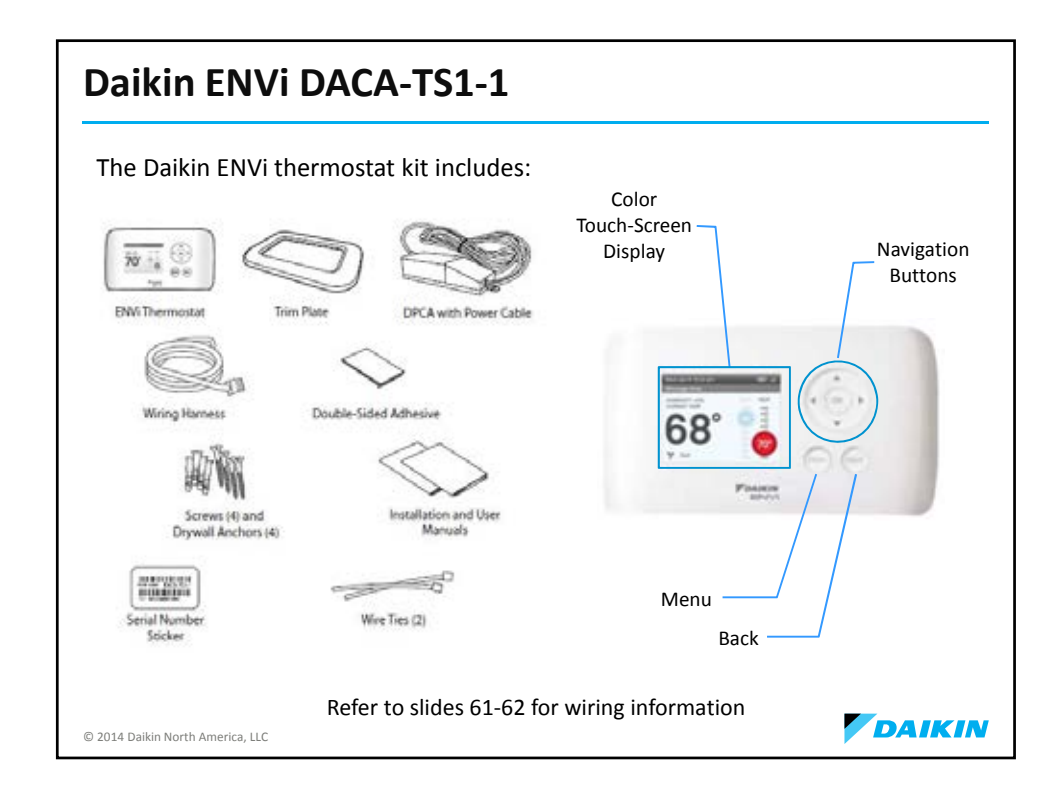

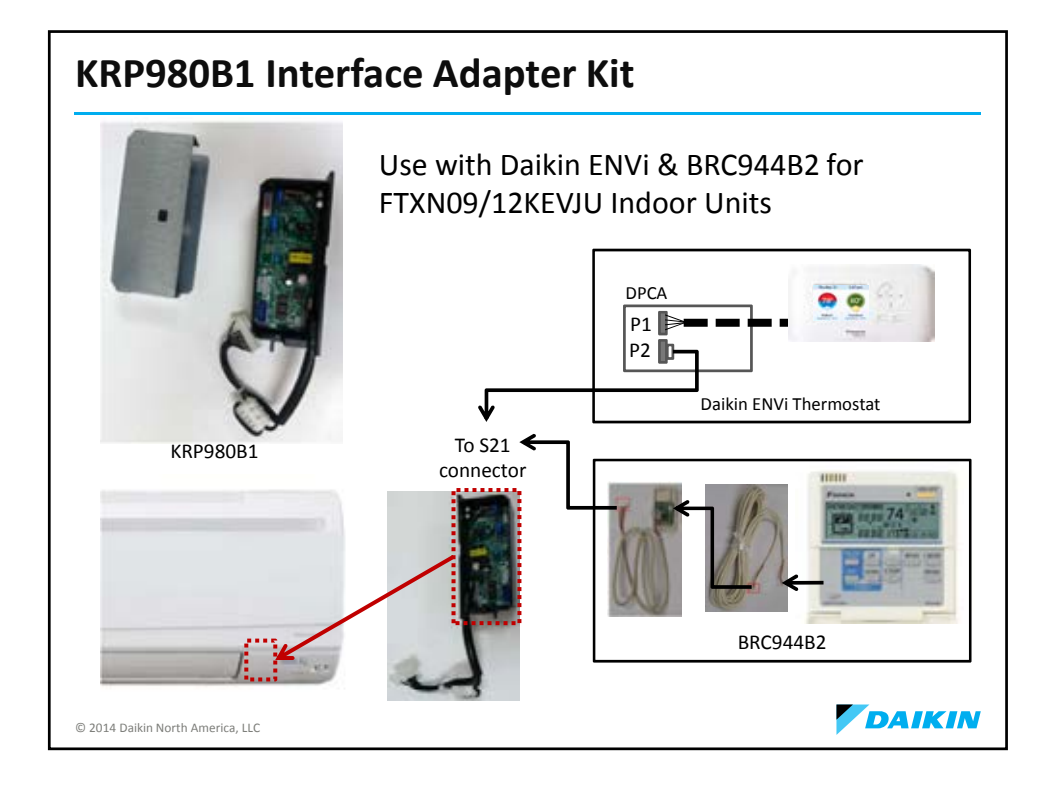

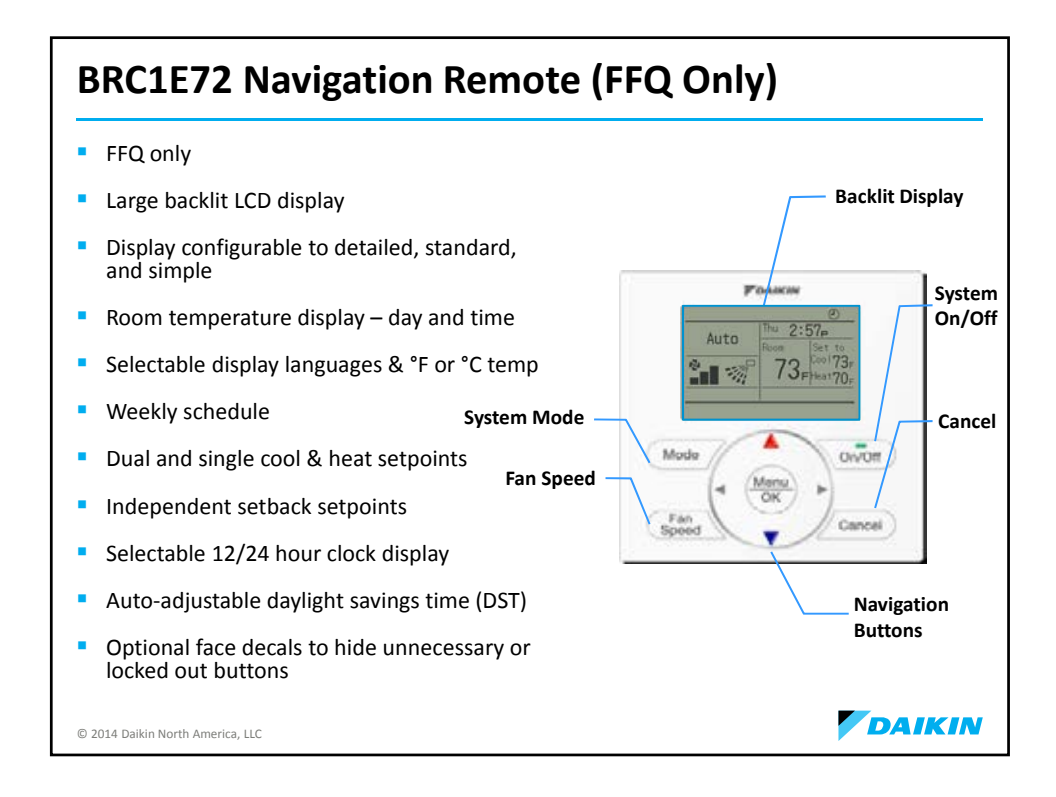

| Plenum Rated Cables              |                                             |               |  |
|----------------------------------|---------------------------------------------|---------------|--|
|                                  |                                             |               |  |
| Model Name                       | Description                                 | Applicable to |  |
| DACA-ARCW901P10                  | IR Receiver Cable, Plenum Rated, 10ft       | FDXS09,12DVJU |  |
| DACA-ARCW901P25                  | IR Receiver Cable, Plenum Rated, 25ft       | FDXS09,12DVJU |  |
| DACA-BRCW901P10                  | Remote Controller Cable, Plenum Rated, 10ft | BRC944B2-A08  |  |
| DACA-BRCW901P25                  | Remote Controller Cable, Plenum Rated, 25ft | BRC944B2-A08  |  |
|                                  |                                             |               |  |
| © 2014 Daikin North America, LLC |                                             |               |  |

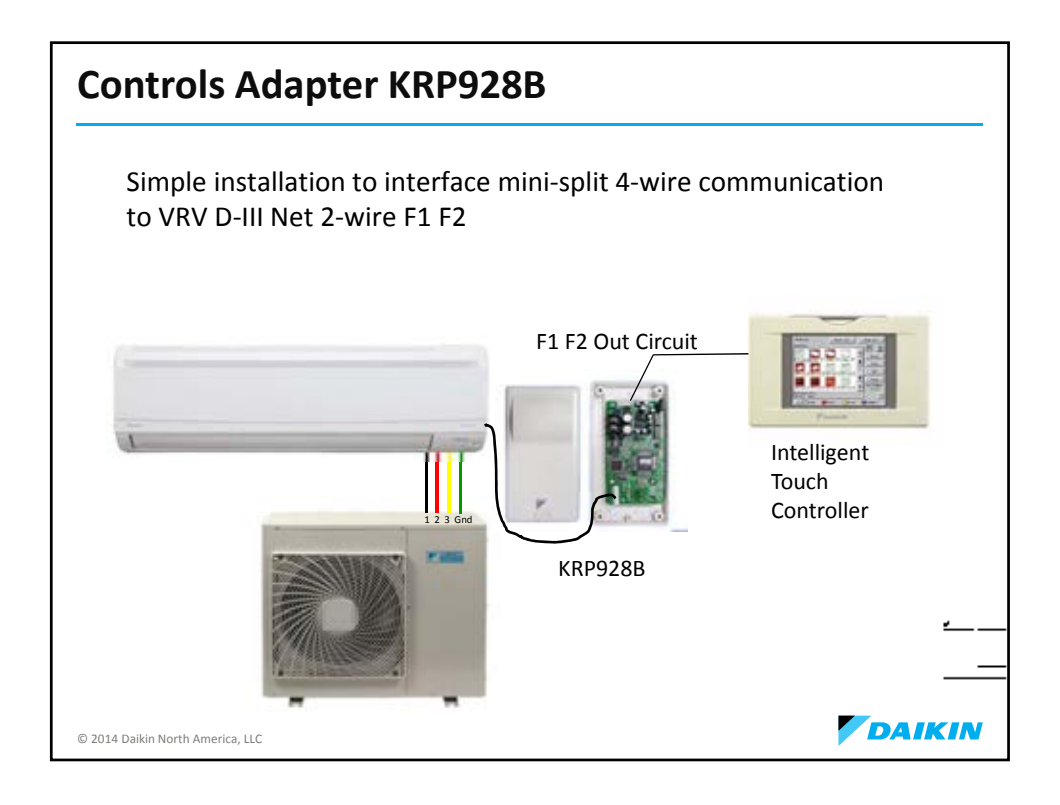

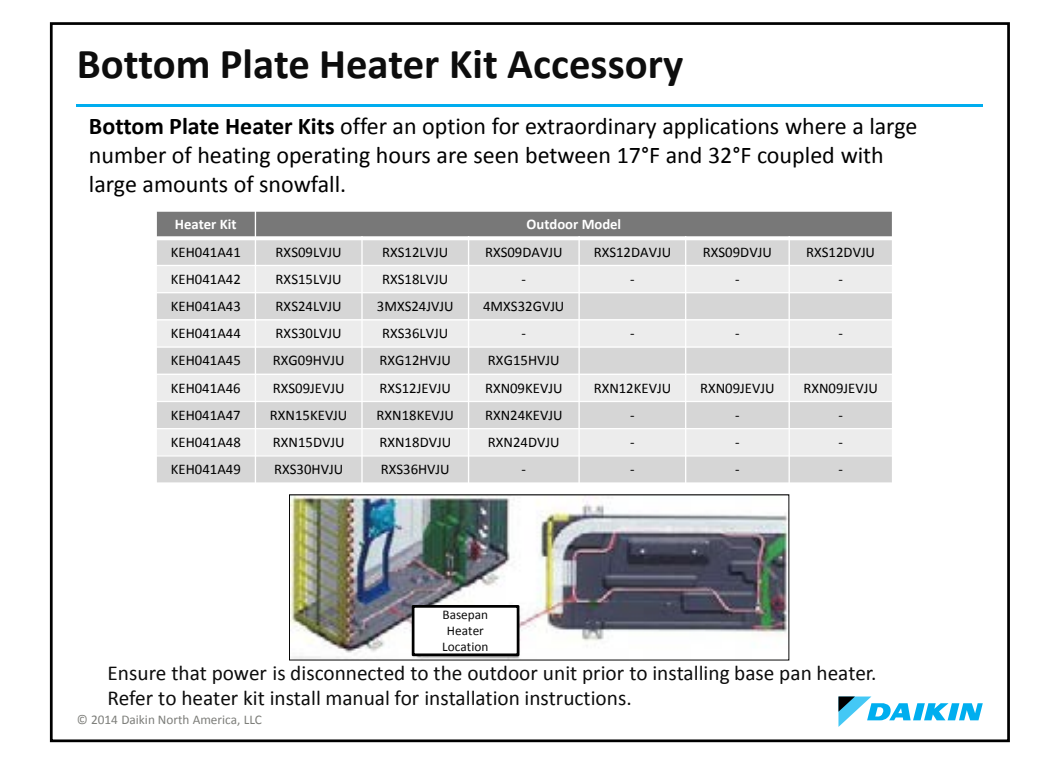

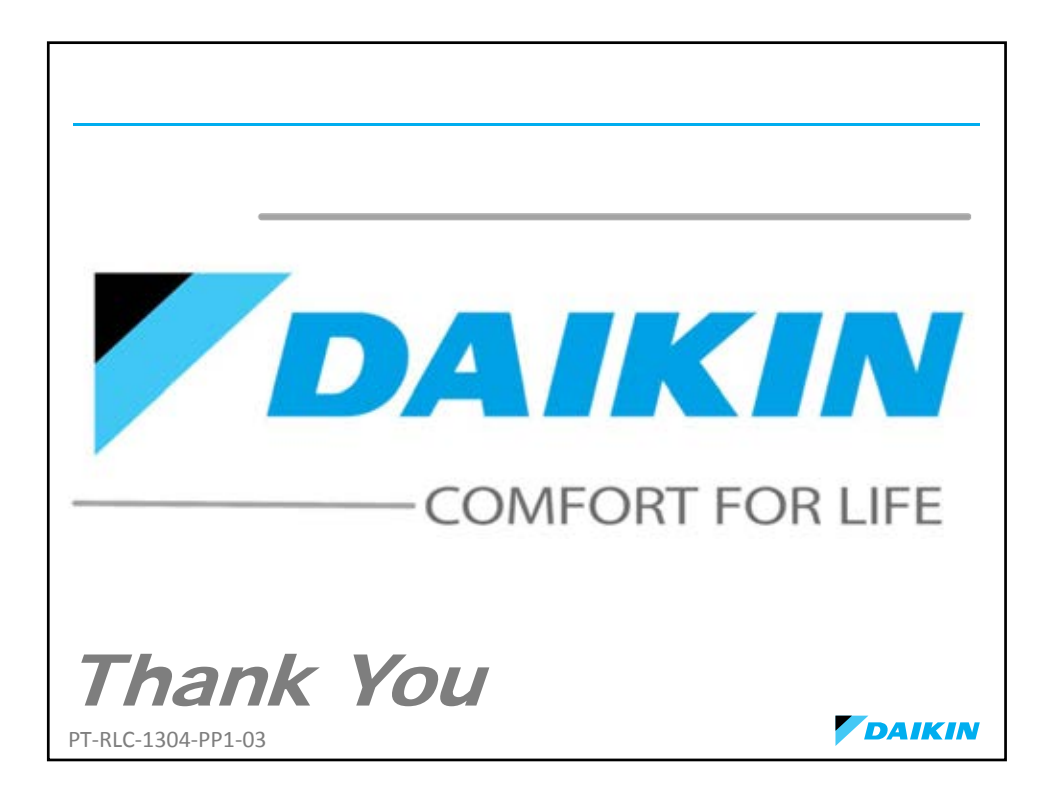

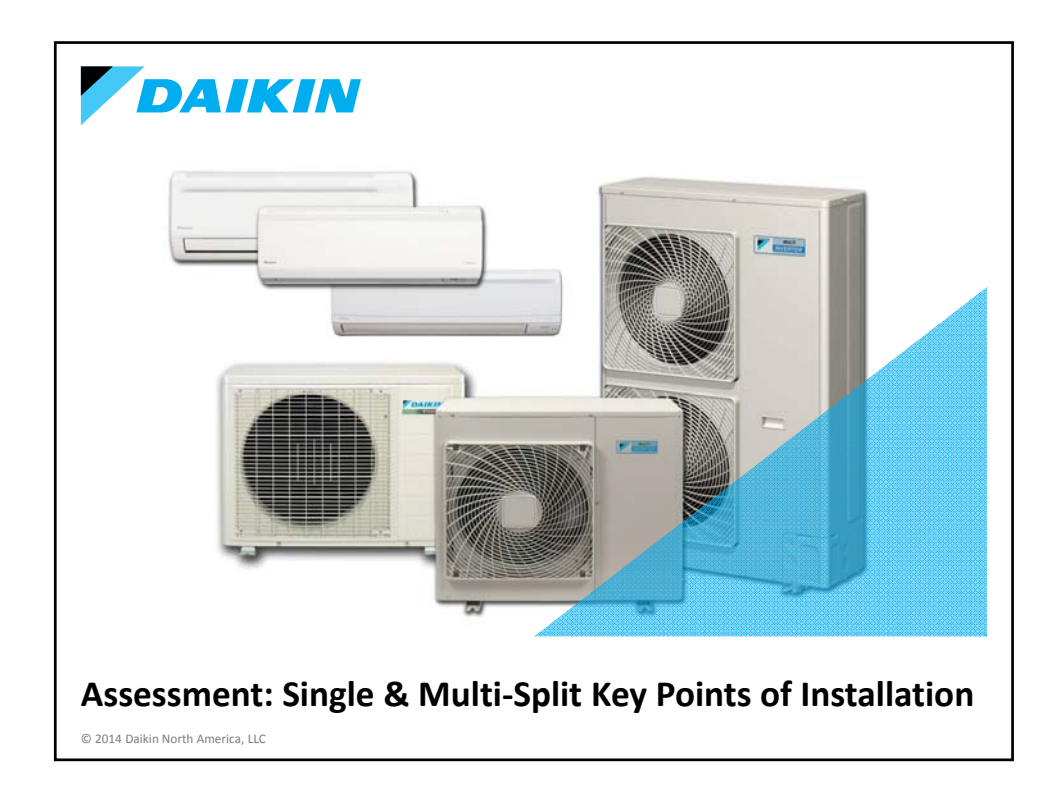

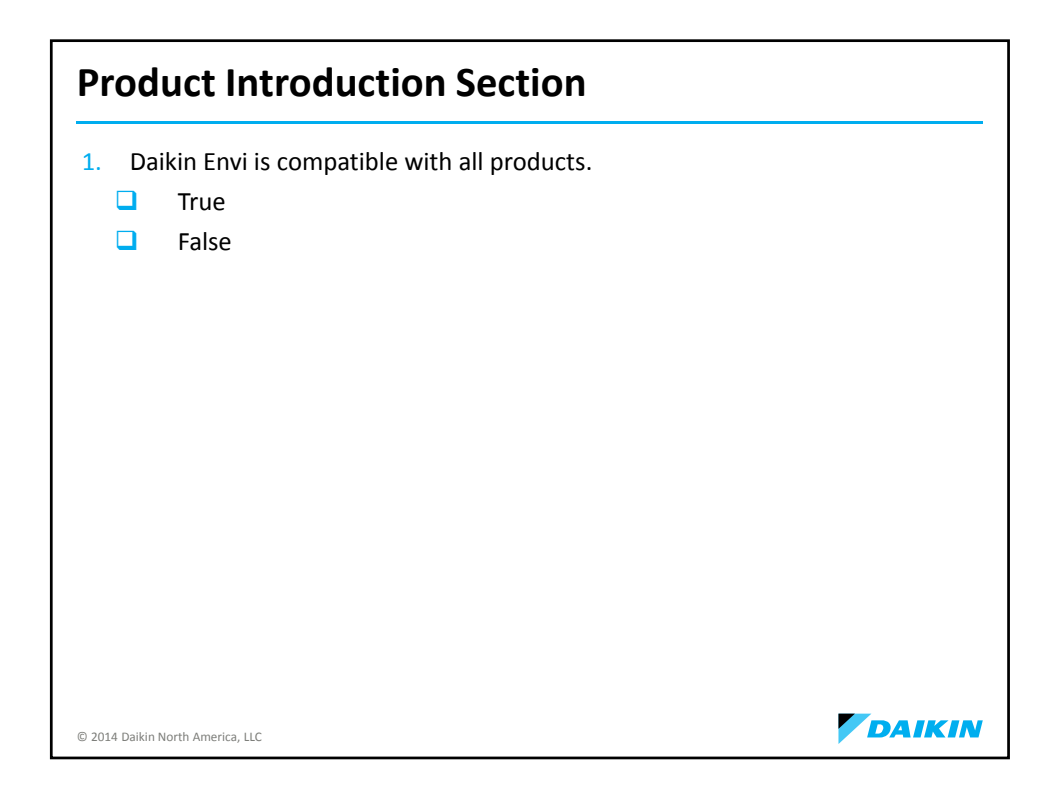

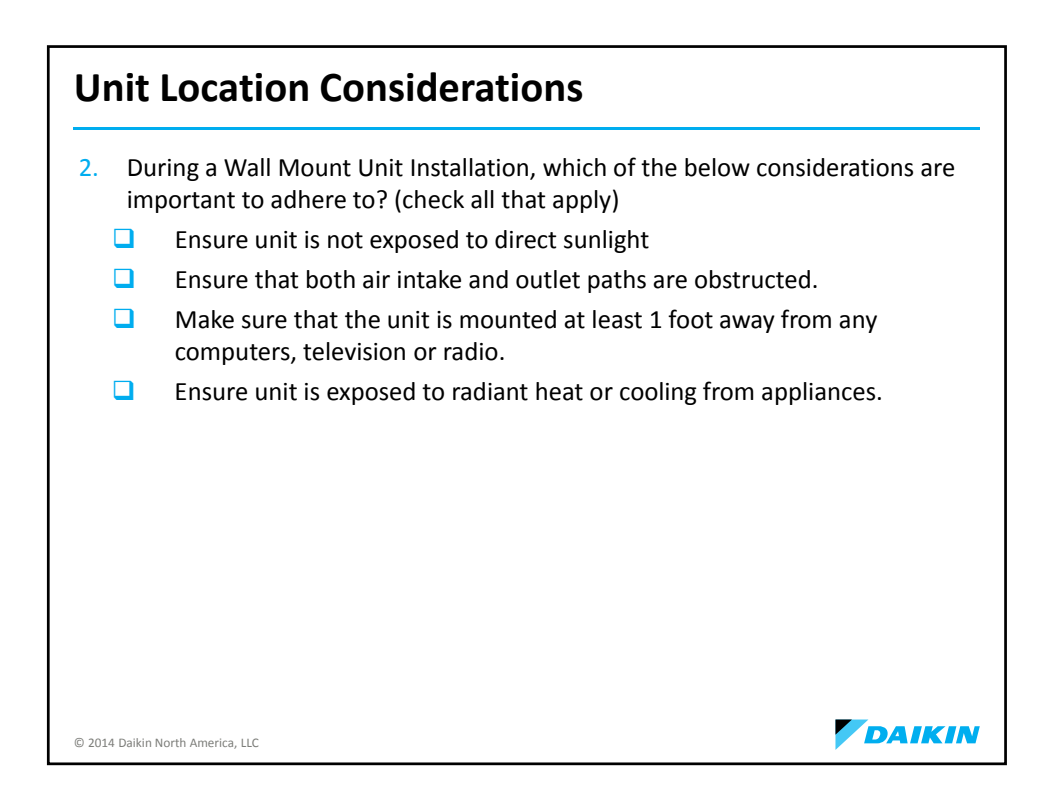

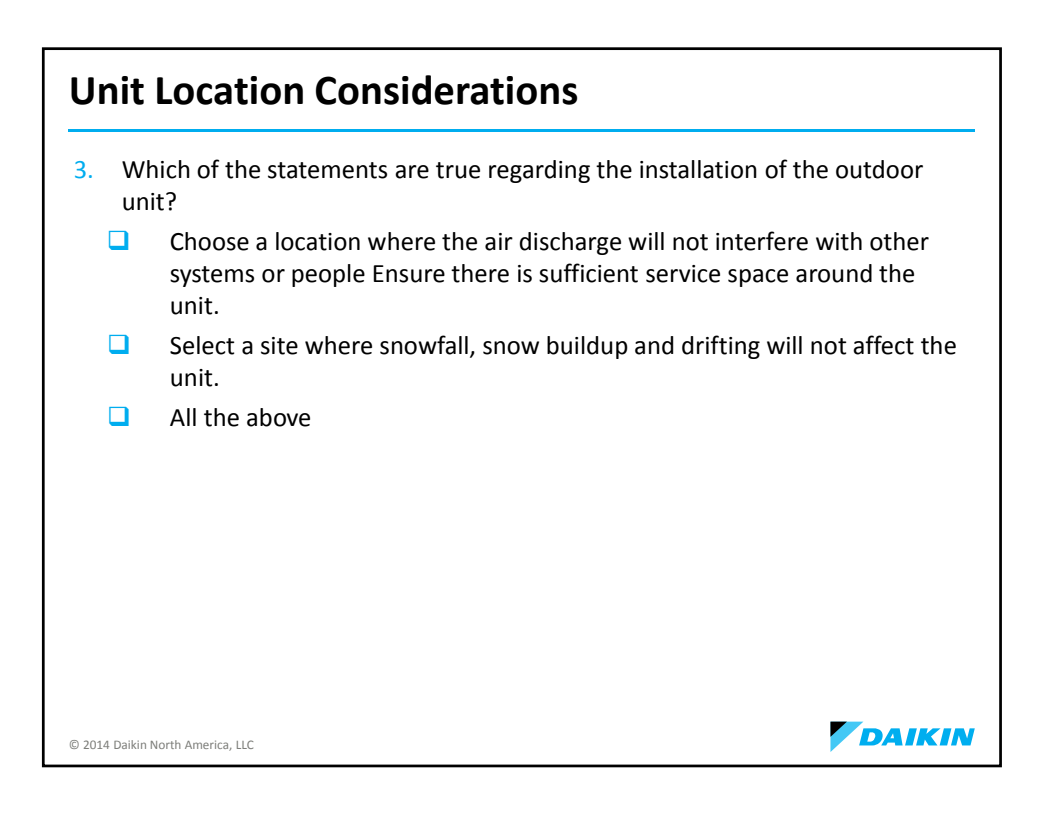

| Piping & Charging                                                                                                    |  |
|----------------------------------------------------------------------------------------------------|--|
| <ul> <li>4. Daikin systems need to be tested at a pressure of and held for</li> <li>550 PSIG and held for 1hours</li> <li>500 PSIG and held for 24 hours</li> <li>550 PSIG and held for 24 hours</li> <li>500 PSIG and held for 12 hours</li> </ul> |  |
| 5. To prevent gas leakage, apply refrigeration oil only to the outer surface of the flare.                                                                                                    |  |
| True                                                                                                    |  |
| False                                                                                                    |  |
|                                                                                                    |  |
|                                                                                                    |  |
| © 2014 Daikin North America, LLC                                                                                                    |  |

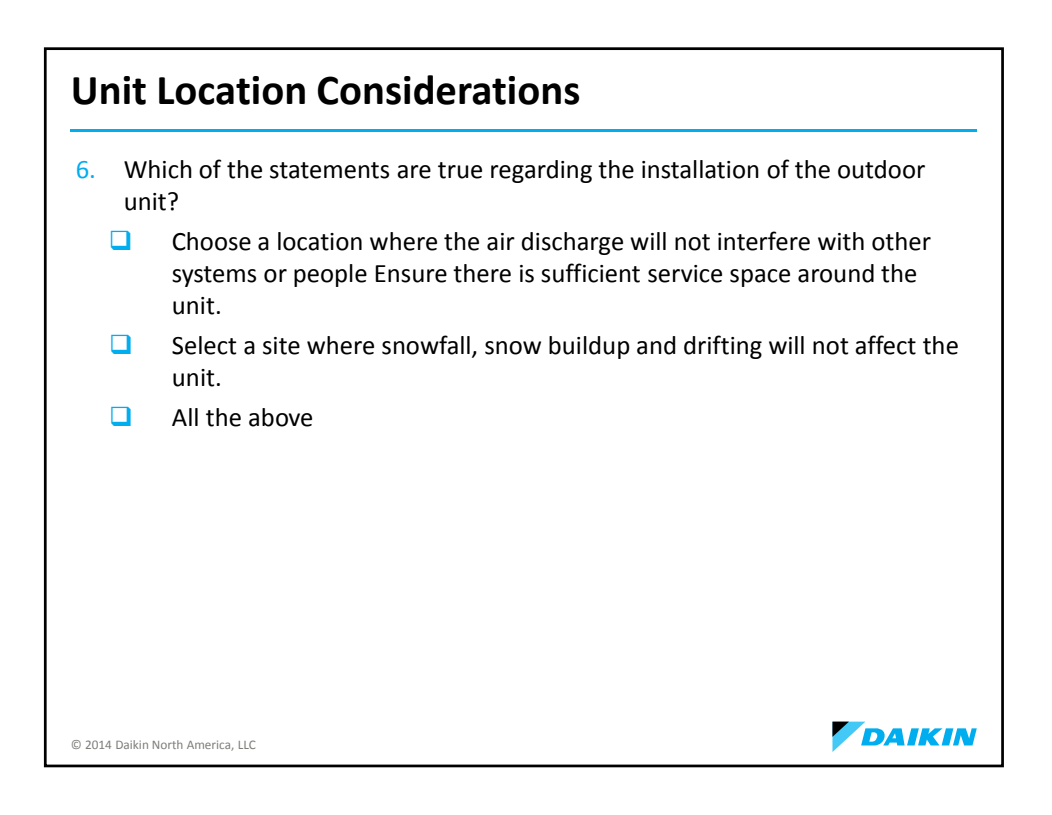
| Piping & Charging                                                                                                    |
|----------------------------------------------------------------------------------------------------|
| <ol> <li>Daikin systems need to be tested at a pressure of and held for</li> </ol>                                           |
| 550 PSIG and held for 1hours                                                                                                 |
| 500 PSIG and held for 24 hours                                                                                               |
| 550 PSIG and held for 24 hours                                                                                               |
| 500 PSIG and held for 12 hours                                                                                               |
| <ul> <li>8. To prevent gas leakage, apply refrigeration oil only to the outer surface of the flare.</li> <li>True</li> </ul> |
| False                                                                                                    |
|                                                                                                    |
|                                                                                                    |
| © 2014 Daikin North America, LLC                                                                                             |

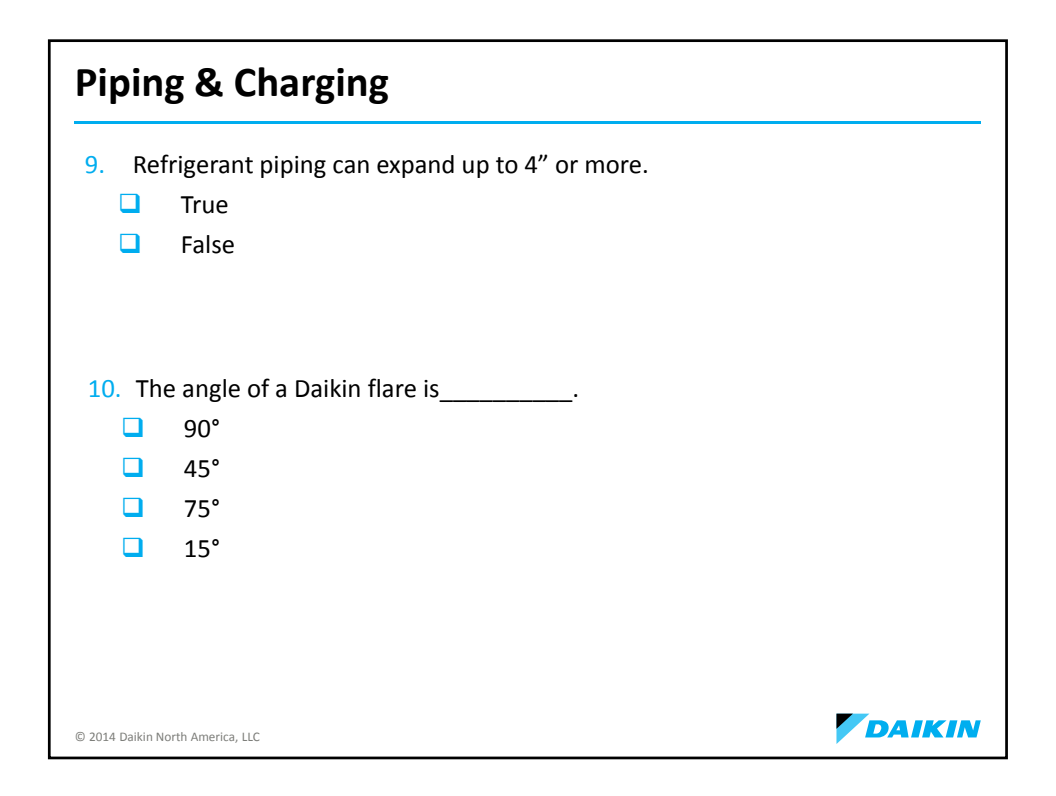

| R-410A & PVE Oil                                                                                            |        |
|----------------------------------------------------------------------------------------------------|--------|
| 11. What type of oil is used in a Daikin Ductless Split System?                                             |        |
| Polyolester Oil                                                                                             |        |
| Mineral Oil                                                                                                 |        |
| PolyVinyl Ether Oil                                                                                         |        |
| Motor Oil                                                                                                   |        |
| <ul> <li>12. It is ok though to use mineral oil on the flared part.</li> <li>True</li> <li>False</li> </ul> |        |
| © 2014 Daikin North America, LLC                                                                            | DAIKIN |

| R-410A & PVE Oil                                                                                                    |         |
|----------------------------------------------------------------------------------------------------|---------|
| <ol> <li>In a Daikin 4-wire Single and Multi-Split system in order to prote<br/>environment you should pump down the refrigerant when</li> </ol> | ect the |
| Installing the Unit                                                                                                    |         |
| Disposing of the Unit                                                                                                    |         |
| All the above                                                                                                    |         |
| None of the above                                                                                                    |         |
|                                                                                                    |         |
|                                                                                                    |         |
|                                                                                                    |         |
|                                                                                                    |         |
|                                                                                                    |         |
|                                                                                                    |         |
|                                                                                                    |         |
|                                                                                                    |         |
| © 2014 Daikin North America, LLC                                                                                                    | DAIKIN  |

| Electrical Wiring                                                                                                    |
|----------------------------------------------------------------------------------------------------|
| 14. There must be NO splices on the # communication wire.                                                                                                    |
| <b>4</b>                                                                                                    |
| 3                                                                                                    |
| <b>2</b>                                                                                                    |
|                                                                                                    |
| <ul> <li>15. Wires from the indoor unit to the outdoor unit can be hooked up in any order. Example #1 wire from the outdoor unit can be attached to the #2 terminal on the indoor unit.</li> <li>True</li> <li>False</li> </ul> |
| © 2014 Daikin North America, LLC                                                                                                    |

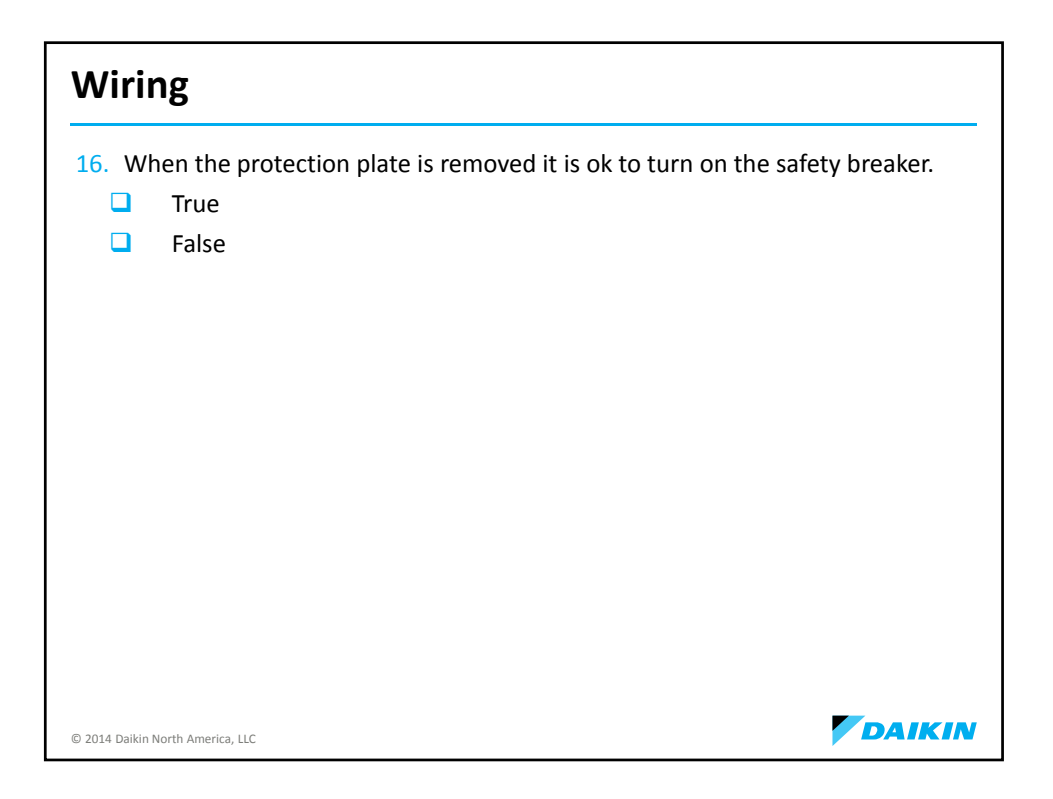

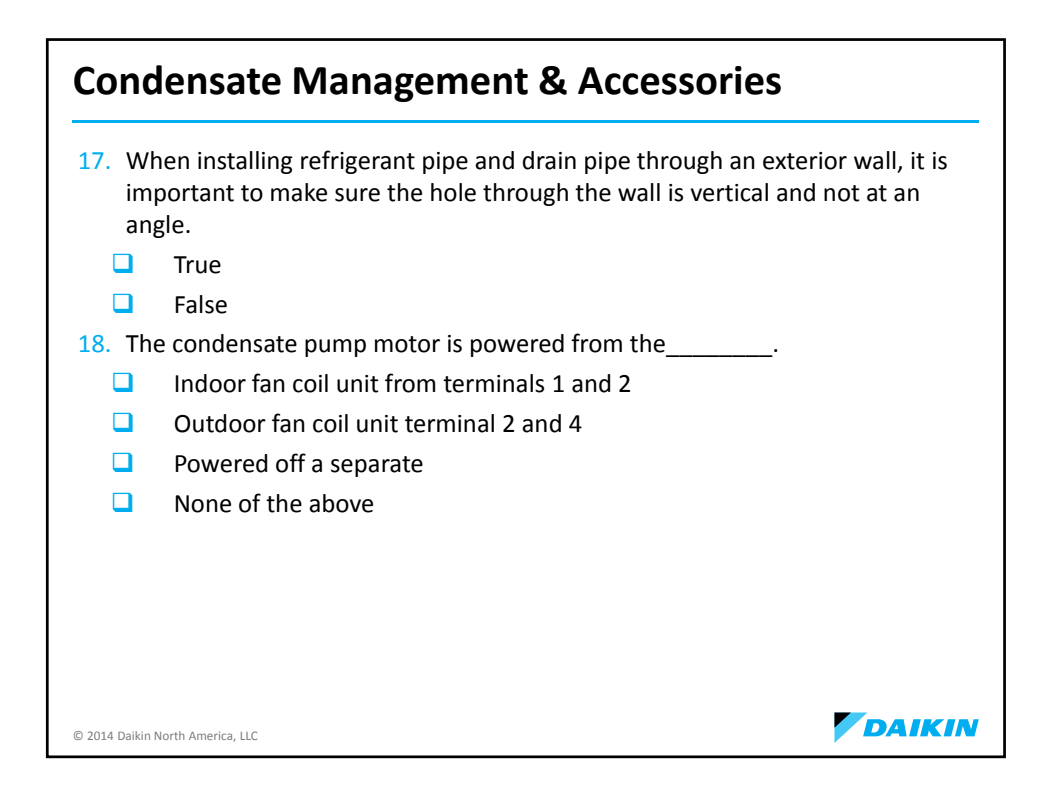

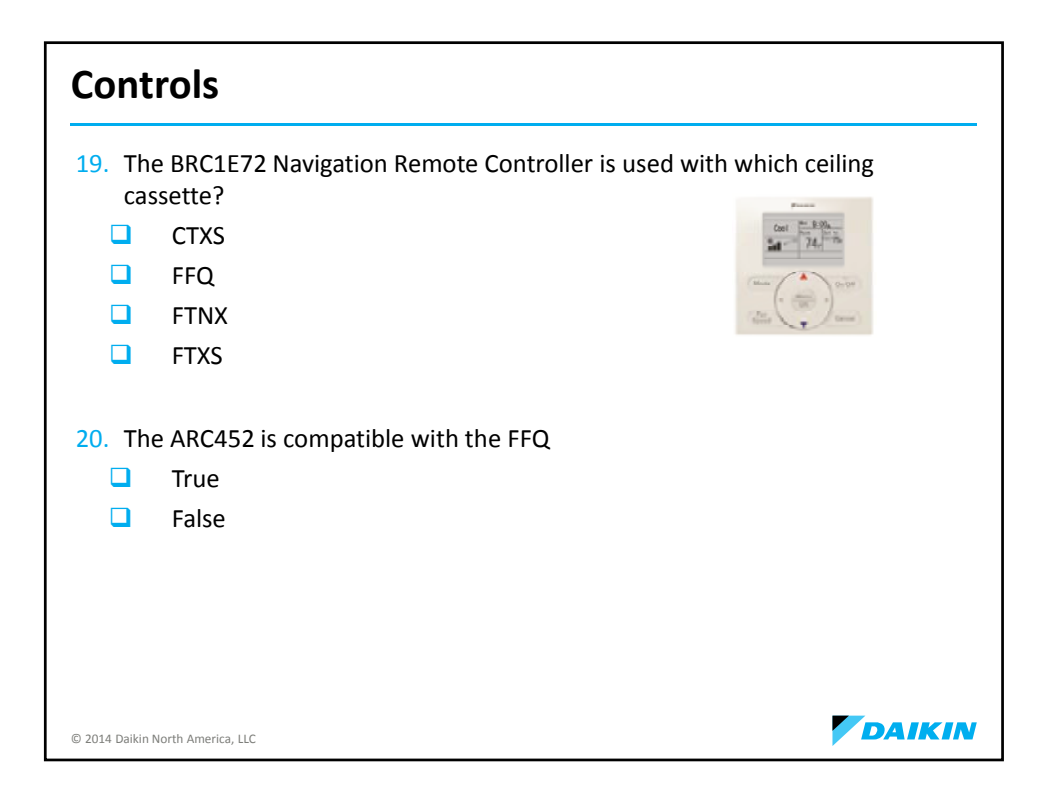

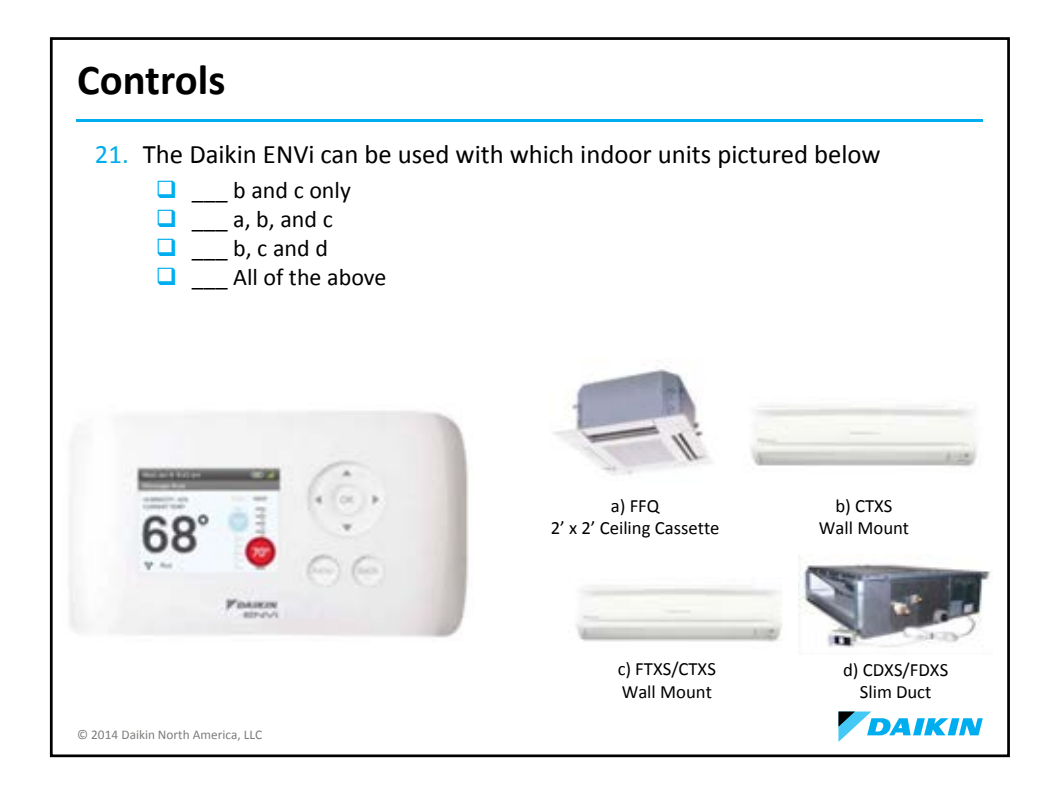

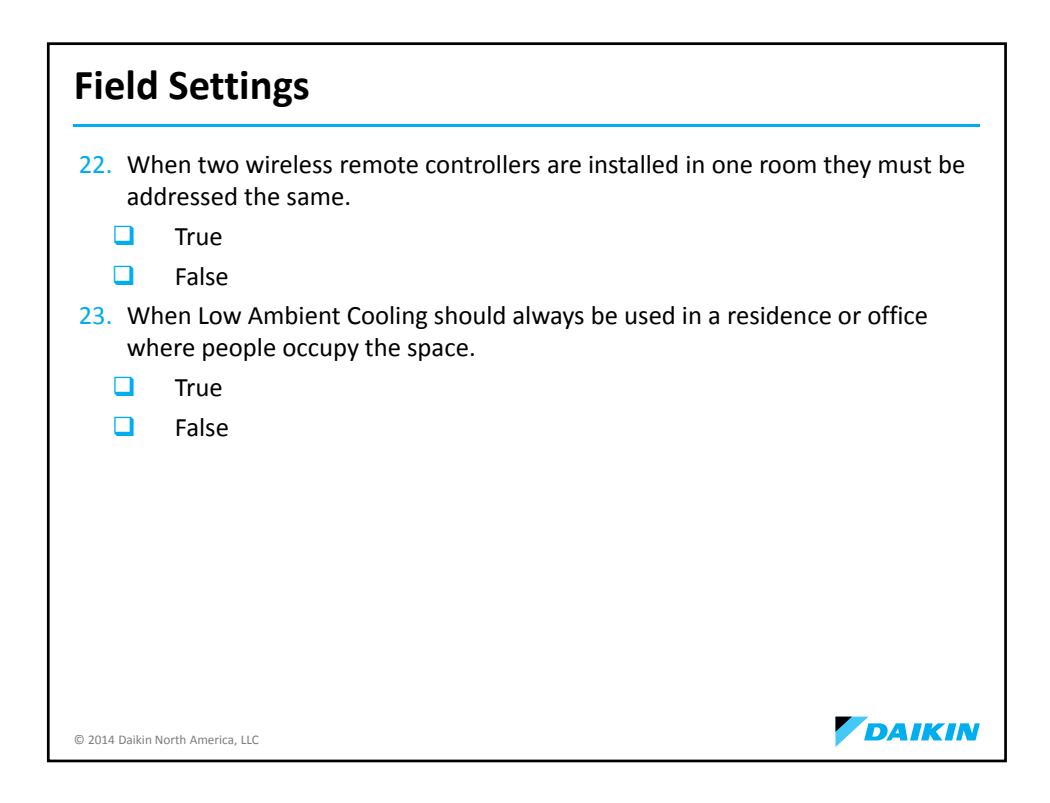

| Start-Up                                                                                                    |  |
|----------------------------------------------------------------------------------------------------|--|
| <ul> <li>24. Check the supply voltage on L1 to L2, it must read between 190 and 193 volts.</li> <li>True</li> </ul>                                        |  |
| <ul> <li>False</li> <li>25. Make sure all refrigerant piping is properly insulated. It is not necessary for<br/>the drain pipe to be connected.</li> </ul> |  |
| True                                                                                                    |  |
| False                                                                                                    |  |
|                                                                                                    |  |
|                                                                                                    |  |
|                                                                                                    |  |
|                                                                                                    |  |
|                                                                                                    |  |
|                                                                                                    |  |
| © 2014 Daikin North America, LLC                                                                                                    |  |

| Troubleshooting                                                                                            |             |
|----------------------------------------------------------------------------------------------------|-------------|
| <ol> <li>A blue operation lamp on the indoor unit's front panel will flash<br/>when</li> </ol>             | ı           |
| A protection device in the indoor or outdoor unit activates                                                |             |
| A thermistor malfunctions                                                                                  |             |
| A signal transmission error occurs                                                                         |             |
| None of the above                                                                                          |             |
| <ol> <li>If there is a whistling sound coming from the indoor unit, power<br/>unit immediately.</li> </ol> | er down the |
| True                                                                                                    |             |
| False                                                                                                    |             |
|                                                                                                    |             |
| © 2014 Daikin North America, LLC                                                                           | DAIKIN      |

| Trial & Forced Pump Down                                                                              |                |
|----------------------------------------------------------------------------------------------------|----------------|
| <ol> <li>During Trial Operation Multi systems additionally can force<br/>the outdoor unit.</li> </ol> | heat mode from |
| True                                                                                                  |                |
| False                                                                                                 |                |
| 29. During Forced Operation it performs a self diagnostic check                                       |                |
| True                                                                                                  |                |
| False                                                                                                 |                |
|                                                                                                    |                |
|                                                                                                    |                |
|                                                                                                    |                |
|                                                                                                    |                |
|                                                                                                    |                |
|                                                                                                    |                |
| © 2014 Daikin North America, LLC                                                                      | DAIKIN         |

| Service                                                                             |   |
|-------------------------------------------------------------------------------------|---|
| 30. The service port on Daikin equipment uses                                       |   |
| 1/3 fittings                                                                        |   |
| 3/8 fittings                                                                        |   |
| 5/16 fittings                                                                       |   |
| 8/16 fittings                                                                       |   |
| 31. What is the max. piping length for a 15-24,00 BTU KE or LV Series Single-Split? |   |
| <b>7</b> 8                                                                          |   |
| 98                                                                                  |   |
| <b>3</b> 88                                                                         |   |
| <b>1</b> 08                                                                         |   |
|                                                                                     |   |
|                                                                                     |   |
|                                                                                     |   |
|                                                                                     |   |
| © 2014 Daikin North America, LLC                                                    | N |

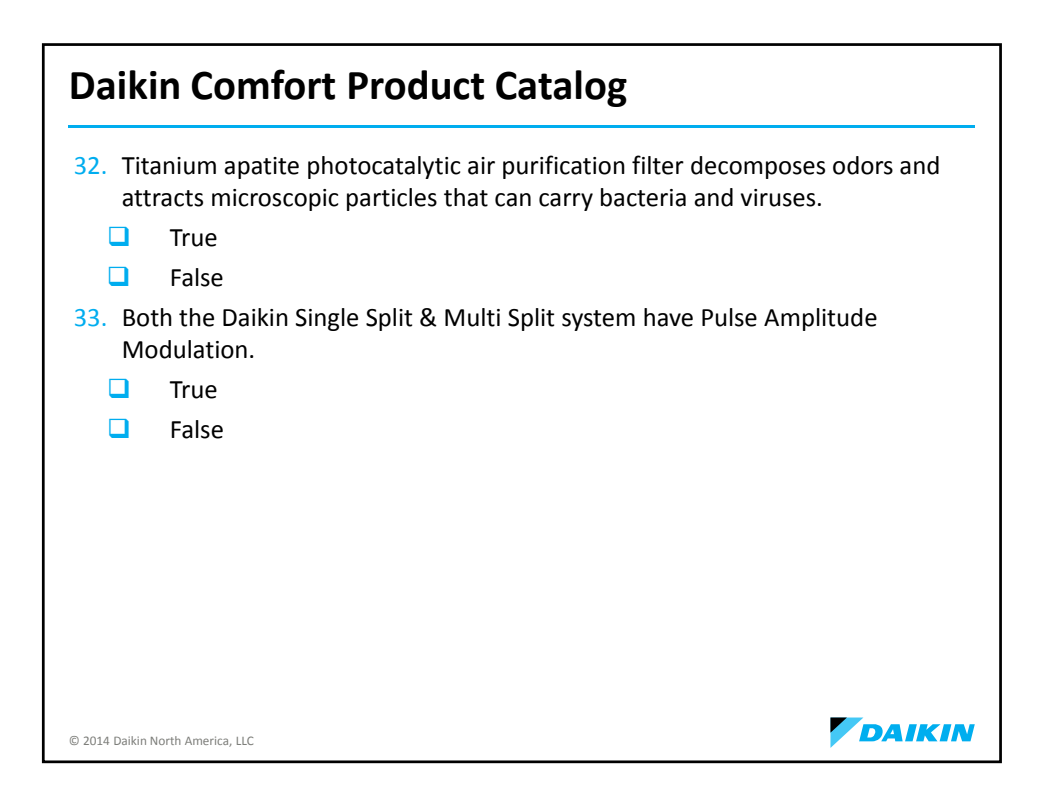